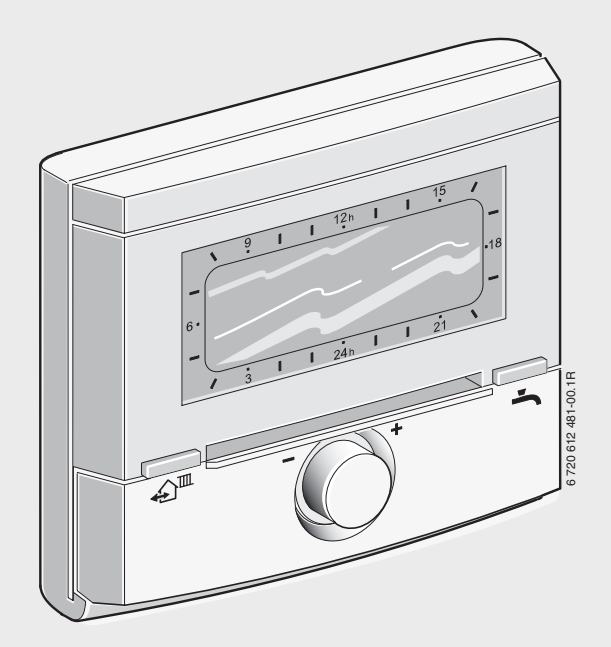

# Időjárás-vezérelt szabályozó Solárszabályzással FW 200 BUS-képes Heatronic 3-as fűtőkészülékekhez

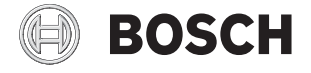

Üzembe helyezési és kezelési utasítás

# A kezelőelemek és szimbólumok áttekintése

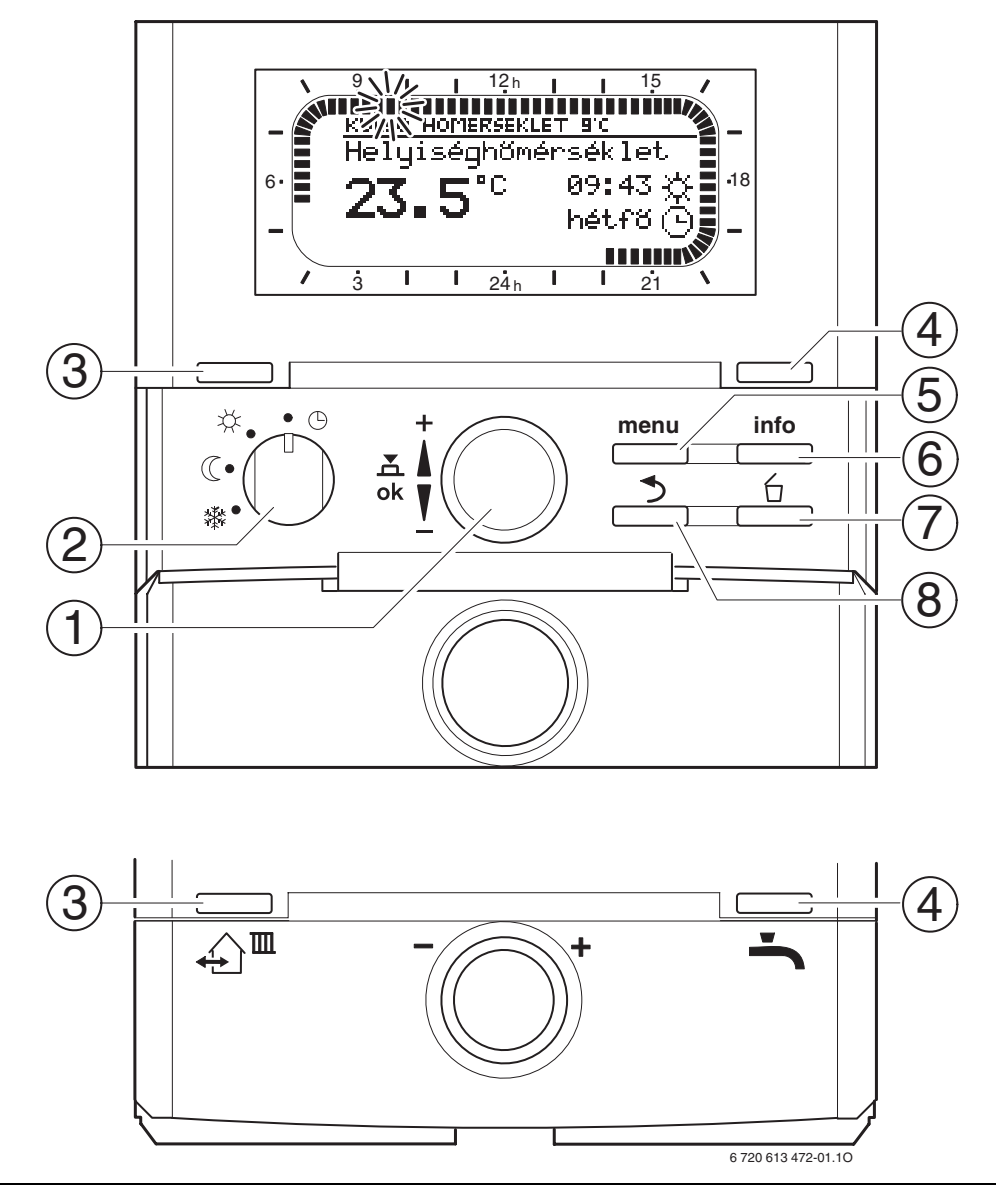

1 ábra Alapkijelző

| nn | nn |
|----|----|
|    |    |
|    |    |
|    | -  |

| Kezelőelemek |                                                                                                    |                                                                   |  |
|--------------|----------------------------------------------------------------------------------------------------|-------------------------------------------------------------------|--|
| 1            | A <u>†</u> ◯ választógombot tekerje a + irányba:<br>A menü/infoszövegek kiválasztása felfelé,<br>érték magasabbra állítása                                                                                                    |                                                                   |  |
|              | A ‡⊙ választógombot tekerje a –<br>irányba: A menü/infoszövegek kiválasztása<br>lefelé, érték alacsonyabbra állítása                                                                                                    |                                                                   |  |
|              | Nyomja meg a<br>megnyitása, va<br>megerősítése f                                                                                                    | ado sztógombot: Menü<br>gy beállítás/érték<br>űtőkör átkapcsolása |  |
| 2            | Üzemmódkapc                                                                                                    | soló a fűtőkörökhöz:                                              |  |
|              | Θ                                                                                                    | Automatikus üzemmód                                               |  |
|              | *                                                                                                    | Tartós Fűtés                                                      |  |
|              | (                                                                                                    | Tartós Takarék                                                    |  |
|              | 鞣                                                                                                    | Tartós Fagyvédelem                                                |  |
| 3            | <ul> <li>▲ ■ gomb: Ahhoz, hogy a következő<br/>kapcsolási időt és a hozzá tartozó<br/>üzemmódot</li> <li>★ = Fűtés</li> <li>④ = Takarék</li> <li>✿ = Fagyvédelem<br/>a fűtőkör számára az aktuális időre<br/>előrehozza.</li> </ul>                            |                                                                   |  |
| 4            | gomb: Melegvíz termelés azonnali<br>indítása (az aktivált funkciót a fix idő lejárta<br>előtt nem lehet kikapcsolni). A<br>forróvíztárolót 60 percre felfűtjük a kívánt<br>hőmérsékletre, vagy a kombi fűtőkészülék<br>esetében a komfortüzem 30 percig aktív. |                                                                   |  |
| 5            | gomb: Menü nyitás/zárás<br>SZAKEMBER SZINT nyitás: nyomja kb. 3<br>másodpercig                                                                                                    |                                                                   |  |
| 6            | gomb: Érték kijelzése                                                                                                    |                                                                   |  |
| 7            | gomb: Érték törlése/törlés                                                                                                    |                                                                   |  |
| 8            | gomb: F                                                                                                    | ölérendelt menüszint indítása                                     |  |

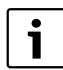

A további leírás leegyszerűsítése érdekében • a kezelőelemeket és üzemmódr

- a kezelőelemeket és üzemmódokat részben csak a szimbólumok jelzik,
- pl. [0,vagy ☆. • a menüszinteket a > szimbólum választja el egymástól, pl. Szabadság > Start.

| szimbólur       | nok                                                                                                    |
|-----------------|----------------------------------------------------------------------------------------------------|
| 23 <b>.</b> 5°° | Aktuális helyiség hőmérséklet<br>(csak falra szerelt esetben)                                                                                                    |
|                 | Villogó szegmens:<br>aktuális óraidő ( <b>09:30</b> -tól <b>09:45</b> -ig)                                                                                                    |
| 21 <b>1</b>     | Teljes szegmensek: Időtartam a 🔆<br>üzemmódhoz = Fűtés az aktuális napon<br>(1 szegmens = 15 perc)                                                                                                    |
|                 | Üres szegmensek: ldőtartam a ((<br>üzemmódhoz = Éjszakai üzemmód az<br>aktuális napon (1 szegmens = 15<br>perc)                                                                                                    |
| - 3             | Nincsenek szegmensek: Időtartam a<br>禁 üzemmódhoz = Fagyvédelmi<br>üzemmód az aktuális napon (1<br>szegmens = 15 perc)                                                                                                    |
| *               | Fűtés üzemmód a fűtőkör számára                                                                                                    |
| C               | Éjszakai üzemmód a fűtőkör számára                                                                                                    |
| 漱               | Fagyvédelmi üzemmód a fűtőkör számára                                                                                                    |
| $\bigcirc$      | Automatikus üzemmód a fűtőkör számára                                                                                                    |
|                 | Szabadság üzemmód                                                                                                    |
| ۵               | Égőüzemmód jelzése az 1-es fűtőkör<br>számára                                                                                                    |
| 2               | Égőüzemmód jelzése a 2-es fűtőkör<br>számára                                                                                                    |
| +               | Menü/Infoszövegek felfelé, vagy érték<br>növelése                                                                                                    |
| -               | Menü/Infoszövegek lefelé, vagy érték<br>csökkentése                                                                                                    |
| ok              | Menü megnyitása, beállítás/érték<br>megerősítése, vagy a fűtőkör<br>átkapcsolása                                                                                                    |
| 5               | Fölérendelt menüszint indítása                                                                                                    |
| 6               | Érték törlése/törlés                                                                                                    |
| £) <sup>⊞</sup> | A következő kapcsolási időt és a hozzá<br>tartozó üzemmódot<br>☆ = Fűtés<br>① = Takarék<br>禁 = Fagyvédelem<br>a fűtőkör számára az aktuális időre előre                                                                                                    |
| ÷               | Melegvíz termelés azonnali indítása (az<br>aktivált funkciót a fix idő lejárta előtt<br>nem lehet kikapcsolni). A forróvíztárolót<br>60 percre felfütjük a kívánt<br>hőmérsékletre, vagy a kombi<br>fütőkészülék esetében a komfortüzem 30<br>percig aktív. |

# Tartalomjegyzék

| Tartalomjegyzék 4 |                                     |  |
|-------------------|-------------------------------------|--|
| Infor             | mációk a dokumentációhoz            |  |
| Bizto             | nsági utasítások és a szimbólumok   |  |
| magy              | arázata                             |  |
| 1.1               | Biztonsági utasítások               |  |
| 1.2               | A szimbólumok magyarázata           |  |
| A ter             | mék adatai                          |  |
| 2.1               | Szállítási terjedelem               |  |
| 2.2               | Technikai adatok                    |  |
| 2.3               | Tisztítás                           |  |
| 2.4               | Kiegészítő tartozékok               |  |
| 2.5               | Felhasználási terület               |  |
| Telep             | ítés (csak szakemberek számára) . 1 |  |
| 3.1               | Felszerelés                         |  |
| 3.1.1             | Szerelés a fűtőkészülékben 1        |  |
| 3.1.2             | Szerelés a falra                    |  |
| 3.1.3             | A külső hőmérséklet érzékelő        |  |
|                   | szerelése1                          |  |
| 3.1.4             | További kiegészítő tartozékok       |  |
|                   | felszerelése                        |  |
| 3.1.5             | Megsemmisités                       |  |
| 3.2               | Elektromos csatlakoztatás 1         |  |
| 3.2.1             | Elektromos csatlakozas a            |  |
|                   |                                     |  |
| 3.2.2             |                                     |  |
| Üzem              | be helyezés (csak szakember         |  |
| szám              | àra)                                |  |
| A kez             | előszervek használata 1             |  |
| 51                | Helyiség hőmérséklet és üzemmód     |  |

| 5.1.1                                                                                                    | Helyiség hőmérséklet megváltoztatá                                                                                                    | sa                                                                         |
|----------------------------------------------------------------------------------------------------|----------------------------------------------------------------------------------------------------|----------------------------------------------------------------------------|
|                                                                                                    | a IO gombbal (időkorlátos)                                                                                                    | 18                                                                         |
| 5.1.2                                                                                                    | Uzemmód megváltoztatása a 🏠 🏛                                                                                                    |                                                                            |
|                                                                                                    | gombbal (időkorlátos)                                                                                                    | 18                                                                         |
| 5.1.3                                                                                                    | Melegvíz üzemmód megváltoztatása                                                                                                    |                                                                            |
|                                                                                                    | a 🔩 gombbal (időkorlátos) 🛛                                                                                                    | 19                                                                         |
| 5.1.4                                                                                                    | Fűtés üzemmód tartós                                                                                                    |                                                                            |
|                                                                                                    | megváltoztatása                                                                                                    | 19                                                                         |
| 5.2                                                                                                    | Menük kezelése                                                                                                    | 20                                                                         |
| 5.2.1                                                                                                    | Példa a programozásra                                                                                                    | 20                                                                         |
| 5.2.2                                                                                                    | Programozások törlése, vagy                                                                                                    |                                                                            |
|                                                                                                    | megszüntetése                                                                                                    | 23                                                                         |
|                                                                                                    |                                                                                                    |                                                                            |
|                                                                                                    |                                                                                                    | 25                                                                         |
| 6 1                                                                                                    |                                                                                                    | 25                                                                         |
| 0.1                                                                                                    | áttekintése                                                                                                    | 25                                                                         |
|                                                                                                    |                                                                                                    |                                                                            |
| 611                                                                                                    | EOMENIII: Szabadság                                                                                                    | 25                                                                         |
| 6.1.1                                                                                                    | FOMENU: Szabadság                                                                                                    | 25<br>25<br>26                                                             |
| 6.1.1<br>6.1.2                                                                                                    | FOMENU: Szabadság                                                                                                    | 25<br>25<br>26                                                             |
| 6.1.1<br>6.1.2<br>6.1.3                                                                                               | FOMENU: Szabadság<br>FOMENU: Fűtés<br>FOMENU: Melegvíz                                                                                                    | 25<br>25<br>26<br>27                                                       |
| 6.1.1<br>6.1.2<br>6.1.3<br>6.1.4                                                                                      | FOMENU: Szabadság<br>FOMENU: Fűtés<br>FOMENU: Melegvíz<br>FOMENU: Általános beállítás                                                                                                    | 25<br>25<br>26<br>27<br>29                                                 |
| 6.1.1<br>6.1.2<br>6.1.3<br>6.1.4<br>6.1.5                                                                             | FOMENU: Szabadság FOMENU: Fűtés                                                                                                    | 25<br>25<br>26<br>27<br>29<br>29                                           |
| 6.1.1<br>6.1.2<br>6.1.3<br>6.1.4<br>6.1.5<br>6.2                                                                      | FOMENU: Szabadság<br>FOMENU: Fűtés<br>FOMENU: Melegvíz<br>FOMENU: Általános beállítás<br>FOMENU: Szolár<br>Szabadságprogram                                                                                                    | 25<br>25<br>26<br>27<br>29<br>29<br>30                                     |
| 6.1.1<br>6.1.2<br>6.1.3<br>6.1.4<br>6.1.5<br>6.2<br>6.3                                                               | FOMENU: Szabadság<br>FOMENU: Fűtés<br>FOMENU: Melegvíz<br>FOMENU: Általános beállítás<br>FOMENU: Szolár<br>Szabadságprogram<br>Fútési program                                                                                                    | 25<br>25<br>26<br>27<br>29<br>29<br>30<br>31                               |
| $\begin{array}{c} 6.1.1 \\ 6.1.2 \\ 6.1.3 \\ 6.1.4 \\ 6.1.5 \\ 6.2 \\ 6.3 \\ 6.3.1 \\ 0.00 \end{array}$               | FOMENU: Szabadság<br>FOMENU: Fűtés<br>FOMENU: Melegvíz<br>FOMENU: Általános beállítás<br>FOMENU: Szolár<br>Szabadságprogram<br>Fűtési program<br>Idő-/hőmérsékletszint program                                                                                                    | 25<br>25<br>26<br>27<br>29<br>29<br>30<br>31<br>31                         |
| $\begin{array}{c} 6.1.1 \\ 6.1.2 \\ 6.1.3 \\ 6.1.4 \\ 6.1.5 \\ 6.2 \\ 6.3 \\ 6.3.1 \\ 6.3.2 \end{array}$              | FOMENU: Szabadság<br>FOMENU: Fűtés<br>FOMENU: Melegvíz<br>FOMENU: Általános beállítás<br>FOMENU: Szolár<br>Szabadságprogram<br>Fűtési program<br>Idő-/hőmérsékletszint program<br>Hőmérséklet az üzemmódokhoz                                                                                               | 25<br>25<br>26<br>27<br>29<br>29<br>30<br>31<br>31                         |
| 6.1.1<br>6.1.2<br>6.1.3<br>6.1.4<br>6.1.5<br>6.2<br>6.3<br>6.3.1<br>6.3.2                                             | FOMENU: Szabadság<br>FOMENU: Fűtés<br>FOMENU: Melegvíz<br>FOMENU: Általános beállítás<br>FOMENU: Szolár<br>Szabadságprogram<br>Fűtési program<br>Idő-/hőmérsékletszint program<br>Hőmérséklet az üzemmódokhoz<br>és a felfűtési sebességhez                                                                 | 25<br>25<br>26<br>27<br>29<br>29<br>30<br>31<br>31<br>31                   |
| $\begin{array}{c} 6.1.1 \\ 6.1.2 \\ 6.1.3 \\ 6.1.4 \\ 6.1.5 \\ 6.2 \\ 6.3 \\ 6.3.1 \\ 6.3.2 \\ 6.4 \\ \end{array}$    | FOMENU: Szabadság<br>FOMENU: Fűtés<br>FOMENU: Melegvíz<br>FOMENU: Általános beállítás<br>FOMENU: Szolár<br>Szabadságprogram<br>Fűtési program<br>Idő-/hőmérsékletszint program<br>Hőmérséklet az üzemmódokhoz<br>és a felfűtési sebességhez<br>Melegvíz program                                             | 25<br>25<br>26<br>27<br>29<br>29<br>30<br>31<br>31<br>32<br>33             |
| $\begin{array}{c} 6.1.1\\ 6.1.2\\ 6.1.3\\ 6.1.4\\ 6.1.5\\ 6.2\\ 6.3\\ 6.3.1\\ 6.3.2\\ 6.4\\ 6.4.1\\ \end{array}$      | FOMENU: Szabadság<br>FOMENU: Fűtés<br>FOMENU: Helegvíz<br>FOMENU: Általános beállítás<br>FOMENU: Szolár<br>Szabadságprogram<br>Fűtési program<br>Idő-/hőmérsékletszint program<br>Hőmérséklet az üzemmódokhoz<br>és a felfűtési sebességhez<br>Melegvíz program<br>A melegvíz programok működése            | 25<br>25<br>26<br>27<br>29<br>29<br>30<br>31<br>31<br>31<br>32<br>33<br>33 |
| $\begin{array}{c} 6.1.1\\ 6.1.2\\ 6.1.3\\ 6.1.4\\ 6.1.5\\ 6.2\\ 6.3\\ 6.3.1\\ 6.3.2\\ 6.4\\ 6.4.1\\ 6.4.2\end{array}$ | FOMENU: Szabadság<br>FOMENU: Fűtés<br>FOMENU: Melegvíz<br>FOMENU: Általános beállítás<br>FOMENU: Szolár<br>Szabadságprogram<br>Fűtési program<br>Idő-/hőmérsékletszint program<br>Hőmérséklet az üzemmódokhoz<br>és a felfűtési sebességhez<br>Melegvíz program Működése .<br>Idő-/hőmérsékletszint program | 25<br>25<br>26<br>27<br>29<br>29<br>30<br>31<br>31<br>31<br>32<br>33<br>33 |

6

# 6 720 619 957 (2009/09)

| Tartalomjegyzék | 15 |
|-----------------|----|
| , 0,            |    |

| Menü  | beállítása SZAKEMBER SZINT        |
|-------|-----------------------------------|
| (csak | szakemberek számára)              |
| 8.1   | A SZAKEMBER SZINT beállításainak  |
|       | áttekintése4                      |
| 8.1.1 | SZAKEMBER SZINT:                  |
|       | Rendszerkialakítás4               |
| 8.1.2 | SZAKEMBER SZINT:                  |
|       | Fűtési paraméterek4               |
| 8.1.3 | SZAKEMBER SZINT:                  |
|       | Szolárrendsz. kial.               |
| 8.1.4 | SZAKEMBER SZINT:                  |
|       | Szolárrendsz. param.              |
| 8.1.5 | SZAKEMBER SZINT:                  |
| 0.1.0 | Bendszerhiba 5                    |
| 816   | SZAKEMBER SZINT                   |
| 0.1.0 | Vevőszolgálat                     |
| 817   | SZAKEMBER SZINT                   |
| 0.1.7 | Bendszer információ               |
| 010   |                                   |
| 0.1.0 | Dedlégzérétég                     |
| 0 1   | Fauloszallias                     |
| 0.2   | Pereméterel e fűtée ezémére       |
| 0.3   | Paraméter e telice f″téci         |
| 8.3.1 | Parameter a teljes futesi         |
|       |                                   |
| 8.3.2 | Рагатетек а титокогок             |
| ~ 4   | szamara                           |
| 8.4   | Szolárrendszer konfigurálása      |
| 8.5   | Paraméterek a                     |
|       | szolárrendszerhez5                |
| 8.5.1 | Paraméterek a standard            |
|       | szolárrendszerhez5                |
| 8.5.2 | Paraméterek a fűtés napenergiával |
|       | való rásegítéséhez                |
| 8.5.3 | Paraméter a második               |
|       | kollektorfelület számára6         |
| 8.5.4 | Paraméterek a szolár áttöltő      |
|       | rendszerhez6                      |
| 8.5.5 | Az első/második rendszer          |
|       | paraméterei                       |
| 8.5.6 | Paraméter a külső hőcserélőhöz    |
| 8.5.7 | a termikus fertőtlenítés          |
| 5.5.1 | paramétere P                      |
| 859   | Paraméter a                       |
| 0.5.0 | randinotor a                      |
| 0 5 0 |                                   |
| 0.5.9 | neiyezze uzembe a                 |

|     | 8.6<br>8.7 | Zavartörténet<br>A vevőszolgálat címének            | 66        |
|-----|------------|-----------------------------------------------------|-----------|
|     | 8.8        | megjelenítése és beállítása<br>Rendszer-információk | 66<br>66  |
|     | 8.9        | Esztrichszárítás funkció                            | 56<br>67  |
| 9   | Zavai      | relhárítás                                          | <b>69</b> |
|     | 9.1<br>9.2 | Hibaelhárítás kijelző nélkül                        | 79        |
| 10  | Тірре      | ek az energiatakarékossághoz                        | 81        |
| 11  | Körn       | yezetvédelem                                        | 82        |
| 12  | Az id      | őprogramok személyes                                | —         |
|     | beálli     | ításai                                              | 83        |
|     | 12.1       | Fűtési program az 1-es és a 2-es                    |           |
|     |            | fűtőkörök számára                                   | 83        |
|     | 12.2       | Melegvíz program                                    | 85        |
|     | 12.3       | Melegvíz keringtetőprogram                          | 36        |
| Tár | gymu       | tató                                                | 87        |

# Információk a dokumentációhoz

# Útmutató a leíráshoz

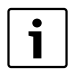

Bocsátsa az üzemeltető rendelkezésére az összes mellékelt dokumentációt.

#### На ...

- ... a biztonsági útmutatót és a szimbólumok magyarázatát keresi, olvassa el az
  - 1-ső fejezetet.
- … ennek az alkatrésznek a felépítését és funkcióját keresi, olvassa el a 2.fejezetet. Ott megtalálja a műszaki adatokat is.
- … Ön SZAKEMBER és tudni szeretné,hogyan kellezt a tartozékot telepíteni,elektromosan bekötni és üzembe helyezni, olvassa el a 3. és 4. fetezeteket.
- … tudni akarja, hogyan kell ezt az alkatrészt kezelni és programozni, 5.-6. és 12. fejezeteket. Ott találja az alapbeállítások áttekintését és a menük beállítási tartományait is. A táblázatokban feljegyezheti saját beállításait.
- … Ha meg akarja jeleníteni a fűtőberendezéssel kapcsolatos információkat, olvassa el a 7. fejezetet.
- … Ön SZAKEMBER és el akarja végezni a szakember általi beállításokat, vagy meg akarja jeleníteni a rendszerinformációkat, olvassa el a 8. fejezetet. Ott találja az alapbeállítások áttekintését és a menük beállítási tartományait is. A táblázatokban feljegyezheti saját beállításait.
- ... a zavarelhárítás áttekintőjét keresi, olvassa el a 9. fejezetet.
- ... ötleteket keres az energia-megtakarításhoz, olvassa el a 10. fejezetet.
- ... egy bizonyos kulcsszót keres a szövegben, keresse meg az utolsó oldalon található Tárgymutató-ban.

# Kiegészítő dokumentumok szakemberek számára (a szállítási terjedelem nem tartalmazza)

A mellékelt leírás mellett a következő dokumentumok kaphatók még:

- Tartalék alkatrészek listája
- Szervizfüzet (hibakereséshez és funkcióellenőrzéshez)

Ezeket a dokumentációkat a Bosch Infoszolgálatnál igényelheti. A kapcsolat-felvételi címet e leírás hátoldalán találja.

# 1 Biztonsági utasítások és a szimbólumok magyarázata

# 1.1 Biztonsági utasítások

- A kifogástalan működés érdekében tartsa be ezt a használati útmutatót.
- A fűtőkészüléket és a további tartozékokat a megfelelő leírások szerint szerelje fel és helyezze üzembe.
- A tartozékokat csak minősített szerelővel szereltesse fel.
- Ezt a tartozékot kizárólag a felsorolt kazánokhoz használja. Vegye figyelembe a kapcsolási rajzot!
- Semmi esetre ne csatlakoztassa ezt a tartozékot a 230 V-os hálózathoz.
- A szabályozó csatlakoztatása előtt a fűtőberendezés és az összes többi buszegység áramellátását (230 VAC) meg kell szakítani.
- Fali szerelés esetén: Ezt a tartozékot ne szerelje fel nedves terekben.
- Tájékoztassa a vevőt a tartozék használatárol és tanítsa meg a kezelésre.
- Forrázásveszély a termikus fertőtlenítés miatt: a rövid idejű, 60 °C feletti melegvizes üzemet feltétlenül felügyelet mellett végezze, vagy építsen be termosztatikus ivóvízkeverőt.
- Fagyveszély esetén hagyja bekapcsolva a fűtőkészüléket és vegye figyelembe a fagyveszélyre vonatkozó előírásokat.

# 1.2 A szimbólumok magyarázata

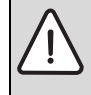

A szövegben **a biztonsági** utasításokat figyelmeztető háromszöggel és szürke alnyomattal jelöltük meg.

Jelzőszavak mutatják a károk csökkentése érdekében szükséges utasítások be nem tartásának következtében fellépő veszély fokozatait.

- A "Vigyázat" szó azt jelenti, hogy kisebb anyagi kár keletkezhet.
- A "Figyelem" szó azt jelenti, hogy enyhébb személyi sérülések vagy súlyos anyagi kár veszélye forog fenn.
- A "Veszély" szó azt jelenti, hogy súlyos személyi sérülésekre, különösen súlyos esetekben akár életveszélyre is számítani kell.

| i |  |
|---|--|
|   |  |

A szövegben az **utasításokat** az itt látható szimbólummal jelöltük meg. Ezt a szimbólumot a szövegben egy vízszintes vonal alatt vagy felett helyeztük el.

Az utasítások olyan esetekre is fontos információkkal szolgálnak, amikor az emberi élet vagy a készülékek műszaki állapota nincs veszélyben.

# 2 A termék adatai

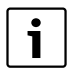

Az FW 200 készüléket csak BUSképes Heatronic 3-mal felszerelt fűtőkészülékre lehet csatlakoztatni.

- A szabályozó a készülék- és berendezésinformációk megjelenítésére és a kijelzett értékek megváltoztatására szolgál.
- A szabályozó össze van kötve az IPM... modullal, mely időjárásfüggő szabályozó, két fűtőkörhöz és melegvíz termeléshez használható időprogrammal:
  - Fűtés IIII: Egy fűtőkörhöz 6 heti fűtési program áll rendelkezésre, naponta 6 kapcsolási idővel (egy program aktív).
  - Melegvíz 
     i Heti melegvíz program naponta 6 kapcsolási idővel.
- Lehetőségek:
  - FB 10 távszabályozó az 1-es és 2-es fűtőkörhöz.
  - FB 100 távszabályozó az IPM... modullal akár max. 4 fűtőkörös bővítéshez.
  - ISM 1 modul a napenergiával való melegvíz termeléshez.
  - ISM 2 modul a napenergiával való melegvíz termeléshez és a fűtés napenergiával való rásegítéséhez.
- A szabályozó min. 6 órányi üzemi tartalékkal rendelkezik. Ha a szabályozó az üzemi tartaléknál hosszabb ideig nem kap feszültséget, az óraidő és a dátum törlődik. Minden egyéb beállítás megmarad.
- Szerelési lehetőségek:
  - a BUS-képes Haetronic 3-mal rendelkező fűtőkészülékbe
  - a falra, BUS-kapcsolattal a BUS-képes Heatronic 3-mal rendelkező fűtőkészülékhez

# 2.1 Szállítási terjedelem

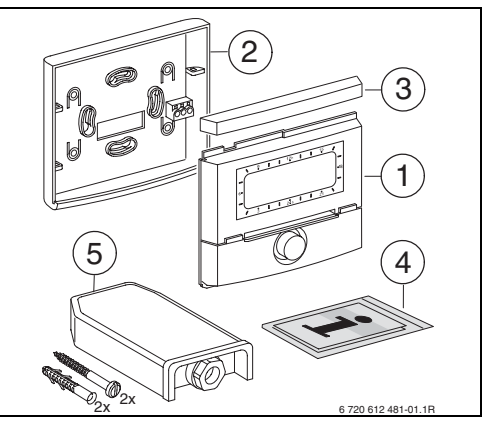

2 ábra Szállítási terjedelem

- 1 Szabályozó felső része
- 2 Foglalat a fali szereléshez
- 3 Tolókeret
- 4 Üzembe helyezési és kezelési utasítás
- 5 Külső hőmérséklet érzékelő rögzítőanyaggal

# 2.2 Technikai adatok

| Méretek                           | 8. ábra, 12.    |
|-----------------------------------|-----------------|
|                                   | oldal           |
| Névleges feszültség               | 1024 V DC       |
| Névleges áram                     | 6 mA            |
| (világítás nélkül)                |                 |
| Szabályozó kimenete               | 2-vezetékes BUS |
| megeng. környezeti hőm.           | 0 +50 °C        |
| Védelmi osztály                   | III             |
| Védettség:                        |                 |
| - a Heatronic 3-ba építve         | IPX2D           |
| <ul> <li>fali szerelés</li> </ul> | IP20            |
|                                   | CE              |

1. tábl. Műszaki adatok

| °C   | $\Omega_{AF}$ | °C | $\Omega_{AF}$ |
|------|---------------|----|---------------|
| - 20 | 2392          | 4  | 984           |
| - 16 | 2088          | 8  | 842           |
| - 12 | 1811          | 12 | 720           |
| - 8  | 1562          | 16 | 616           |
| - 4  | 1342          | 20 | 528           |
| ± 0  | 1149          | 24 | 454           |

2. tábl. Mért értékek a külső hőmérséklet érzékelőn

# 2.3 Tisztítás

 Igény esetén nedves ronggyal mossa le a szabályozó házát. Ne használjon ehhez éles, vagy maró tisztítószert.

# 2.4 Kiegészítő tartozékok

Lásd az árlistát is!

- **IPM 1**: Modul egy kevert, vagy keveretlen fűtőkőrhöz.
- IPM 2: Modul max. két kevert fűtőkör vezérléséhez. Egy keveretlen fűtőkör vezérlése a lehetséges a fűtőkörben.
- **ISM 1**: Modul a napenergiával való melegvíz termelés vezérléséhez.
- ISM 2: Modul a napenergiával való melegvíztermelés és a fűtés napenergiával való rásegítésének vezérlésére.
- IUM 1: Modul a külső biztonsági berendezések vezérléséhez.
- FB 10: Távszabályozó egy, a FW 200 által szabályozott kevert, vagy keveretlen fűtőkörhöz.
- FB 100: Távszabályozó szöveges kijelzővel egy kevert, vagy keveretlen fűtőkör szabályozásához.
- **1143. sz.** : Kábelkészlet egy modul (pl. IPM 1) fűtőkészülékbe való beépítéséhez.

# 2.5 Felhasználási terület

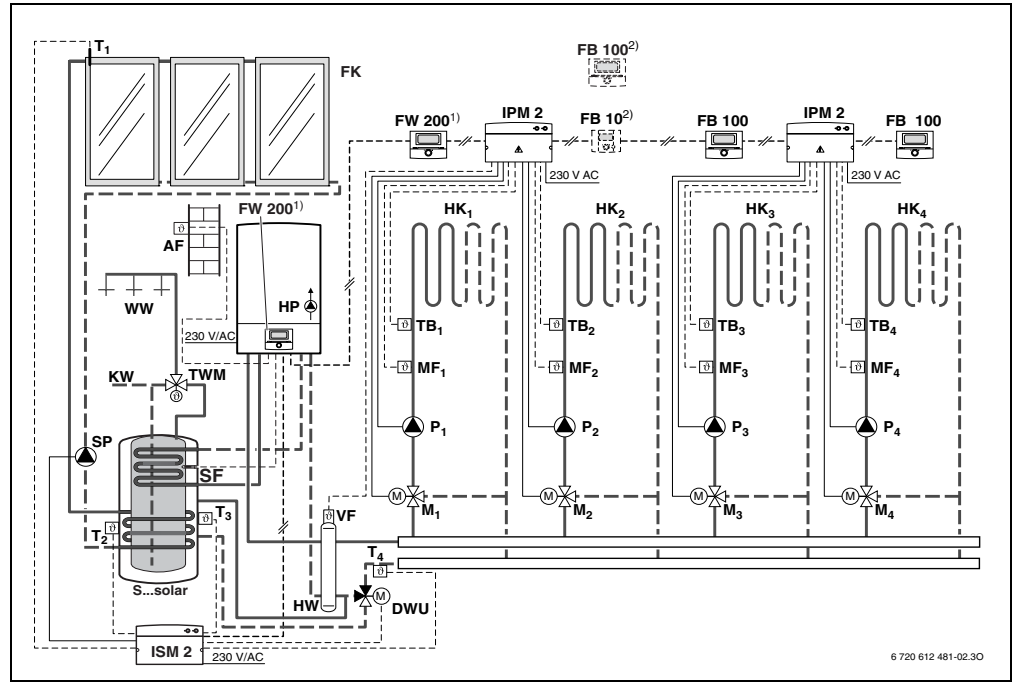

3 ábra A berendezés egyszerűsített felépítése (a szerelésnek megfelelő ábrázolást és a további lehetőségeket lásd a tervezési dokumentációban)

| AF<br>FB 10<br>FB 100 | Külső hőmérséklet érzékelő<br>Távszabályozó<br>Távszabályozó | T <sub>1</sub><br>T <sub>2</sub> | Kollektorhőmérséklet-érzékelő<br>Fűtővíz-oldali tároló hőmérséklet-<br>érzékelő lent |
|-----------------------|--------------------------------------------------------------|----------------------------------|--------------------------------------------------------------------------------------|
| FK                    | Síkkollektor                                                 | T <sub>3</sub>                   | Fűtővíz-oldali tároló hőmérséklet-                                                   |
| F WV 200              | napfényszabályzással                                         | т4                               | Hőmérséklet-érzékelő fűtőkör visszatérő                                              |
| НК <sub>14</sub>      | Fűtőkörök                                                    | P <sub>14</sub>                  | Keringtető szivattyú fűtőkör                                                         |
| IPM 2                 | Modul két fűtőkörhöz                                         | SP                               | Szolár szivattyú                                                                     |
| ISM 2                 | Modul a napenergiával való                                   | DWU                              | Szelep a visszamenő-emeléshez                                                        |
|                       | melegvíztermelés és a fűtés                                  | Ssolar                           | Szolár-kombitároló                                                                   |
|                       | napenergiával való rásegítésének                             | SF                               | Tároló hőmérséklet-érzékelő (NTC)                                                    |
|                       | vezérlésére.                                                 | TB <sub>14</sub>                 | Bisztonsági hőmérséklet-figyelő                                                      |
| HP                    | Fűtésszivattyú                                               | TWM                              | Termosztatikus ivóvízkeverő                                                          |
| HW                    | Hidraulikus váltó                                            | VF                               | Közös előremenő hőmérséklet-érzékelő                                                 |
| KW                    | Hidegvíz csatlakozás                                         | WW                               | Melegvíz csatlakozás                                                                 |
| M <sub>14</sub>       | Keverő állítómotor                                           | 1)                               | Az FW 200 igény szerint a kazánban,                                                  |
| MF <sub>14</sub>      | Előremenő hőmérséklet érzékelőkevert                         |                                  | vagy akár a falra is felszerelhető.                                                  |
|                       | fűtőkör                                                      | 2)                               | Opcionálisan FB 10 vagy FB 100                                                       |

# 3 Telepítés (csak szakemberek számára)

A berendezés részletes vázlatát a hidraulikus komponensek és a hozzájuk tartozó vezérlőelemek szerelését keresse a tervezési segédletben vagy a kiírásban.

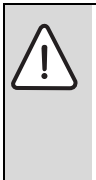

# Veszély: Áramütés érheti!

A szabályozó csatlakoztatása előtt a fűtőberendezés és az összes többi buszegység áramellátását (230 VAC) meg kell szakítani.

# 3.1 Felszerelés

# 3.1.1 Szerelés a fűtőkészülékben

- A fűtőkészülék alkatrészeinek részletes leírása, lásd a fűtőkészülék telepítési utasításában.
- Távolítsa el a készülék burkolatát.

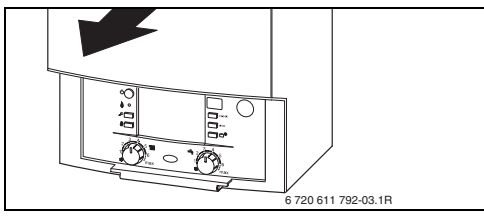

#### 4 ábra

• Távolítsa el a takarólapot és a vakfedelet.

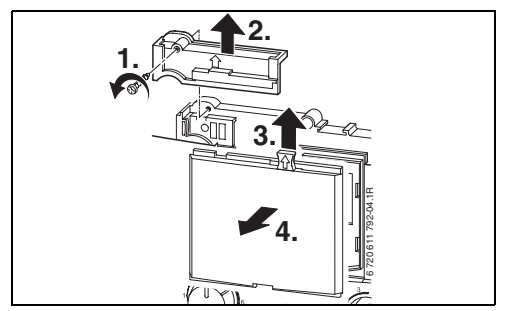

5 ábra

A felső részt helyezze be a vezetőnyílásokba.

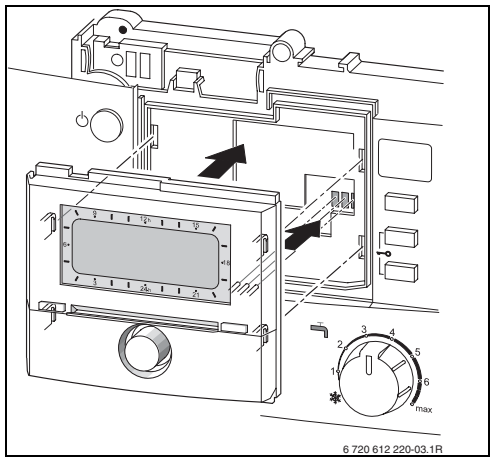

6 ábra

 Pattintsa be a felső részt és szerelje fel a takarólapot.

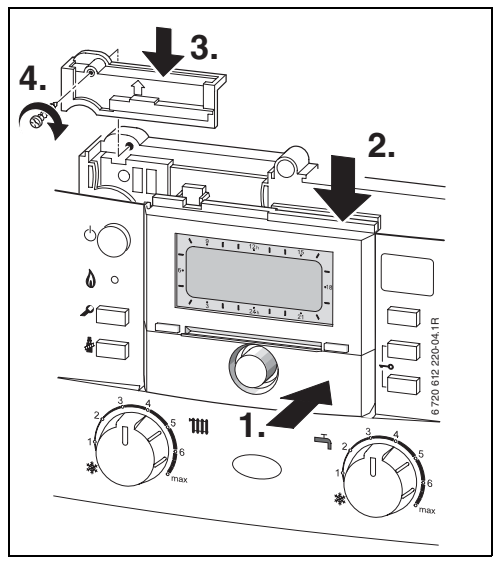

7 ábra

### 3.1.2 Szerelés a falra

A szabályozó szabályozási minősége a szerelés helyétől függ.

A szerelési helynek (= vezérlőhelység) a hozzárendelt fűtőkörök szabályzására alkalmasnak kell lennie.

Szerelési hely kiválasztása..

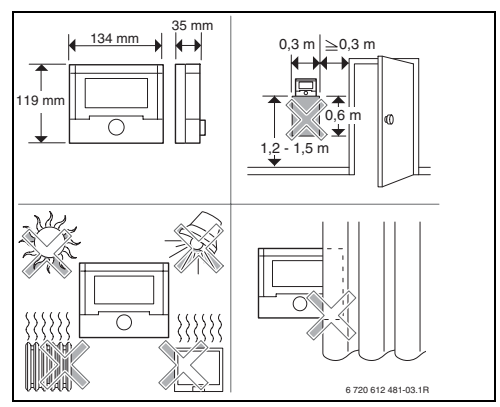

8 ábra

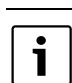

A szerelőfelületnek a falon simának kell lennie.

 Húzza le a felső részt és a tolókeretet a foglalatról.

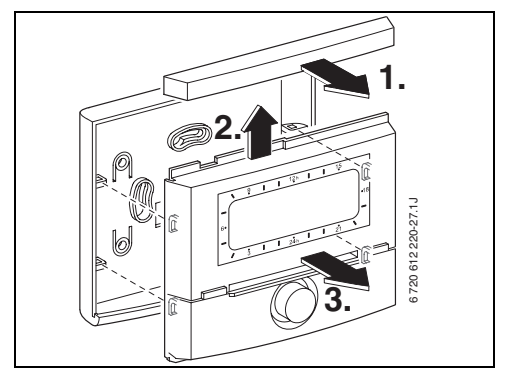

9 ábra

► Szerelje fel a foglalatot.

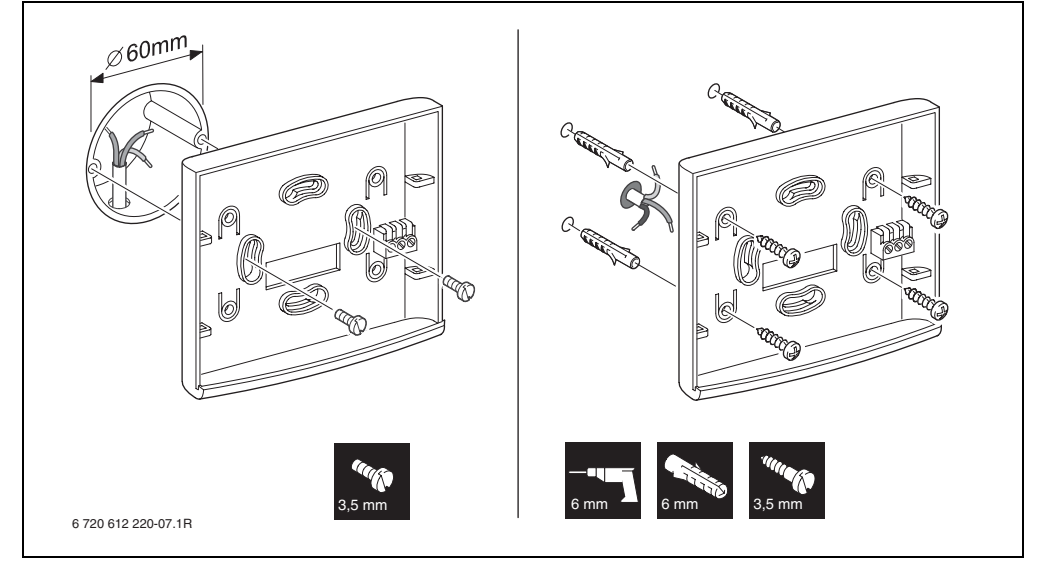

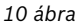

- Végezze el a elektromos csatlakoztatást
   (→ 14. ábra, vagy 15 a 16. oldalon).
- Helyezze fel a felső részt és a tolókeretet a foglalatra.

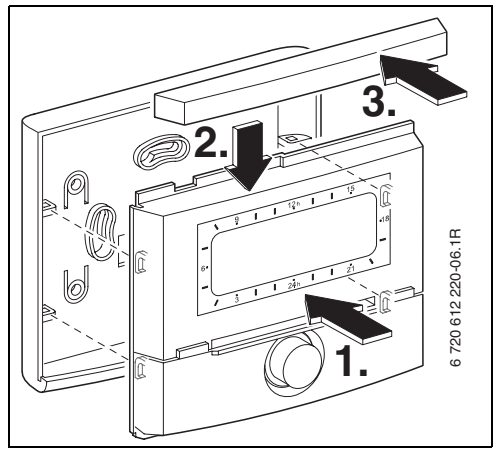

11 ábra

# 3.1.3 A külső hőmérséklet érzékelő szerelése

A szabályozási minőség az AF külső hőmérséklet érzékelő szerelési helyétől függ. Szerelési hely kiválasztása.

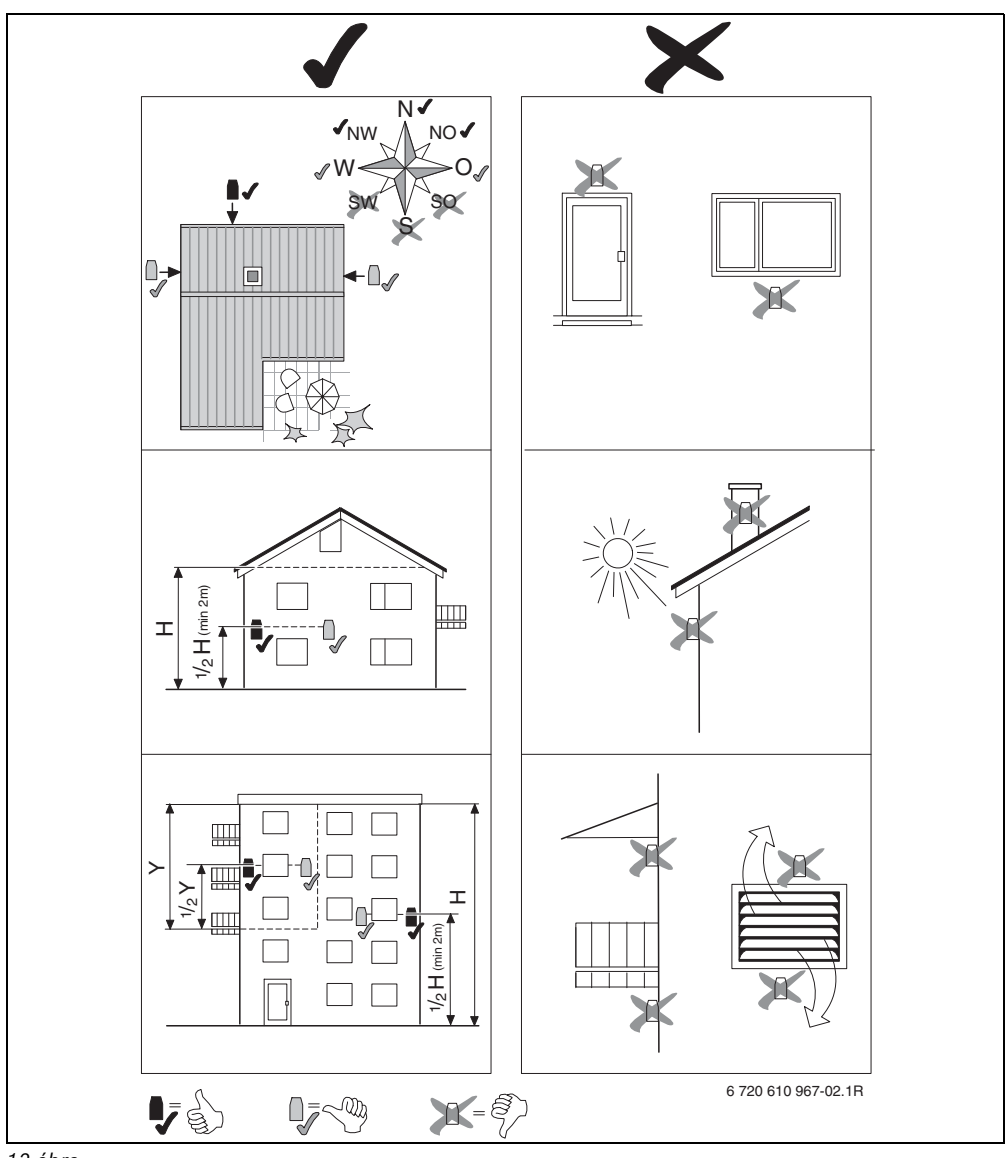

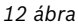

- ▶ Vegye le a fedelet.
- Szerelje fel az érzékelőt a két csavarral a ház falára.

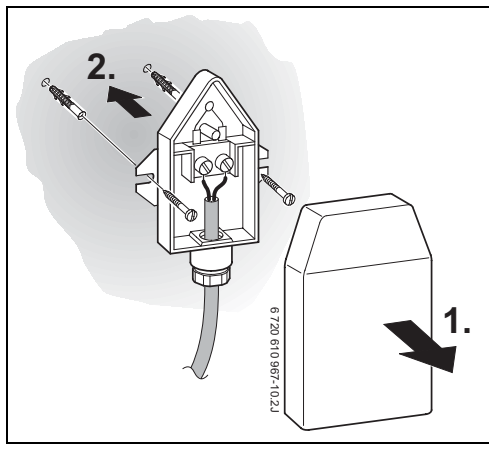

13 ábra

### 3.1.4 További kiegészítő tartozékok felszerelése

 A tartozékokat a helyi előírásoknak és a készülékhez mellékelt telepítési utasításnak megfelelően kell felszerelni.

#### 3.1.5 Megsemmisítés

- A csomagolást környezetkímélő módon kell megsemmisíteni.
- A komponensek cseréje esetén: a régi komponenseket környezetbarát módon semmisítse meg.

# 3.2 Elektromos csatlakoztatás

# 3.2.1 Elektromos csatlakozás a fűtőkészülékben

 A szabályozó beépítésével a BUS-kapcsolat automatikusan létrejön a három érintkezőn keresztül (→ 6. ábra a 11. oldalon).

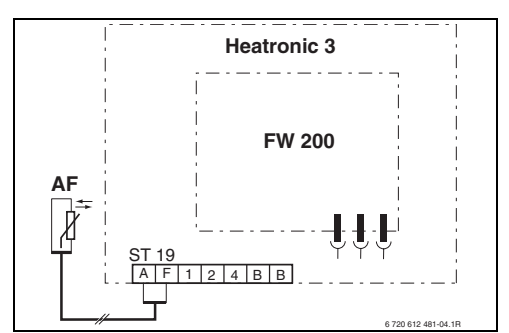

14 ábra A szabályozó a BUS-érintkezőkön keresztül be van építve a BUS-képes Heatronic 3-ba.

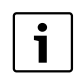

A harmadik érintkezőn keresztül ismeri fel a szabályozó, hogy a fűtőkészülékbe van beépítve.

# 3.2.2 Villamos csatlakozás a falon

 BUS-kapcsolat a szabályozótól a további BUSrésztvevőkhöz:

Olyan villamos kábelt használjunk, mely legalább a H05 VV-... (NYM-I...) típusnak megfelel.

Megengedett vezetékhosszak a BUS-képes Heatronic 3-tól a szabályozóhoz:

| Vezetékhossz | Keresztmetszet       |
|--------------|----------------------|
| ≤ 80 m       | 0,40 mm <sup>2</sup> |
| ≤ 100 m      | 0,50 mm <sup>2</sup> |
| ≤ 150 m      | 0,75 mm <sup>2</sup> |
| ≤ 200 m      | 1,00 mm <sup>2</sup> |
| ≤ 300 m      | 1,50 mm <sup>2</sup> |

- Minden 230 V vagy 400 V feszültségű érzékelő vezetéket egymástól elválasztva kell elhelyezni, hogy elkerülhető legyen az indukciós áthatás (a távolság legalább 100 mm).
- Induktív külső behatások esetén árnyékolt kivitelű vezetékeket kell használni. Így a vezetékek érzéketlenek lesznek a külső behatásokra, mint pl. erősáramú kábelek, felső vezetékek, trafóállomások, rádió- és tévéállomások, amatőr rádióállomások, mikrohullámú berendezések, stb.

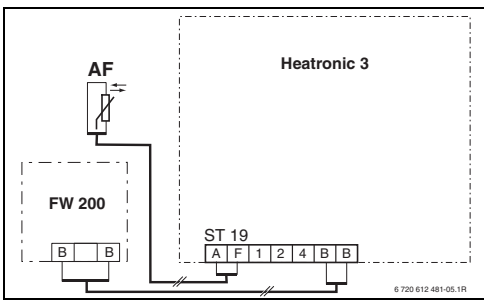

15 ábra A szabályozó csatlakoztatva a BUS-képes Heatronic 3-hoz.

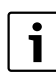

Ha a BUS-összeköttetések vezetékkeresztmetszetei eltérőek:

 a BUS-összeköttetéseket kötődobozon keresztül kössük be.

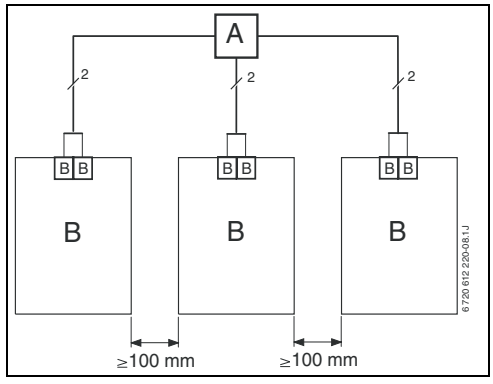

16 ábra BUS-összeköttetések bekötése kötődobozon (A) keresztül

Megengedett vezetékhosszak a külső hőmérséklet érzékelőhöz:

| Vezetékhossz | Keresztmetszet                            |  |
|--------------|-------------------------------------------|--|
| ≤ 20 m       | 0,75 mm <sup>2</sup> 1,50 mm <sup>2</sup> |  |
| ≤ 30 m       | 1,00 mm <sup>2</sup> 1,50 mm <sup>2</sup> |  |
| ≥ 30 m       | 1,50 mm <sup>2</sup>                      |  |

# 4 Üzembe helyezés (csak szakember számára)

- A kódolókapcsolót az IPM 1-nél és az IPM 2nél a mellékelt leírás utasításainak megfelelően állítsa be.
- Kapcsolja be a berendezést.
- Az FB 10-et és az FB 100-at a mellékelt leírás utasításainak megfelelően állítsa be.

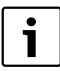

A kezelőelemek leírása → 2. oldal.

Az első üzembe helyezés, vagy a teljes újraindítás (minden beállítás törlése) esetén az alapbeállításban tárolt nyely jelenik meg.

A nyelvet válassza ki a <sup>†</sup>/<sub>a</sub> gombbal és erősítse meg az <sup>▲</sup>/<sub>ak</sub> gombbal.

Ha túllépte az üzemi tartalékot, állítsa be a dátumot és az óraidőt.

- Az órát válassza ki a <sup>1</sup>/<sub>4</sub> gombbal és erősítse meg az <sup>x</sup>/<sub>ek</sub> gombbal.
- A percet válassza ki a <sup>†</sup> gombbal és erősítse meg az <sup>±</sup>/<sub>o</sub> gombbal.
- Az évet válassza ki a <sup>1</sup>/<sub>4</sub>○ gombbal és erősítse meg az <sup>±</sup>/<sub>∞</sub>○ gombbal.
- A hónapot válassza ki a <sup>†</sup> gombbal és erősítse meg az <sup>±</sup> ○ gombbal.
- A napot válassza ki a <sup>†</sup>/<sub>1</sub>○ gombbal és erősítse meg az <sup>±</sup>/<sub>∞</sub>○ gombbal.

- Üzembe helyezés esetén az automatikus rendszerkialakítás indul el (60 másodpercet várjon és kövesse a megjelent utasításokat).
- ► További beállítások illesztése az aktuális berendezéshez, 6.→ fejezet a 25. oldaltól és 8. fejezet a 45. oldaltól.
- Töltse fel, légtelenítse a szolárberendezést a dokumentációnak megfelelően, és készítse elő az üzembe helyezéshez a 8.4-es fejezet szerint a 58. oldalon.
- ► További beállítások illesztése az aktuális szolárberendezéshez, 8.5. → fejezet a 59. oldaltól.
- Helyezze üzembe a szolárrendszert, 8.5.9.
   " fejezet a 66. oldalon.

# 5 A kezelőszervek használata

i

A szabályozó lehetőséget biztosít arra, hogy a kívánt helyiség hőmérsékletet a mindenkori üzemmódnak megfelelően beállítsuk. Ez alatt a hőmérsékletmegadás alatt a mindenkori helyiség hőmérsékletet értjük. Azonban ez sokkal inkább egy irányadó érték, mely a fűtőkör számára a szükséges előremenő hőmérsékletet befolyásolja.

A standard kijelzőn (→ 1-es ábra a 2. oldalon) megjelenő információk és a kezelés mindig csak egy fűtőkör számára érvényesek.

A másik fűtőkör számára érvényes információk kijelzése:

 A standard kijelző esetében kapcsoljon át az <sup>A</sup>/<sub>ok</sub> gombbal a másik fűtőkörre.

# 5.1 Helyiség hőmérséklet és üzemmód megváltoztatása

#### 

A kívánt helyiség hőmérséklet tartós megváltoztatásához  $\rightarrow$  6.3.2.fejezet a 32. oldalon.

Ez a funkció csak akkor áll rendelkezésre, ha a fűtőkört nem az FB 100 távszabályozóval szabályozzuk:

- Állítsa be a kívánt helyiséghőmérsékletet a <u>†</u>
   gombbal.
  - Az üzemmódválasztó kapcsolót állítsa (L) állásba:

A megváltoztatott hőmérséklet a következő kapcsolási időig érvényben marad. Azután az előre meghatározott hőmérséklet érvényes.

# 5.1.2 Üzemmód megváltoztatása a ⚠ी gombbal (időkorlátos)

A kívánt helyiség hőmérséklet tartós megváltoztatásához → 5.1.4.fejezet a 19. oldalon.

| i |  |
|---|--|
|   |  |

Ezt a funkciót akkor használja, ha korábban megy aludni, a lakást hosszabb időre elhagyja, vagy korábban tér vissza oda.

Ez a funkció csak akkor áll rendelkezésre, ha a fűtőkört nem egy FB 100 távszabályozóval szabályozzuk és a () automatikus üzemmód be van kapcsolva:

Nyomja meg röviden a أي gombot, hogy a következő kapcsolási időt és a hozzá tartozó

Fűtés ☆ / Takarék ( / Fagyvédelem 漆 üzemmódot a kiválasztott fűtőkör számára az aktuális időre előrehozza.

A kijelzőn a megváltoztatott adatok jelennek meg.

- Tartsa lenyomva a m gombot és egyidejűleg forgassa el a 10 forgatógombot a következő kapcsolási idő megváltoztatásához. A kapcsolási idő maximum az aktuális óraidő és a következő utáni kapcsolási idő között változtatható. A fűtési program következő kapcsolási idejének túllépésekor a funkció törlődik és az automatikus üzemmód újra aktív lesz.
- A funkció idő előtti megszüntetése:
- ► Nyomja meg újra a ĵ gombot röviden.

# 5.1.3 Melegvíz üzemmód megváltoztatása a gombbal (időkorlátos)

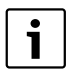

Ezt a funkciót akkor használja, ha a beprogramozott kapcsolási időkön kívül melegvízre van szüksége.

- Nyomja meg röviden a gombot a melegvíz termelés azonnali indításához (az aktivált funkciót a fix idő lejárta előtt nem lehet kikapcsolni):
  - A forróvíztárolót 60 percre felfűtjük a melegvíz program maximális beállított hőmérsékletéig.
  - A kombi fűtőkészülék esetében a komfortüzem 30 percig aktív.

A kijelzőn a megváltoztatott adatok jelennek meg. A megadott idő túllépése esetén a funkció törlődik és az automatikus üzemmód újra aktív lesz.

# 5.1.4 Fűtés üzemmód tartós megváltoztatása

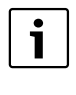

A melegvíz az üzemmódkapcsoló állásától függetlenül a melegvíz program szerint felfűtjük ( $\rightarrow$  6.4.fejezet a 33. oldaltól).

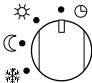

# Automatikus üzemmód (alapbeállítás)

Automatikus váltás a Fűtés 🔆 / Takarék 🔇 /

Fagyvédelem ﷺ között az aktív fűtési programnak megfelelően. A szabályozó a Hőmérsékletszint almenüben beállított helyiség hőmérsékletekre szabályoz (→ 6.3.2. fejezet a 32. oldalon).

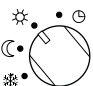

# 🦯 Tartós Nappali üzemmód

A szabályozó tartósan a **Hőmérsékletszint** almenüben beállított helyiség hőmérsékletre szabályoz a **Fűtés** ☆ (→ 6.3.2. fejezet a 32. oldalon). A fűtési programot figyelmen kívül hagyjuk.

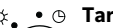

• ))

**\*\***●

#### Tartós éjszakai üzemmód

A szabályozó tartósan a Hőmérsékletszint almenüben beállított helviség hőmérsékletre

szabályoz a **Takarék** (() (→ 6.3.2. fejezet a 32. oldalon). A fűtési programot figyelmen kívül hagyjuk.

#### \*•••© ℂ• ⊕• ₩• Tartós fagyvédelem

A szabályozó tartósan a **Hőmérsékletszint** almenüben beállított helyiség hőmérsékletre

szabályoz a **Fagyvédelem** ∰ (→ 6.3.2. fejezet a 32. oldalon). A fűtési programot figyelmen kívül hagyjuk.

# 5.2 Menük kezelése

A menüvezetés elvi felépítése:

- A változók neve, vagy az almenük neve balra igazítva jelenik meg.
- A kiválasztott név sötét háttérben jelenik meg.
- A változók értékeit jobbra igazítva a név mellett, vagy alatt láthatjuk.
- Az A O gombbal almenüket hívhatunk elő, vagy a változtatási üzemmódot aktiválhatjuk (a változó értéke villog).
- Ameddig egy név sötét háttérrel jelenik meg, a <u>menu</u> / <u>†</u> / <u>\*</u> gombokkal lehet a menükben navigálni anélkül, hogy akár egy értéket is elállítanánk.

- A bal szélen levő nyilak azt jelzik, hogy van-e még további menüpont.
- A villogó változóértéket a <sup>†</sup> gombbal változtathatunk meg.
- A villogó változóértéket a <u>6</u> gombbal állíthatjuk vissza az alapbeállításra.
- A változtatás a <sup>▲</sup>/<sub>ok</sub> gomb megnyomásával jut érvényre és a név újra sötét háttérrel jelenik meg.
- Ha a változtatási üzemmódot a <sup>A</sup>/<sub>ok</sub> gombtól eltérő gombbal hagyjuk el, a változtatás elvész és az eredeti érték marad érvényben.

#### 5.2.1 Példa a programozásra

A programozási lépéseket mindig azonos elv szerint kell elvégezni. A kezelőelemek funkciói és a szimbólumok jelentése a 2. és 3. oldalon vannak leírva. Ha pl. Ön egy fűtési programot akar megadni, a következő programozási lépéseket végezze el. Tiltott funkciók esetében segédszöveg jelenik meg. Ezekben az esetekben kövesse a megjelenített utasításokat.

|          | Kezelés                                                             | Kijelző                                                                                          |
|----------|---------------------------------------------------------------------|--------------------------------------------------------------------------------------------------|
|          | Nyissa ki a fedelet.<br>Továbbra is a standard kijelző jelenik meg. | e<br>12b<br>15<br>16<br>12b<br>15<br>15<br>15<br>15<br>15<br>15<br>15<br>15<br>15<br>15          |
|          | A főmenü indítása:                                                  |                                                                                                  |
| nyomjamg | A kijelző világítása bekapcsol és a főmenü megjelenik.              | 9 1 12h 1 15<br>FORENU<br>C VISSZ3<br>6.<br>5.22535353<br>FCILés<br>- 24h 1 21<br>6.220134720310 |

| Kezelés                  |                                                                                                    | Kijelző                                                                                                    |  |  |  |  |  |  |
|--------------------------|----------------------------------------------------------------------------------------------------|----------------------------------------------------------------------------------------------------|--|--|--|--|--|--|
| A menü ki                | A menü kiválasztása:                                                                                                    |                                                                                                    |  |  |  |  |  |  |
| tekerje el               | Ebben a példában a kijelölést állítsa a "Fűtés"<br>menüpontra.<br>További menüpontok láthatók, ha a kiválasztógombot<br>tovább tekerjük.                                                                                                    | 6.<br>5.<br>5.<br>5.<br>5.<br>5.<br>5.<br>5.<br>5.<br>5.<br>5                                                                                                    |  |  |  |  |  |  |
| 초<br>ok<br>nyomja<br>meg | Erősítse meg a kiválasztott "Fűtés" menüpontot.                                                                                                    | 9         1         12         1         15           -         FUETES         -         -         -         -           6         Program         -         -         -         -         -         -           8         Program         -         -         -         -         -         -         -         -         -         -         -         -         -         -         -         -         -         -         -         -         -         -         -         -         -         -         -         -         -         -         -         -         -         -         -         -         -         -         -         -         -         -         -         -         -         -         -         -         -         -         -         -         -         -         -         -         -         -         -         -         -         -         -         -         -         -         -         -         -         -         -         -         -         -         -         -         -         -         -         -         -         - |  |  |  |  |  |  |
| 초<br>ok<br>nyomja<br>meg | Ebben a példában a kijelölést hagyja a "Program"<br>menüponton és erősítse meg.                                                                                                    | 9         12h         15           -         -         -         -           6:         -         -         -           18         -         -         -           18         -         -         -           19         Modosit         -         -           -         -         -         -           6:         -         -         -           18         -         -         -           18         -         -         -           18         -         -         -           18         -         -         -           19         -         -         -           10         -         -         -                                                                                                    |  |  |  |  |  |  |
| tekerje el               | Ebben a példában a kijelölést állítsa a "Módosít"<br>menüpontra.                                                                                                    | 9     12h     15       -     FUETERI PROGRAM MODOGITASA     -       6.     Q: Program Q     48       V B: Program B     -     -                                                                                                    |  |  |  |  |  |  |
| A<br>ok<br>nyomja<br>meg | Erositse meg a "wouosit menupontot.                                                                                                    | 6 720 613 472-07.10                                                                                                    |  |  |  |  |  |  |
| 표<br>ok<br>nyomja<br>meg | Ebben a példában a kijelölést hagyja az "Program A"<br>menüponton és erősítse meg.                                                                                                    | 9 1 12h 1 15<br>PROGRAM & MODOSITASA<br>dt.rás fűtési<br>programmal<br>3 1 1 24h 1 1 21<br>6720 613 472-08.10                                                                                                    |  |  |  |  |  |  |
| tekerje el               | Ebben a példában a kijelölést állítsa a "hétfő"<br>menüpontra. A fűtési program szegmensgyűrűje csak<br>akkor jelenik meg, ha a kiválasztott hétköznapokhoz az<br>összes kapcsolási idő azonos (pl. az összes kapcsolási<br>időpont azonos a "Hé - Pé" menüponthoz). | 9 12h 15<br>- PROSRAM A MODOSITASA<br>Hé - Pé<br>5zo - Uas<br>- Uas<br>- Jetro<br>3 1 24h 1 21<br>- 6720 613 472-09.10                                                                                                    |  |  |  |  |  |  |
| 초<br>ok<br>nyomja<br>meg | Erősítse meg a "hétfő" menüpontot.<br>A következő almenü az előre programozott kapcsolási<br>időkkel és P1 - P6 üzemmódokkal megjelenik.                                                                                                    | 9 12h 15<br>A PROS. HETTO TODOSITVA<br>C VISSZ3<br>P P Fütés ind. 06:00<br>P P Fagy indul 22:00<br>3 1 24n 1 21<br>6720619472-10.10                                                                                                    |  |  |  |  |  |  |

| Kezelés                         |                                                                                                    | Kijelző                                                                                                    |
|---------------------------------|----------------------------------------------------------------------------------------------------|----------------------------------------------------------------------------------------------------|
| Értékek beá                     | állítása:                                                                                                    |                                                                                                    |
| ak<br>∧<br>nyomja<br>meg        | Ebben példában hagyja a kijelölést a P1 menüponton és<br>erősítse meg.<br>A megváltoztatandó kapcsolási idő és a hozzá tartozó<br>szegmens villog.                                                                                                    | 9 12, 15<br>A PROS. HETPO HODOSITUA<br>< UISSZA<br>FÖLÉS ind- 06:00 16<br>P2 Fagy indul kkt blu<br>3 1 24, 1 21<br>07261347211.10                                                                                                    |
| tekerje el                      | Ebben a példában állítsa be a kapcsolási időt 05:30-ra.<br>Ezzel egyidejűleg a hozzá tartozó szegmensek is<br>megváltoznak.<br>A kapcsolási idő tárolódik és a megváltoztatandó üzemmód<br>és az új kapcsolási idő szegmense villog. Ha pl. a "Hé - Pé"<br>menüpontban egy kapcsolási időt megváltoztatunk és<br>elmentünk, a változtatás az egyes napokra is egyidejűleg<br>érvényes lesz "hétfő" és "péntek" között. | $\begin{array}{c ccccccccccccccccccccccccccccccccccc$                                                                                                    |
| tekerje el                      | Ebben a példában az üzemmódot állítsa be "Takarék"-ra.<br>Ezzel egyidejűleg a hozzá tartozó szegmensek is<br>megváltoznak.<br>Az üzemmódot a vezérlés tárolja. P1 beállítása ezzel<br>befejeződött. A megváltoztatott kapcsolási idő, üzemmód és<br>szegmensek megjelennek. A P2 és P6 közötti további<br>kapcsolási időket és üzemmódokat a leírtaknak megfelelően<br>állítsa be.                                     | 9 1 12° 1 15<br>9 1 12° 1 15<br>9 1 12° 1 12° 1 15<br>9 1 12° 1 12° 1 |
| Fölérendelt                     | menüszint kiválasztása:                                                                                                    |                                                                                                    |
| Nyomja<br>meg a<br>gombot.      | Fölérendelt menü behívása.                                                                                                    |                                                                                                    |
| -vagy-                          |                                                                                                    |                                                                                                    |
| tekerje el                      | A kijelölést állítsa a " ◀ vissza" menüpontra.                                                                                                    | 6 720 613 472-14.1O                                                                                                    |
| k<br>Nyomja<br>meg a<br>gombot. | Erősítse meg a " ◀ vissza" kiválasztott menüpontot.<br>A fölérendelt menü megjelenik.                                                                                                    |                                                                                                    |
| Programoza                      | ás befejezése:                                                                                                    |                                                                                                    |
| Myomja<br>meg a<br>gombot.      | A szabályozó ezután az újonnan beprogramozott adatokkal<br>működik tovább.                                                                                                    | e.<br>3 1 2 1 15<br>12 1 15<br>14 191555kt = 15<br>Helyiséghőmérséklet<br>23.5 °C 89:43 € 16<br>hétfö 6 -<br>3 1 24 1 21<br>672061347215.10                                                                                                    |

#### Kijelző Kezelés Programozott értékek törlése: A törlendő értéket, például a P1-ben levő kapcsolási időt a 5.2.1. fejezetben a 20. oldaltól kezdődően leírtaknak megfelelően válassza ki és írja felül. -vagy-A törölt kapcsolási idő villog és a hozzá tartozó üzemmód 6 ugyancsak törlődik. 12h Ezzel egyidejűleg a hozzá tartozó szegmensek is A PROG. HETFO MODOSITVA < vissza megváltoznak. nyomja 6. P1 ----- ind-2 meg Fagy indul/22100 **V P**2. \_ 1 24h 1 ī A beállítást a vezérlés tárolja. 12h <u>ች</u>( ok <u>kw/jk-HomensekLet</u> Helyiséqhőmérs séklet nyomja 6. 09:43 🏰 hétrö 🕒 •18 23.5٦C meg 2x Kilépés a menüből és visszatérés a standard kijelzőhöz. menu Т ī ` 24h 21 6 720 613 472-17 10 nyomja meg Egy program visszaállítása (például a fűtési program): Mint az 5.2.1. fejezetben a 20. oldaltól kezdődően leírtuk, válassza ki és erősítse meg az "Program A" menüpontot. Ebben a példában a kijelölést állítsa a "Alapbeállítások visszaállítása" menüpontra. 12h **;** (( A <u>PROGRAM A Modositasa</u> Alapbeállítások tekerje el 6. visszaáll:tása 18 Erősítse meg a "Alapbeállítások visszaállítása" menüpontot. Nem ション A változtatandó érték villog. Ā. ok 24 h nyomja meg Az "Alapbeállítások visszaállítása" menüpontot állítsa "Igen"-1 1<sup>12</sup>h 1 re. VISSZA AZ OK GOMBBA Fütési program A tekerie el •18 6. visszaáll*í*tva az A program törlésének megerősítése alapbeállításra! A törlés befejezése után segédszöveg jelenik meg. ok I 1 24h 6 720 613 472-19 10 nvomia meg Visszatérés a menühöz. Å ok séghőmérséklet nyomja 6. 09:43 X •18 meg hétfő 🕒 Kilépés a menüből és visszatérés a standard kijelzőhöz. menu 24 h 6 720 613 472-02.10 nyomja meg

# 5.2.2 Programozások törlése, vagy megszüntetése

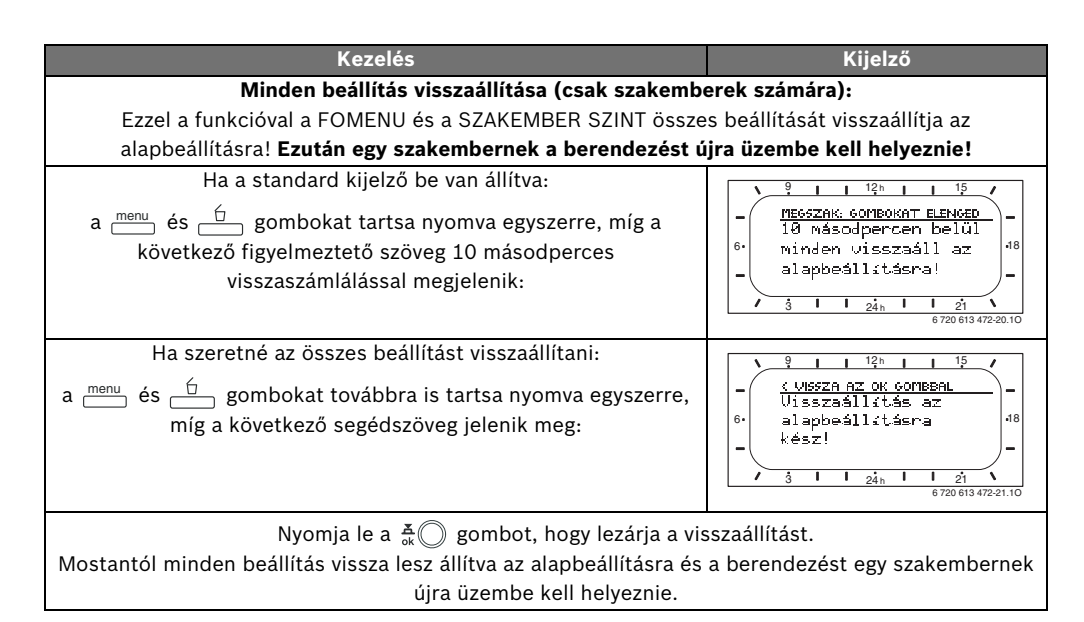

# 6 A FOMENU beállítása

A mozgás a menüszerkezetben, a programozás, az értékek törlése és alapbeállításokra való visszaállítása az 5.2. fejezetben a 20. oldaltól részletesen megtalálható.

# 6.1 A FOMENU beállításainak áttekintése

A következő táblázatok a

 menüszerkezet (1-es oszlop) áttekintésére szolgálnak. a menü mélységét különböző szürkeárnyalatok jelzik.

Pl. a **Fűtés > Program** menüben a **Módosít** és **Megtekint** almenük azonos szinten vannak.

- az alapbeállítások (2-es oszlop) áttekintéséhez, az egyes menüpontok alapbeállításra való visszaállításához.
- az egyes menüpontok (3-as oszlop) beállítási tartományainak áttekintéséhez.
- a személyes beállítások (4-es oszlop) beviteléhez.
- az egyes menüpontok (5-ös oszlop) részletes leírásának megtalálásához.

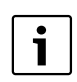

A menüpontok csak akkor jelennek meg, ha a berendezésrészek jelen és/vagy aktiválva vannak és ha nincs hatással rájuk távszabályozó. Néhány menüpont nem jelenik meg, mivel azokat egy másik menüpont beállításával kikapcsolta.

a menüpontokat mindig egymás után állítsa be, vagy ugorja át azokat változatlanul. Ezáltal az utánuk következő menüpontok automatikusan hozzájuk igazodnak, vagy nem jelennek meg.

| <b>Menüszerkezet</b><br>Szabadság | Alapbeállítás       | Beállítási tartomány                                   | Személyes<br>beállítás | Leírás<br>az oldaltól |
|-----------------------------------|---------------------|--------------------------------------------------------|------------------------|-----------------------|
| Kezdet                            | <br>                | Ma 31.12.2099<br>(év/hónap/nap lépésben)               |                        |                       |
| Vég                               |                     | Kezdő dátum 31.12.2099<br>(év/hónap/nap lépésben)      |                        |                       |
| Fűtőkör 1                         | Fagyvédelem         | Fagyvédelem / Takarék / Fűtés /<br>Automatikus üzemmód |                        |                       |
| Fűtőkör 2 Fagyvédelem             |                     | Fagyvédelem / Takarék / Fűtés /<br>Automatikus üzemmód |                        | 30                    |
| Melegvíz                          | Ki <sup>1)</sup>    | Ki / Automatikus üzemmód / Be <sup>1)</sup>            |                        |                       |
|                                   | 15 °C <sup>2)</sup> | 15 °C 60 °C / Automatikus<br>üzemmód <sup>2)</sup>     |                        |                       |
| Cirkulációs szivattyú             | Ki                  | Ki / Automatikus üzemmód / Be                          |                        |                       |
| Termikus fertőtlenítés            | Ki                  | Ki / Be                                                |                        |                       |

# 6.1.1 FOMENU: Szabadság

1) Melegvíz termelés kombi fűtőkészülékkel

2) Melegvíz termelés forróvíztárolón keresztül

# 6.1.2 FOMENU: Fűtés

| Menüszerkezet Fűtés                                                                                                    | Alapbeállítás                                               | Beállítási tartomány                                                                                                    | Személyes<br>beállítás | Leírás<br>az oldaltól |
|----------------------------------------------------------------------------------------------------|-------------------------------------------------------------|----------------------------------------------------------------------------------------------------|------------------------|-----------------------|
| Program                                                                                                    | -                                                           | -                                                                                                    | -                      |                       |
| Aktivál                                                                                                    | -                                                           | -                                                                                                    | -                      |                       |
| Fűtőkör 1                                                                                                    | A:Program A (a<br>Család program<br>kapcsolási idői)        | A:Program AF:Program F<br>(Program neve<br>megváltoztatható)                                                                                                    |                        |                       |
| Fűtőkör 2                                                                                                    | D: Program D (a<br>Család program<br>kapcsolási idői)       | A:Program AF:Program F<br>(Program neve<br>megváltoztatható)                                                                                                    |                        |                       |
| Módosít                                                                                                    | -                                                           | -                                                                                                    | -                      |                       |
| A: Program A<br>F: Program F                                                                                                    | -                                                           | -                                                                                                    | -                      |                       |
| Átírás a fűtési<br>programmal                                                                                                    | Nem                                                         | Nem / A:Program A<br>F:Program F (Program neve<br>megváltoztatható) /<br>Félnapos munka, de /<br>Félnapos munka, du / Egész<br>nap / Egész nap, ebéd /<br>Család / Család, reggeli<br>műsz / Család, esti<br>műszaki /Szeniorok | -                      |                       |
| Mindennap                                                                                                    | → Táblázat az oldalo                                        | n 83                                                                                                    |                        |                       |
| P1, P2 P6                                                                                                    |                                                             |                                                                                                    |                        |                       |
| Hé - Pé                                                                                                    |                                                             |                                                                                                    |                        |                       |
| P1, P2 P6                                                                                                    |                                                             |                                                                                                    |                        | 31                    |
| Szo - Vas                                                                                                    |                                                             |                                                                                                    |                        |                       |
| P1, P2 P6                                                                                                    |                                                             |                                                                                                    |                        |                       |
| hétfő, kedd<br>vasárnap                                                                                                    |                                                             |                                                                                                    |                        |                       |
| P1, P2 P6                                                                                                    |                                                             |                                                                                                    |                        |                       |
| Alapbeállítások<br>visszaállítása                                                                                                    | Nem                                                         | Nem / Igen                                                                                                    |                        |                       |
| Program neve                                                                                                    | Mint a Módosít<br>menüben<br>kiválasztva, pl.:<br>Program A | Programnév<br>megváltoztatása                                                                                                    |                        |                       |
| Megtekint                                                                                                    | -                                                           | -                                                                                                    | -                      |                       |
| A: ProgramA<br><br>F: Program F<br>Félnapos munka, de<br>Félnapos munka, du<br>Egész nap<br>Egész nap, ebéd<br>Család<br>Család, reggeli műsz<br>Család, esti műszaki<br>Szeniorok | Mindennap                                                   | Mindennap<br>Hé - Pé<br>Szo - Vas<br>hétfő, kedd<br>vasárnap                                                                                                    | -                      |                       |

| Menüszerkezet Fűtés | Alapbeállítás | Beállítási tartomány                                                              | Személyes<br>beállítás | Leírás<br>az oldaltól |
|---------------------|---------------|-----------------------------------------------------------------------------------|------------------------|-----------------------|
| Paraméter           | -             | -                                                                                 | -                      |                       |
| Fűtőkör 1           | -             | -                                                                                 | -                      |                       |
| Hőmérsékletszint    | -             | -                                                                                 | -                      |                       |
| Fűtés               | 21,0 °C       | 0,0 °C 30,0 °C (nem<br>mélyebb, mint Takarék)                                     | °C                     |                       |
| Takarék             | 15,0 °C       | 0,0 °C 30 °C (nem<br>mélyebb, mint Fagyvédelem<br>és nem magasabb, mint<br>Fűtés) | °C                     |                       |
| Fagyvédelem         | 5,0 °C        | 0,0 °C 30 °C (nem<br>mélyebb, mint Takarék)                                       | °C                     |                       |
| Felfűtési sebesség. | normál        | takarékos / normál / gyors                                                        |                        | 32                    |
| Fűtőkör 2           | -             | -                                                                                 | -                      |                       |
| Hőmérsékletszint    | -             | -                                                                                 | -                      |                       |
| Fűtés               | 21,0 °C       | 0,0 °C 30,0 °C (nem<br>mélyebb, mint Takarék)                                     | °C                     |                       |
| Takarék             | 15,0 °C       | 0,0 °C 30 °C (nem<br>mélyebb, mint Fagyvédelem<br>és nem magasabb, mint<br>Fűtés) | °C                     |                       |
| Fagyvédelem         | 5,0 °C        | 0,0 °C 30 °C (nem<br>mélyebb, mint Takarék)                                       | °C                     | ]                     |
| Felfűtési sebesség. | normál        | takarékos / normál / gyors                                                        |                        | ]                     |

# 6.1.3 FOMENU: Melegvíz

| Meni                         | <b>iszerkezet</b> Melegvíz                                   | Alapbeállítás                | Beállítási tartomány                     | Személyes<br>beállítás | Leírás<br>az oldaltól |
|------------------------------|--------------------------------------------------------------|------------------------------|------------------------------------------|------------------------|-----------------------|
| Melegvíz és cirkl. szivattyú |                                                              | Külön programok              | Külön programok / Megf.<br>fűtési progr. |                        |                       |
| Mele                         | gvíz program <sup>1)</sup>                                   | -                            | -                                        | -                      |                       |
| Μ                            | ódosít                                                       | -                            | -                                        | -                      |                       |
|                              | Mindennap                                                    | ightarrow Táblázat az oldalo | n 85                                     |                        |                       |
|                              | P1, P2 P6                                                    |                              |                                          |                        |                       |
|                              | Hé - Pé                                                      |                              |                                          |                        |                       |
|                              | P1, P2 P6                                                    |                              |                                          |                        |                       |
|                              | Szo - Vas                                                    |                              |                                          |                        | 33                    |
|                              | P1, P2 P6                                                    |                              |                                          |                        |                       |
|                              | hétfő, kedd<br>vasárnap                                      |                              |                                          |                        |                       |
|                              | P1, P2 P6                                                    |                              |                                          |                        |                       |
|                              | Alapbeállítások<br>visszaállítása                            | Nem                          | Nem / Igen                               |                        |                       |
| M                            | egtekint                                                     | -                            | -                                        | -                      | ]                     |
|                              | Mindennap / Hé - Pé /<br>Szo - Vas / hétfő, kedd<br>vasárnap | -                            | -                                        | -                      |                       |

# 28 | A FOMENU beállítása

| м         | enüszerkezet Melegvíz                                        | Alapbeállítás                | Beállítási tartomány                  | Személyes<br>beállítás | Leírás<br>az oldaltól |
|-----------|--------------------------------------------------------------|------------------------------|---------------------------------------|------------------------|-----------------------|
| Ci        | rkl.sziv. Program <sup>1)</sup>                              | -                            | -                                     | -                      |                       |
|           | Módosít                                                      | -                            | -                                     | -                      |                       |
|           | Mindennap                                                    | ightarrow Táblázat az oldalo | on 86                                 |                        |                       |
|           | P1, P2 P6                                                    |                              |                                       |                        |                       |
|           | Hé - Pé                                                      |                              |                                       |                        |                       |
|           | P1, P2 P6                                                    |                              |                                       |                        |                       |
|           | Szo - Vas                                                    |                              |                                       |                        |                       |
|           | P1, P2 P6                                                    |                              |                                       |                        | 35                    |
|           | hétfő, kedd<br>vasárnap                                      |                              |                                       |                        |                       |
|           | P1, P2 P6                                                    |                              |                                       |                        |                       |
|           | Alapbeállítások<br>visszaállítása                            | Nem                          | Nem / Igen                            |                        |                       |
|           | Megtekint                                                    | -                            | -                                     | -                      |                       |
|           | Mindennap / Hé - Pé /<br>Szo - Vas / hétfő, kedd<br>vasárnap | -                            | -                                     | -                      |                       |
| Paraméter |                                                              | -                            | -                                     | -                      |                       |
|           | Tárolóhőmérséklet Fűtés<br>üzemmódnál                        | 60 °C                        | 15 °C 60 °C                           | °C                     |                       |
|           | Tárolóhőmérséklet<br>En.megtak.üzemm.                        | 50 °C                        | 15 °C 60 °C                           | °C                     | 35                    |
|           | Melegvíz van előnyben                                        | Előny                        | Előny / Részelőny                     |                        |                       |
|           | Cirkulációs szivattyúk<br>működése                           | 4/h                          | 1/h 7/h                               | /h                     |                       |
| Те        | rm. Fertőtlenítés                                            | -                            | -                                     | -                      |                       |
|           | Üzemmód                                                      | Kézi üzemmód                 | Kézi üzemmód /<br>Automatikus üzemmód |                        |                       |
|           | Üzemállapot                                                  | Nem működik                  | Nem működik / Most indítsa            |                        | 36                    |
|           |                                                              | működik                      | működik / Leállít                     |                        | ]                     |
| _         | ldő                                                          | 01:00 h                      | 00:00 h 23:45 h                       | h                      |                       |
|           | ldőköz                                                       | 7 d                          | 1 d 30 d                              | d                      |                       |

1) Csak Külön programok

# 6.1.4 FOMENU: Általános beállítás

| <b>M</b><br>Ál | <b>enüszerkezet</b><br>talános beállítás | Alapbeállítás                                    | Beállítási tartomány                                                                                | Személyes<br>beállítás | Leírás az<br>oldaltól |
|----------------|------------------------------------------|--------------------------------------------------|----------------------------------------------------------------------------------------------------|------------------------|-----------------------|
| D              | átum és óraidő                           | -                                                | -                                                                                                   | -                      |                       |
|                | ldő                                      | :                                                | 00:00 23:59 (óra/perc<br>lépésekben)                                                                | -                      |                       |
|                | Dátum                                    |                                                  | 01.01.2005 31.12.2099<br>(év/hónap/nap lépésben)                                                    | -                      | 37                    |
|                | Téli/nyári időszámítás<br>váltás         | lgen                                             | lgen / Nem                                                                                          |                        |                       |
|                | Óra beállítás                            | 0,0 s/hét                                        | – 60,0 s/hét +60,0 s/hét                                                                            | s/hét                  |                       |
| Ki             | jelzés formátuma                         | -                                                | -                                                                                                   | -                      |                       |
|                | Dátum                                    | NN.HH.EEEE                                       | NN.HH.EEEE vagy HH/NN/<br>EEEE                                                                      |                        |                       |
|                | Képernyő kontraszt                       | a gyári vizsgálatnak<br>megfelelően              | 25% 75%                                                                                             | %                      |                       |
|                | Információ az<br>alapkijelzőn            | ISM és tároló<br>nélkül: Külső<br>hőmérséklet    | Külső hőmérséklet / Dátum                                                                           |                        |                       |
|                |                                          | ISM nélkül,<br>tárolóval: Külső<br>hőmérséklet   | Külső hőmérséklet / Dátum<br>/ Tároló hőmérséklet                                                   |                        | 37                    |
|                |                                          | ISM-mel és<br>tárolóval:<br>Szolársziv. státusz  | Szolársziv. státusz / Szolár<br>energiahozam / Külső<br>hőmérséklet / Dátum /<br>Tároló hőmérséklet |                        |                       |
|                |                                          | ISM-mel tároló<br>nélkül: Szolársziv.<br>státusz | Szolársziv. státusz / Szolár<br>energiahozam / Külső<br>hőmérséklet / Dátum                         |                        |                       |
| Bi             | llentyűzár                               | Ki                                               | Ki / Be                                                                                             |                        | 37                    |
| N              | yelv                                     | Hrvatski                                         | Hrvatski / Srpski /<br>Română / Magyar                                                              |                        | 37                    |

# 6.1.5 FOMENU: Szolár

| Menüszerkezet Szolár                 | Alapbeállítás | Beállítási tartomány    | Személyes<br>beállítás | Leírás az<br>oldaltól |
|--------------------------------------|---------------|-------------------------|------------------------|-----------------------|
| T2: Max. hőmérséklet<br>szolártároló | 60 °C         | 15 °C 95 °C             | °C                     | 38                    |
| TB: Max. hőmérséklet B<br>tároló     | 60 °C         | 15 °C 95 °C             | °C                     |                       |
| TC: Max. hőmérséklet C<br>tároló     | 60 °C         | 15 °C 95 °C             | °C                     |                       |
| Melegvíz optim. Behatás              | 0 K           | 0 K (= funkció ki) 20 K | К                      |                       |
| Optimalizálási behatás<br>fűtőkör 1  | 0 К           | 0 K (= funkció ki) 5 K  | к                      |                       |
| Optimalizálási behatás<br>fűtőkör 2  | 0 К           | 0 K (= funkció ki) 5 K  | К                      |                       |

# 6.2 Szabadságprogram

#### Főmenü: Szabadság

Menüszerkezet és beállítási tartományok  $\rightarrow$  25. oldal

Ezt a menüt akkor használja, ha több napra külön üzemmódot kíván beállítani anélkül, hogy az egyes programok és paraméterek személyes beállításait megváltoztatná.

A szabadságprogramban a fűtőkörök és a melegvíz termelés a szabadságprogramban beállított üzemmódra van szabályozva (fagyvédelem biztosítva).

- Kezdet:
  - Ha a Kezdet napja ma van, a szabadságprogram azonnal elindul.
  - Ha a Kezdet napja holnap, vagy később van, a szabadságprogram 00:00-kor kezdődik
- Vég: a szabadságprogram a beállított napon 23:59-kor fejeződik be.
- Fűtőkör 1: az 1-es fűtőkör üzemmódja a szabadságprogram alatt.
- Fűtőkör 2: a 2-es fűtőkör üzemmódja a szabadságprogram alatt.
- Melegvíz: a melegvíztermelés üzemmódja a szabadságprogram alatt.
- **Cirkulációs szivattyú**: a cirkulációs szivattyú üzemmódja a szabadságprogram alatt.
- Termikus fertőtlenítés: A melegvíz termikus fertőtlenítésének üzemmódja a szabadságprogram alatt.

Ha a szabadságprogram aktív, a standard kijelzőn jelenik meg és pl. **SZABADSAG - IG 2005.09.30.**  A szabadságprogram idő előtti megszüntetése:

- Válassza ki a Szabadság > Kezdet menüt és nyomja meg a gombot.
   A kijelzőn a --:-:--- jelenik meg.
- A beállítás tárolásához nyomja meg a <sup>▲</sup>/<sub>ok</sub> kiválasztó gombot.

# 6.3 Fűtési program

#### Főmenü: Fűtés

Menüszerkezet és beállítási tartományok  $\rightarrow$  26. oldal

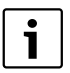

Állítsa be a fűtőkészüléken levő előremenő hőmérséklet szabályozót a maximálisan szükséges előremenő hőmérsékletre.

#### 6.3.1 Idő-/hőmérsékletszint program

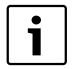

A legfontosabb használati helyzetek programjait (pl. reggeli műszak, esti műszak, szabadság otthon, stb.) egyszer állítsa be, hogy később a megfelelő programot gyorsan aktiválhassa.

#### Menü: Fűtés > Program

Ezt a menüt akkor használja, ha a mindenkori fűtőkör számára személyes idő-/ hőmérsékletszintprofillal rendelkező fűtési programot óhajt.

A fűtési programok csak akkor aktívak, ha az üzemmódválasztó kapcsoló 🕒 ra van állítva.

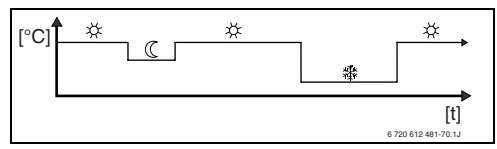

17 ábra Példa fűtési program idő-/ hőmérsékletszint-profillal

#### Menü: Fűtés > Program > Aktivál

 Az 1-es és a 2-es fűtőkörhöz tartozó fűtési program kiválasztása és aktiválása.

#### Menü: Fűtés > Program > Módosít

Beállítási lehetőségek:

- naponta hat kapcsolási idő három különböző üzemmóddal (Fűtés 🔆 / Takarék ( / Fagyvédelem 🎄 ).
- igény szerint minden napra különböző idők, vagy azonos idők a következőkhöz:
  - Minden nap (Mindennap)
  - Hétfőtől péntekig (Hé Pé)
  - Szombaton és vasárnap (Szo Vas)
- a legrövidebb kapcsolási időköz 15 perc (= 1 szegmens).

6 személyes fűtési program másolása és beállítása:

- Előre beállított fűtési program másolása
- Személyes kapcsolási idők és a hozzájuk tartozó üzemmódok beállítása:
  - A szükségtelen kapcsolási időket törléssel deaktiválja.
  - Mindennap: Minden nap azonos időpontban a kiválasztott üzemmóddal kezdeni.
  - Hé Pé: Hétfőtől péntekig azonos időpontban a kiválasztott üzemmóddal kezdeni.
  - Szo Vas: Szombaton és vasárnap azonos időpontban a kiválasztott üzemmóddal kezdeni.
  - egyes hétköznapok (pl. csütörtök): minden csütörtökön azonos időpontban a kiválasztott üzemmóddal kezdeni.
  - Ha nem változtatja meg a kapcsolási időket és üzemmódokat, akkor azokat ugorja át a <sup>A</sup>/<sub>ok</sub> vagy <sup>†</sup>/<sub>o</sub> gombokkal.

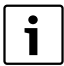

- Ha a programozás pl. **csütörtök**-re a többi hétköznaptól eltér, a **Mindennap** és **Hé - Pé** kiválasztásakor ----- ind. --:-- jelenik meg. Tehát nincsenek közös kapcsolási idők és üzemmódok ehhez a kiválasztáshoz.
- A fűtési program alapbeállításra való visszaállításához → 23. oldal.
- ► A fűtési program nevét a ♣○ és ‡○ gombokkal változtassa meg. A 18 megjelenített jel egyenként a felajánlott betűk és számok kiválasztásával változtatható meg.

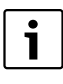

Szóköz megadása:.

 Ha az aktuális jel sötét háttérrel jelenik meg, a gombbal törölje (szóköz = \_ ).

#### Menü: Fűtés > Program > Megtekint

 A kapcsolási időket és a hozzájuk tartozó üzemmódokat a Mindennap, Hé - Pé, Szo -Vas, vagy az egyes hétköznapok beállításaihoz szegmensgyűrűként láthatjuk.

# 6.3.2 Hőmérséklet az üzemmódokhoz és a felfűtési sebességhez

### Menü: Fűtés > Paraméter

Ezt a menüt akkor használja, ha a 3 üzemmódhoz a hőmérsékletszinteket (**Fűtés** 茶 / **Takarék** ① / **Fagyvédelem** 鎌) és a felfűtési sebességet az Ön személyes kívánságára és az Ön lakóterére kívánja tartósan illeszteni.

# Menü: Fűtés > Paraméter > Fűtőkör > Hőmérsékletszint

- Állítsa be a kívánt helyiséghőmérsékletet a Fűtőkör 1 és/vagy a Fűtőkör 2 üzemmódjaihoz:
  - Fűtés 🔆 = maximálisan szükséges hőmérséklet (pl. ha személyek tartózkodnak a lakóterekben és kellemes hőmérsékletet óhajtanak).
  - Takarék (( = közepes szükséges hőmérséklet (pl. ha elegendő alacsonyabb hőmérséklet, vagy mindenki házon kívül van, vagy alszik és az épület nem hűlhet ki túlságosan).
  - Fagyvédelem 🕸 = minimálisan szükséges hőmérséklet (pl. ha személyek házon kívül vannak, vagy alszanak és az épület nem hűlhet ki túlságosan). A házban élő háziállatok és növények figyelembe vétele.

# Menü: Fűtés > Paraméter > Fűtőkör > Felfűtési sebesség.

- Kívánt felfűtési sebesség beállítása a Fűtőkör 1 és/vagy a Fűtőkör 2 számára:
  - takarékos = az épületet lassan felfűtjük és közben energiát takarítunk meg.
  - normál = az épületet "normál" sebességgel fűtjük fel.
  - gyors = az épületet gyorsan felfűtjük és a maximális kényelmet hozzuk létre.

# 6.4 Melegvíz program

## Főmenü: Melegvíz

Menüszerkezet és beállítási tartományok  $\rightarrow$  27. oldal

Állítsa be a fűtőkészüléken levő melegvíz hőmérséklet-szabályozót a maximálisan szükséges melegvíz hőmérsékletre. Ha forróvíztároló van a hidraulikus váltó után az IPM-re csatlakoztatva, forgassa el a fűtőkészüléknél levő előremenő hőmérséklet szabályozót a jobboldali ütközésig.

### 6.4.1 A melegvíz programok működése

#### Menü: Melegvíz > Melegvíz és cirkl. szivattyú

Ezzel a menüvel Ön tetszés szerint

 a személyre szabott melegvíz programját aktiválhatja. Ajánlott az FB 100 távszabályozóval rendelkező berendezésekhez.

#### -vagy-

Kapcsolja össze a melegvíz programot az Ön fűtési programjával. Ez akkor ésszerű, ha gyakran vált a különböző fűtési programok között. A melegvíz program ilyenkor automatikusan ehhez illeszkedik. Ajánlott az FB 100 távszabályozóval nem rendelkező berendezésekhez.

**Megf. fűtési progr.** (automatikus üzemmód a fűtési programmal együtt):

- Forróvíztárolóval:
  - A beállított melegvíz-hőmérsékletnek megfelelően a Tárolóhőmérséklet Fűtés üzemmódnál<sup>1)</sup>. oldalon, ha a fűtőkörök egyike a Fűtés 🔆 üzemmódban működik,
- Melegvíz hőmérséklet beállítása → 6.4.5.fejezetben a 35

vagy a következő órán belül a **Fűtés** 🔆 üzemmódba kapcsol.

- Egyébként a beállított melegvízhőmérsékletnek megfelelően a Tárolóhőmérséklet En.megtak.üzemm.<sup>1)</sup> alatt, ha a fűtőkörök egyike Takarék ( üzemmódban működik.
- egyébként melegvíz Fagyvédelem (15 °C fix érték).
- Kombi fűtőkészülékkel:
  - Melegvíz Be, ha a fűtőkörök egyike
     Fűtés 🔆 üzemmódban működik, vagy az elmúlt órában Fűtés 🔆 üzemmódban működött.
  - Egyébként melegvíz Ki
- Cirkulációs szivattyúval a forróvíztárolóhoz:
  - Cirkulációs szivattyú Be és a cirkulációs szivattyúk indítása a beállítás szerint
     (→ 6.4.5. fejezet a 36. oldalon), ha a fűtőkörök egyike Fűtés 💥 üzemmódban működik.
  - Egyébként cirkulációs szivattyú Ki.

Külön programok (független időprogramok):

- Automatikus váltás a melegvíz Be<sup>2)</sup> / Ki<sup>2)</sup>, vagy különböző melegvíz-hőmérsékletek<sup>3)</sup> és cirkulációs szivattyú Be / Ki a megadott programoknak megfelelően.
- Cirkulációs szivattyúk indítása a beállításnak megfelelően (→ 6.4.5. fejezet a 36. oldalon).

- 2) Melegvíz kombi fűtőkészülékkel
- 3) Melegvíz tárolón keresztül

# 6.4.2 Idő-/hőmérsékletszint program melegvízhez tárolón keresztül

# Menü: Melegvíz > Melegvíz program

Ezt a menüt akkor használja, ha a meleg víztermeléshez személyes idő-/ hőmérsékletszintprofillal rendelkező programot

szeretne. Az idő-/hőmérsékletszint-program csak akkor beállítható és aktív, ha a **Melegvíz > Melegvíz** program > Külön programok van beállítva.

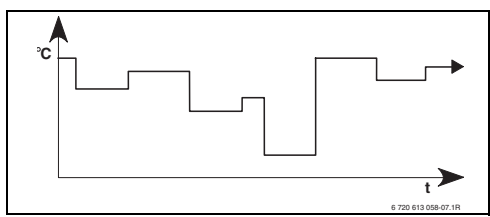

18 ábra Példa meleg vízprogram idő-/ hőmérsékletszint-profillal

# Beállítási lehetőségek

- maximum hat kapcsolási idő naponta melegvíz-hőmérsékletekkel 15 °C és 60 °C között.
- tetszés szerint a Mindennap / Hé Pé / Szo -Vas beállításokhoz azonos idők, vagy minden naphoz különböző idők.
- a legrövidebb kapcsolási időköz 15 perc (= 1 szegmens).

# A kapcsolási idők és a melegvíz-hőmérséklet beállítása

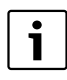

A szükségtelen kapcsolási időket törléssel deaktiválja.

Hétköznapok, kapcsolási idők és hozzájuk tartozó melegvíz-hőmérsékletek, mint a 6.3. fejezetben a 31. oldalon leírtaknak megfelelően megadjuk.

# 6.4.3 Időprogram melegvízhez kombi fűtőkészülékkel

#### Menü: Melegvíz > Melegvíz program

Ezt a menüt akkor használja, ha meleg víztermeléshez időprogramra van szüksége. Az időprogram csak akkor beállítható és aktív, ha a **Melegvíz > Melegvíz program > Külön programok** van beállítva.

- Automatikus váltás melegvíz Be / Ki között a megadott időprogram szerint.
- Be: Ha a fűtőkészüléken nem nyomta meg az ECO-gombot, azonnal meleg víz áll rendelkezésre.
- Ki: A fűtőkészüléken belüli hőcserélő felfűtetlen marad, ezért a meleg víz csak hosszabb vételezés után áll rendelkezésre.

#### Beállítási lehetőségek

- naponta maximum hat kapcsolási idő két különböző üzemmóddal (Be / Ki).
- tetszés szerint a Mindennap / Hé Pé / Szo -Vas beállításokhoz azonos idők, vagy minden naphoz különböző idők.
- a legrövidebb kapcsolási időköz 15 perc (= 1 szegmens).

#### A kapcsolási idők és az üzemmód beállítása

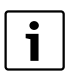

A szükségtelen kapcsolási időket törléssel deaktiválja.

Hétköznapok, kapcsolási idők és a hozzájuk tartozó üzemmódok (**Be / Ki**), mint az a 6.3. fejezetben a 31. oldalon le van írva.

# 6.4.4 Időprogram a cirkulációs szivattyúhoz (csak forróvíztárolóval)

#### Menü: Melegvíz > Cirkl.sziv. Program

Ezt a menüt akkor használja, ha a cirkulációs szivattyúhoz időprogramra van szüksége. Az időprogram csak akkor beállítható és aktív, ha a **Melegvíz > Melegvíz program > Külön programok** van beállítva.

- Automatikus váltás a cirkulációs szivattyú Be / Ki között a megadott időprogram szerint.
  - Be: Cirkulációs szivattyúk indítása a beállításnak megfelelően (→ 6.4.5. fejezet a 36. oldalon).
  - Ki: A cirkulációs szivattyú kikapcsolt állapotban marad.

#### Beállítási lehetőségek

- Naponta maximum hat kapcsolási idő két különböző üzemmóddal (Be / Ki).
- tetszés szerint a Mindennap / Hé Pé / Szo -Vas beállításokhoz azonos idők, vagy minden naphoz különböző idők.
- a legrövidebb kapcsolási időköz 15 perc (= 1 szegmens).

#### A kapcsolási idők és az üzemmód beállítása

A szükségtelen kapcsolási időket törléssel deaktiválja.

Hétköznapok, kapcsolási idők és a hozzájuk tartozó üzemmódok (**Be / Ki**), mint az a 6.3. fejezetben a 31. oldalon le van írva.

#### 6.4.5 Paraméterek melegvízhez

### Menü: Melegvíz > Paraméter > Tárolóhőmérséklet Fűtés üzemmódnál

Ez a menüpont csak akkor aktív, ha a **Melegvíz > Melegvíz program > Megf. fűtési progr.** van beállítva ( $\rightarrow$  6.4.1. fejezet a 33. oldalon). Állítsa be itt a kívánt melegvíz-hőmérsékletet forróvíztárolójához.

### Menü: Melegvíz > Paraméter > Tárolóhőmérséklet En.megtak.üzemm.

Ez a menüpont csak akkor aktív, ha a **Melegvíz > Melegvíz program > Megf. fűtési progr.** van beállítva ( $\rightarrow$  6.4.1. fejezet a 33. oldalon). Állítsa be itt a kívánt süllyedési hőmérsékletet forróvíztárolójához.

### Menü: Melegvíz > Paraméter > Melegvíz van előnyben

Ez a menüpont csak akkor aktív, ha a **Mel.víz konfiguráció** a rendszerkialakításban **Tár. az IPM x.sz-on3...10** közé van beállítva (→ 8.1.1.fejezet az 46. oldalon). Ezt a menüt akkor használja, ha a tároló töltése közben be akarja kapcsolni fűtését (pl. csekély szigetelésű épületek és alacsony külső hőmérsékletek esetén).

- Előny: A tároló töltésének idejére a fűtés kikapcsol. A szivattyúk kikapcsolva maradnak és a keverők lezárnak.
- Részelőny: A tároló töltése alatt a kevert fűtőkörök tovább fűtenek, a szivattyúk működnek és a keverők a kívánt fűtési hőmérsékletre szabályoznak. A keveretlen fűtőkör kikapcsol, így az nem melegszik túl. A Részelőny miatt a tároló töltése tovább tart.

### Menü: Melegvíz > Paraméter > Cirkulációs szivattyúk működése

Ez a menüpont csak akkor aktív, ha cirkulációs szivattyú van beépítve.

Ez a menüpont a cirkulációs szivattyúk indítási idejét határozza meg óránként a cirkulációs szivattyúk **Be** fázisa idején. A következő beállításoknál:

- 1/h és 6/h között a cirkulációs szivattyú minden indításkor 3 percig üzemel.
- **7/h** esetében a cirkulációs szivattyú tartósan üzemel **Be** ideje alatt.

A cirkulációs szivattyúk **Ki** fázisa idején a cirkulációs szivattyú kikapcsolva marad.

# 6.4.6 A melegvíz termikus fertőtlenítése

### Menü: Melegvíz > Term. Fertőtlenítés

Ez a menü csak akkor aktív, ha a melegvizet forróvíztároló melegíti. Ajánljuk, hogy végezze el a rendszeres termikus fertőtlenítést. Ha kombi fűtőkészüléke van, vegye figyelembe a fűtőkészülék dokumentációját.

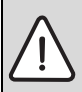

Figyelem: Forrázásveszély! A forró víz komoly forrázást okozhat.

- A termikus fertőtlenítést csak a normál üzemidőn kívül végezze.
- Hívja fel a lakók figyelmét a forrázásveszélyre és a termikus fertőtlenítést feltétlenül kövesse figyelemmel.

- Üzemmód:
  - Automatikus üzemmód: A termikus fertőtlenítés a beállított indítási feltételeknek megfelelően automatikusan indul. A termikus fertőtlenítést meg lehet szakítani és kézzel be lehet kapcsolni.
  - Kézi üzemmód: A termikus fertőtlenítést az Üzemállapot során csak egyszer lehet elindítani.
- Üzemállapot:
  - Nem működik: jelenleg nincs termikus fertőtlenítés. A Most indítsa segítségével a termikus fertőtlenítés egyszer indítható.
  - működik: jelenleg termikus fertőtlenítés folyik. A Leállít segítéségével a termikus fertőtlenítés megszakítható.
     Ha a Szolár E opció term. fertőtlenítés be van kapcsolva (→ 8.4. fejezet a 58. oldalon) és a termikus fertőtlenítést Leállít segítségével megszakítja, a szolártárolóban a fertőtlenítési hőmérséklet el nem érése esetén 5 percre zavarjelzés jelenik meg (54-es üzemzavar, → 9.1. fejezet a 69. oldaltól).
- Idő: az automatikus termikus fertőtlenítés indítási ideje.
- **Időköz**: időtartam az automatikus termikus fertőtlenítés következő indításáig.
# 6.5 Általános beállítások

#### Főmenü: Általános beállítás

Menüszerkezet és beállítási tartományok  $\rightarrow$  29. oldal

6.5.1 Idő, Dátum és Téli/nyári időszámítás váltás

#### Menü: Általános beállítás > Dátum és óraidő

Ezt a menüt akkor használja, ha az óraidőt és a dátumot javítani szeretné.

- **Idő**: óraidő beállítása újra, ha a tápellátás 12 óráig megszakadt.
- Dátum: lásd fent Idő.
   Az aktuális hétköznapot (pl. Hé) automatikusan kiszámítja.
- Téli/nyári időszámítás váltás: Automatikus nyári-/téli időszámításra való átállás be-, vagy kikapcsolása.
- Óra beállítás: állítsa be az óraidő javítási tényezőjét. Ez a korrektúra hetente egyszer zajlik. Példa:
  - Az óraidő eltérése kb. 3 perc évente
  - 3 perc évente
    180 másodpercnek felel meg évente
  - 1 év = 52 hét
  - – 180 mp. 52 hét
    - = 3,46 másodperc hetente
  - Javítási tényező = +3,5s/hét

#### 6.5.2 Megjelenítési formátumok

#### Menü: Általános beállítás > Kijelzés formátuma

Ezt a menüt akkor használja, ha a kijelzés formátumát személyes kívánságainak megfelelően szeretné kialakítani.

- Dátum: a dátumjelzés formátumának kiválasztása NN.HH.EEEE vagy HH/NN/EEEE közül (T = nap számjegye, H = hónap számjegye, J = év számjegye).
- Képernyő kontraszt: a képernyő kontrasztjának beállítása 25% és 75% között.
- Információ az alapkijelzőn: kívánt információ beállítása, mely a standard kijelző legfelső sorában jelenik meg.

#### 6.5.3 Billentyűzár

#### Menü: Általános beállítás > Billentyűzár

Ezt a menüt akkor használja, ha a billentyűzet funkcióit a gyermekek nem kívánt működtetése elől el kívánja zárni.

Ha a **Billentyűzár** aktív és a standard kijelzőn egy lezárt billentyűt lenyomunk, akkor egy ennek megfelelő információ jelenik meg a kijelzőn.

# i

Az üzemmódválasztó megváltoztatott állásai először csak a **Billentyűzár** feloldása után aktiválódnak.

#### Billentyűzár feloldása:

#### 6.5.4 Nyelv

#### Menü: Általános beállítás > Nyelv

Ezt a menüt akkor használja, ha más nyelvet szeretne a kijelző szövegének beállítani.

# 6.6 Szolár beállítások

#### Főmenü: Szolár

Menüszerkezet és beállítási tartományok  $\rightarrow$  29. oldal

Ezt a menüt akkor használja, ha a tároló hőmérsékletét korlátozni, vagy a melegvíz névleges hőmérsékletét és az előremenő névleges hőmérsékletet az Ön régiójában rendelkezése álló napenergiától függően optimalizálni akarja.

#### Tároló hőmérsékletének korlátozása

Ahhoz, hogy a lehető legtöbb napenergiát takarítsuk meg, magas tárolóhőmérsékletre van szükség.

A tároló hőmérsékletének korlátozása az ivóvíz túlmelegedését akadályozza meg. Üzembe helyezéskor a hőmérséklet értéket az ISM modul továbbítja.

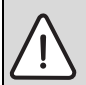

**Figyelem:** Forrázásveszély! 60 °C feletti tároló hőmérséklet esetén.

- Ha a tároló hőmérsékletének korlátozását > 60 °C állítjuk be, a TWM 20 termosztatikus ivóvízkeverőt (tartozék) építsük be a melegvíz-vezetékbe.
- A TWM 20-at max. 60 °C-ra állítsuk be.
- T2: Max. hőmérséklet szolártároló: tároló hőmérséklet > 60 °C csak a csaphőmérséklet termosztatikus ivóvízkeverőn való korlátozásával.
- TB: Max. hőmérséklet B tároló: ez a paraméter csak az alapkivitelben levő szolár áttöltő rendszer esetében aktív. Tároló hőmérséklet > 60 °C csak a csaphőmérséklet termosztatikus ivóvízkeverőn való korlátozásával.

 TC: Max. hőmérséklet C tároló: ez a paraméter csak az alapkivitelben levő szolár első/második rendszer esetében, vagy a fűtés naphővel való rásegítésével aktív. Tároló hőmérséklet > 60 °C csak a csaphőmérséklet termosztatikus ivóvízkeverőn való korlátozásával. Ez a mechanikus hőmérsékletkorlátozás nem szükséges, ha a C tároló egy puffertároló.

#### Szolár-optimalizálás

Ahhoz, hogy a lehető legtöbb napenergiát használjunk ki, ésszerű, ha azokat a névleges hőmérsékleteket, melyeket a fűtőkészülék igényel, csökkentjük. E szabályozó esetében a csökkentés a napenergia rendelkezésre állásától függően a **Melegvíz optim. Behatás** és az **Optimalizálási behatás fűtőkör** segítségével automatikusan elvégezhető.

További információk szakemberek számára  $\rightarrow$  8.5.8. fejezet a 64. oldalon.

- Melegvíz optim. Behatás: a melegvíz névleges hőmérsékletének maximális csökkentése szolár behatás miatt. Példa:
  - Melegvíz hőmérséklet elvárt érték = 60 °C
  - Melegvíz optim. Behatás = 15 K
  - Melegvíz névleges érték a fűtőkészülék számára = 60 °C – 15 K
  - Feltétel, hogy elegendő napenergia áll rendelkezésre, a maximális csökkentés beáll és a fűtőkészülék a melegvizet 45 °Cra melegíti fel és a maradék 15 K napenergia segítségével melegíthető fel.
- Optimalizálási behatás fűtőkör 1: a napteljesítmény behatása arra a fűtési teljesítményre, melyet az 1-es fűtőkörbe viszünk be. Magas érték esetén a fűtési görbe előremenő hőmérséklete megfelelő

erősséggel lecsökken (további információk szakemberek számára → 8.3.1. és 8.3.2. fejezet a 53. oldaltól), hogy az épület ablakával nagyobb passzív napenergianyereséget tegyünk lehetővé. Ezzel egyidejűleg ezáltal a hőmérséklet épületen belüli túlingadozását csökkentjük és ez által növeljük a komfortérzetet.

- Optimalizálási behatás fűtőkör 1 növelése, ha az 1-es fűtőkör olyan helyiségeket fűt, melyek nagy ablakfelülettel rendelkeznek déli irányban.
- Optimalizálási behatás fűtőkör 1 meg nem növelése, ha az 1-es fűtőkör olyan helyiségeket fűt, melyek kis ablakfelülettel rendelkeznek északi irányban.
- Optimalizálási behatás fűtőkör 2: ugyanúgy járjunk el, mint azt az Optimalizálási behatás fűtőkör 1 alatt leírtuk.

| ſ | • |  |
|---|---|--|
| L | 1 |  |
| L |   |  |

A **Melegvíz optim. Behatás** és az **Optimalizálási behatás fűtőkör** legkorábban 30 napos kalibrálási időszak után indul legkorábban a szolárberendezés üzembe helyezését követően.

# 7 Információk megjelenítése

#### Menü: INFO

Itt különböző rendszerinformációkat lehet megjeleníteni.

A menüszerkezetben való mozgást az 5.2. fejezetben a 20. oldaltól részletesen leírjuk.

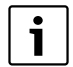

A menüpontok csak akkor jelennek meg, ha a berendezésrészek jelen és/vagy aktiválva vannak és ha nincs hatással rájuk távszabályozó. Néhány menüpont nem jelenik meg, mivel azokat egy másik menüpont beállításával kikapcsolta.

#### INFO menü áttekintése

A következő táblázat a

- menüszerkezet (1-es oszlop) áttekintésére szolgál. A menü mélységét különböző szürkeárnyalatok jelzik.
   Pl. a Kezelési utasítás és Fűtőkészülék menük azonos szinten vannak.
- a változtatható kijelzési lehetőségek (2-es oszlop) áttekintésére szolgál.
- az egyes infopontok (3-as oszlop) áttekintésére szolgál.

|                                                                | Változtatható |                                                                           |
|----------------------------------------------------------------|---------------|---------------------------------------------------------------------------|
| Menüszerkezet INFO                                             | kijelzőpélda  | Leírás                                                                    |
| Kezelési utasítás                                              | -             | -                                                                         |
| Új hőmérséklet beállítása:<br>fordítsa el a választógombot<br> | -             | Különböző kezelési utasítások.                                            |
| Fűtőkészülék                                                   | -             | -                                                                         |
| Külső hőmérséklet                                              | 10,0 °C       | Aktuális külső hőmérséklet                                                |
| Fűtési üzemmód lehetséges                                      | lgen / Nem    | Megmutatja, hogy a fűtőkészülék üzemkész-e.                               |
| Aktuális előremenő<br>hőmérséklet                              | 55,0 °C       | Aktuális előremenő hőmérséklet a fűtőkészüléknél.                         |
| Égő                                                            | Be / Ki       | Az égő állapota.                                                          |
| Fűtőszivattyú                                                  | Be / Ki       | A fűtőkészülékben levő szivattyú kapcsolási állapota.                     |
| Maximális előremenő<br>hőmérséklet                             | 75,0 °C       | A fűtőkészüléken beállított maximális előremenő<br>hőmérséklet.           |
| Maximális<br>melegvízhőmérséklet                               | 60,0 °C       | A fűtőkészüléken beállított maximális melegvíz-<br>hőmérséklet.           |
| ELLENŐRZÉS SZÜKSÉGES                                           | lgen / Nem    | Megmutatja, hogy szükséges-e a fűtőkészülék<br>karbantartása/ellenőrzése. |

|    |                                   | Változtatható                                                                                                    |                                                                                                    |
|----|-----------------------------------|----------------------------------------------------------------------------------------------------|----------------------------------------------------------------------------------------------------|
| Μ  | enüszerkezet INFO                 | kijelzőpélda                                                                                                    | Leírás                                                                                                    |
| Fί | itőkör 1                          | -                                                                                                    | -                                                                                                    |
|    | Üzemmód                           | Auto-fütés /Auto-takarékos<br>/ Auto-fagyvédelem / Fűtés<br>/ Takarék / Fagyvédelem /<br>Szabadság-automatik./<br>Szabadság-fűtés / Szab<br>takarékos / Szabadság-<br>fagyv. / Padlószárítás vár/<br>Padlószár. műk. | Aktuális üzemmód, vagy külön üzemmód<br>az 1-es fűtőkör számára.                                                                                                    |
|    | Kívánt helyiséghőmérséklet.       | 25,0 °C                                                                                                    | A szabályozótól, vagy az FB 10 1.sz.<br>távszabályozótól meghatározott helyiség<br>hőmérséklet az 1-es fűtőkör számára (csak akkor,<br>ha a helyiség hőmérséklet felkapcsolás aktiválva<br>van). |
|    | Aktuális<br>helyiséghőmérséklet   | 22,0 °C                                                                                                    | A szabályozónál mért helyiség hőmérséklet (csak a<br>szabályozó fali szerelése esetén).                                                                                                    |
|    | Helyiséghőmérséklet FB10          | 23,0 °C                                                                                                    | Az FB 10 1.sz. távávszabályozótól mért helyiség<br>hőmérséklet.                                                                                                    |
|    | Kívánt előremenő<br>hőmérséklet   | 75,0 °C                                                                                                    | A szabályozóról számított és meghatározott<br>előremenő hőmérséklet az 1-es fűtőkör számára.                                                                                                    |
|    | Aktuális előremenő<br>hőmérséklet | 47,0 °C                                                                                                    | Az 1-es fűtőkörben mért előremenő hőmérséklet.                                                                                                    |
|    | Fűtőszivattyú                     | Be / Ki                                                                                                    | A fűtési szivattyú kapcsolási állapota az 1-es<br>fűtőkörben.                                                                                                    |
|    | Keverőszelep aktuális állása      | 85% nyitva                                                                                                    | A keverő aktuális nyílásszöge az 1-es fűtőkörben.                                                                                                    |
| Fί | itőkör 2                          | -                                                                                                    | -                                                                                                    |
|    | Üzemmód                           | Auto-fütés /Auto-takarékos<br>/ Auto-fagyvédelem / Fűtés<br>/ Takarék / Fagyvédelem /<br>Szabadság-automatik./<br>Szabadság-fűtés / Szab<br>takarékos / Szabadság-<br>fagyv. / Padlószárítás vár/<br>Padlószár. műk. | Aktuális üzemmód, vagy külön üzemmód<br>a 2-es fűtőkör számára.                                                                                                    |
|    | Kívánt helyiséghőmérséklet.       | 23,0 °C                                                                                                    | A szabályozótól, vagy az FB 102. sz.<br>távszabályozótól meghatározott helyiség<br>hőmérséklet a 2-es fűtőkör számára (csak akkor, ha<br>a helyiséghőmérséklet felkapcsolás aktiválva van).      |
|    | Aktuális<br>helyiséghőmérséklet   | 20,0 °C                                                                                                    | A szabályozónál mért helyiség hőmérséklet (csak a<br>szabályozó fali szerelése esetén).                                                                                                    |
|    | Helyiséghőmérséklet FB10          | 21,0 °C                                                                                                    | Az FB 10 2.sz. távszabályozótól mért<br>helyiséghőmérséklet.                                                                                                    |
|    | Kívánt előremenő<br>hőmérséklet   | 67,0 °C                                                                                                    | A szabályozóról számított és meghatározott<br>előremenő hőmérséklet a 2-es fűtőkör számára.                                                                                                    |
|    | Aktuális előremenő<br>hőmérséklet | 47,0 °C                                                                                                    | A 2-es fűtőkörben mért előremenő hőmérséklet.                                                                                                    |
|    | Fűtőszivattyú                     | Be / Ki                                                                                                    | A fűtési szivattyú kapcsolási állapota a 2-es<br>fűtőkörben.                                                                                                    |
|    | Keverőszelep aktuális állása      | 62% nyitva                                                                                                    | A keverő aktuális nyílásszöge a 2-es fűtőkörben.                                                                                                    |

# 42 | Információk megjelenítése

| м             | enüszerkezet INFO                         | Változtatható<br>kijelzőpélda                                                                                           | Leírás                                                                            |
|---------------|-------------------------------------------|----------------------------------------------------------------------------------------------------|-----------------------------------------------------------------------------------|
| M             | elegvíz                                   | -                                                                                                    | -                                                                                 |
| Üzemmód       |                                           | Melegvíz azonnal / Auto.<br>üz.mó.Be / Auto. üz.mó.<br>Ki / Szabadság-automatik./<br>Szab.üz.mó. Be /<br>Szab.üz.mó. Ki | Aktuális üzemmód, vagy külön üzemmód a melegvíz<br>számára kombi fűtőkészülékkel. |
|               |                                           | Melegvíz azonnal / Term.<br>Fertőtlenítés / Automatikus<br>üzemmód / Szabadság-<br>automatik./ Szabadság<br>15 °C       | Aktuális üzemmód, vagy külön üzemmód a<br>forróvíztároló számára .                |
|               | Kívánt használati melegvíz<br>hőmérséklet | 60,0 °C                                                                                                    | A szabályozóról meghatározott melegvízhőmérséklet.                                |
|               | Aktuális melegvíz<br>hőmérséklet          | 40,0 °C                                                                                                    | Pillanatnyi mért melegvíz hőmérséklet.                                            |
|               | A melegvíz termelés állapota              | működik / Ki                                                                                                    | A melegvíz termelés aktuális állapota.                                            |
|               | Utolsó termikus fertőtlenítés             | Lezárva / Megszakítva /<br>működik                                                                                      | Az utolsó termikus fertőtlenítés eredménye.                                       |
| Vevőszolgálat |                                           |                                                                                                    |                                                                                   |
|               | Telefonszám                               | (Telefonszám)                                                                                                    | A fűtési szakcég telefonszáma (berendezésgyártó).                                 |
|               | Név                                       | (Név)                                                                                                    | A fűtési szakcég neve (berendezésgyártó).                                         |

|                       |                          | Változtatható        |                                                           |
|-----------------------|--------------------------|----------------------|-----------------------------------------------------------|
| Menüszerkezet INFO    |                          | kijelzőpélda         | Leírás                                                    |
| Sz                    | olár                     | -                    | -                                                         |
|                       | Alaprendszer             | -                    | Menü a szolárrendszer alap                                |
|                       |                          |                      | berendezésrészéhez.                                       |
|                       | T1: hőm. az 1.           | 80,0 °C              | A (T <sub>1</sub> ) kollektor hőmérséklet-érzékelőn mért  |
|                       | kollektor felületen      |                      | hőmérséklet.                                              |
|                       | T2: hőmérséklet a        | 55,7 °C              | A (T <sub>2</sub> ) alsó tárolóhőmérséklet-érzékelőn mért |
|                       | szolártárolón, lent      |                      | hőmérséklet a szolártárolóban.                            |
|                       | SP: szolárszivattyú áll. | működik / Ki         | A szolár szivattyú (SP) kapcsolási állapota.              |
|                       | 1.kollekt.fel.           |                      |                                                           |
|                       | Lekapcsolás              | lgen / Nem           | Azt mutatja, hogy a szolár szivattyú (SP)                 |
|                       | 1.kollektorfelület       |                      | biztonsági lekapcsolása történt-e a kollektorok           |
| Szolártároló állapota |                          |                      | (T <sub>1</sub> ) túlmelegedése miatt.                    |
|                       |                          | Teljesen feltöltve / | A szolártároló töltöttségi állapota.                      |
|                       |                          | Részben feltöltve    |                                                           |
|                       | SP: szol.sziv. üzemóra   | 12463 h              | Az SP szolár szivattyú üzemórái az üzembe                 |
|                       | 1.koll.fel.              |                      | helyezés óta.                                             |

|        |                                                                                                    | Változtatható                             |                                                                                                    |
|--------|----------------------------------------------------------------------------------------------------|-------------------------------------------|----------------------------------------------------------------------------------------------------|
| Meni   | iszerkezet INFO                                                                                                    | kijelzőpélda                              | Leírás                                                                                                    |
| Fűt    | ésrásegítés                                                                                                    | _                                         | Menü a fűtés napenergiával való rásegítése<br>berendezésrészhez.                                                              |
| -<br>- | Γ3: tár.hőm. a fűt.<br>⁄isszatérő magas.                                                                                                    | 45,1 °C                                   | A középső forróvíz-oldali tároló hőmérséklet-<br>érzékelőjén (T <sub>3</sub> ) mért hőmérséklet a szoláris<br>kombitárolóban. |
| H      | Γ4: fűtési visszatérő<br>nőm.                                                                                                    | 35,5 °C                                   | A (T <sub>4</sub> ) hőmérséklet-érzékelőn mért fűtőhálózati<br>visszamenő hőmérséklet.                                        |
| 1      | DWU1:<br>vi.em.sz.áramellátás                                                                                                    | Be / Ki                                   | A (DWU1) szelep kapcsolási állapota a<br>visszamenő emeléshez.                                                                |
| \$     | Szolár visszatérő emelés                                                                                                    | Be / Ki                                   | Azt mutatja, hogy aktuálisan áll-e napenergia a<br>fűtőhálózat rendelkezésére.                                                |
| 2.k    | ollektor felület                                                                                                    | 1                                         | Menü a 2. kollektorfelület berendezésrészhez.                                                                                 |
| -      | ΓA: hőmérséklet 2.<br><ollektorfelület< td=""><td>87,4 °C</td><td>A kollektorhőmérséklet-érzékelőn (TA) mért<br/>hőmérséklet a 2. kollektorfelületen.</td></ollektorfelület<>                                        | 87,4 °C                                   | A kollektorhőmérséklet-érzékelőn (TA) mért<br>hőmérséklet a 2. kollektorfelületen.                                            |
| F      | PA: szolárszivattyú áll. 2.<br>kollekt.fel.                                                                                                    | működik / Ki                              | A szolár szivattyú (PA) kapcsolási állapota a 2.<br>kollektorfelület.                                                         |
|        | _ekapcsolás 2.<br><ollektorfelület< td=""><td>lgen / Nem</td><td>Azt mutatja, hogy a szolár szivattyú (PA)<br/>biztonsági lekapcsolása történt-e a kollektorok<br/>(TA) túlmelegedése miatt.</td></ollektorfelület<> | lgen / Nem                                | Azt mutatja, hogy a szolár szivattyú (PA)<br>biztonsági lekapcsolása történt-e a kollektorok<br>(TA) túlmelegedése miatt.     |
| i i    | PA: szol.sziv. műk.idő 2.<br>koll.fel.                                                                                                    | 5370 h                                    | A szolár szivattyú (PA) üzemideje a 2.<br>kollektorfelület számára az üzembe helyezés óta.                                    |
| Átt    | öltő rendszer                                                                                                    | -                                         | Menü az ivóvíz-áttöltés berendezésrész számára.                                                                               |
| H      | ΓΒ: Β tároló<br>nőmérséklet, fent                                                                                                    | 58,7 °C                                   | A felső tárolóhőmérséklet-érzékelőn (TB) mért<br>hőmérséklet a B tárolóban.                                                   |
| l      | PB: áttöltőszivattyú<br>állapota                                                                                                    | működik / Ki                              | Az ivóvíz áttöltő szivattyú (PB) kapcsolási<br>állapota.                                                                      |
| E      | 3 tároló állapota                                                                                                    | Teljesen feltöltve /<br>Részben feltöltve | B tároló töltöttségi állapota.                                                                                                |
| Els    | ő/második rendsz.                                                                                                    | -                                         | Menü az első/második tárolórendszer<br>berendezésrészhez.                                                                     |
| H      | ΓC: C tároló<br>nőmérséklet, lent                                                                                                    | 60,3 °C                                   | Az alsó tárolóhőmérséklet-érzékelőn (TC) mért<br>hőmérséklet a C tárolóban.                                                   |
|        | Jelenleg töltés alatt                                                                                                    | C tároló / Szolártároló                   | Azt mutatja, éppen melyik tároló töltődik (a<br>szolártároló, vagy a C tároló).                                               |
| l      | PC: szolárszivattyú<br>állapota                                                                                                    | Be / Ki                                   | A második szolár szivattyú (PC) kapcsolási<br>állapota az első/második rendszerben.                                           |
| [<br>: | DWUC: első/második<br>szel.áramellátás                                                                                                    | Be / Ki                                   | Az első/második szelep (DWUC) kapcsolási<br>állapota az első/második rendszerben.                                             |
| (      | C tároló állapota                                                                                                    | Teljesen feltöltve /<br>Részben feltöltve | C tároló töltöttségi állapota.                                                                                                |
|        | Teszt az első<br>tárolótőltéshez                                                                                                    | működik / Ki                              | A teszt üzemmód állapota az első tároló<br>töltéséhez.                                                                        |
| ł      | Következő teszt az első<br>tárolótőltéshez                                                                                                    | 17:30                                     | Óraidő a következő teszt számára az első tároló<br>töltéséhez.                                                                |

# 44 | Információk megjelenítése

| Mei   | nüszerkezet INFO                           | Változtatható<br>kijelzőpélda                         | Leírás                                                                                                    |
|-------|--------------------------------------------|-------------------------------------------------------|----------------------------------------------------------------------------------------------------|
| К     | ülső hőcserélő                             | -                                                     | Menü a külső szoláris hőcserélő<br>berendezésrészhez.                                                                                                    |
|       | TD: külső hőcserélő<br>hőmérséklete        | 99,8 °C                                               | A hőmérséklet-érzékelőn (TD) mért<br>hőmérséklet a külső hőcserélőn.                                                                                                    |
|       | PD: szekunderkör<br>szivattyú állapota     | működik / Ki                                          | A szekunderkör szivattyú (PD) kapcsolási<br>állapota a külső hőcserélő és a tároló között.                                                                                                    |
| Т     | erm. Fertőtlenítés                         | _                                                     | Menü a termikus rendszerfertőtlenítés<br>berendezésrészhez.                                                                                                    |
|       | Termikus fertőtlenítés<br>áll.             | működik / Ki                                          | A termikus rendszerfertőtlenítés aktuális<br>állapota.                                                                                                    |
|       | PE: szivattyú áll., term.<br>fertőtlenítés | működik / Ki                                          | A termikus fertőtlenítőszivattyú (PE)<br>kapcsolási állapota.                                                                                                    |
| S     | zolároptimalizálás                         | -                                                     | Menü a hagyományos fűtőrendszer<br>napenergiával való optimalizálásához.                                                                                                    |
|       | Szolár energiahozam<br>az utolsó órában    | 120 Wh                                                | Napenergia-bevitel az elmúlt egy órában (itt<br>csak akkor szerepelnek értékek, ha a szoláris<br>optimalizálás menüben megfelelő paraméterek<br>vannak beállítva, → 8.5.8. fejezet a 64.<br>oldalon). |
|       | Szolár energiahozam a<br>mai napon         | 2,38 kWh                                              | Napenergia-bevitel az aktuális napon.                                                                                                    |
|       | Szolár energiahozam<br>összesen            | 483,6 kWh                                             | Teljes napenergia-bevitel az üzembe helyezés<br>óta.                                                                                                    |
|       | Melegvízhőmérséklet<br>csökkentve          | 4,7 K                                                 | A fűtőkészülék által szállított melegvíz névleges<br>hőmérsékletének aktuális csökkentése, a<br>rendelkezésre álló napenergia miatt. Csak 30<br>nappal az üzembe helyezés után indul.                 |
|       | Kívánt helysigéghőm.<br>FK 1 csökkentve    | 1,3 K                                                 | A kívánt helyiséghőmérséklet aktuális<br>csökkentése az 1-es fűtőkör számára, a<br>rendelkezésre álló napenergia miatt. Csak 30<br>nappal az üzembe helyezés után indul.                              |
|       | Kívánt helysigéghőm.<br>FK 2 csökkentve    | 1,3 K                                                 | A kívánt helyiséghőmérséklet aktuális<br>csökkentése a 2-es fűtőkör számára, a<br>rendelkezésre álló napenergia miatt. Csak 30<br>nappal az üzembe helyezés után indul.                               |
| lista | ja                                         | 40 szolárrendszer<br>03 FW 200<br>EA fűtőkészülék<br> | Az aktuális üzemzavarok listája. További<br>információkat a ‡ O gombbal való<br>kiválasztással és az क O gombbal való<br>megerősítéssel kaphat.                                                       |

# 8 Menü beállítása SZAKEMBER SZINT (csak szakemberek számára)

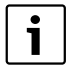

A **SZAKEMBER SZINT** menüt csak szakemberek használhatják!

 Nyissa meg a SZAKEMBER
 SZINT-et: a menu gombot nyomja kb. 3 másodpercig

A mozgás a menüszerkezetben, a programozás, az értékek törlése és alapbeállításokra való visszaállítása az 5.2. fejezetben a 20. oldaltól részletesen megtalálható.

# 8.1 A SZAKEMBER SZINT beállításainak áttekintése

A következő táblázatok a

 menüszerkezet (1-es oszlop) áttekintésére szolgálnak. A menü mélységét különböző szürkeárnyalatok jelzik.

Pl. a Fűtési paraméterek menüben a Fűtőkör 1, Fűtőkör 2, Minimális külső hőmérséklet és Az épület hőtároló képessége almenük azonos szinten vannak.

- az alapbeállítások (2-es oszlop) áttekintéséhez, az egyes menüpontok alapbeállításra való visszaállításához.
- az egyes menüpontok (3-as oszlop) beállítási tartományainak áttekintéséhez.
- a személyes beállítások (4-es oszlop) beviteléhez.
- az egyes menüpontok (5-ös oszlop) részletes leírásának megtalálásához.

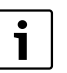

A menüpontok csak akkor jelennek meg, ha a berendezésrészek jelen és/vagy aktiválva vannak és ha nincs hatással rájuk távszabályozó. Néhány menüpont nem jelenik meg, mivel azokat egy másik menüpont beállításával kikapcsolta.

a menüpontokat mindig egymás után állítsa be, vagy ugorja át azokat változatlanul. Ezáltal az utánuk következő menüpontok automatikusan hozzájuk igazodnak, vagy nem jelennek meg.

#### 8.1.1 SZAKEMBER SZINT: Rendszerkialakítás

| Menüszerkezet                |                         |                                                                           | Személyes | Leírás      |
|------------------------------|-------------------------|---------------------------------------------------------------------------|-----------|-------------|
| Rendszerkialakítás           | Alapbeállítás           | Beállítási tartomány                                                      | beállítás | az oldaltól |
| Az autom. rend.kialak.indít. | Nem                     | Nem / Igen                                                                |           |             |
| Mel.víz konfiguráció         | Kombi fűtőkész.         | Nem / Kombi fűtőkész./<br>Tároló a fűtőken. / Tár. az<br>IPM x.sz-on 3 10 |           |             |
| Cirkulációs szivattyú        | Nem                     | Nem / Rendelkezésre áll                                                   |           | 52          |
| Fűtőkör 1 konfiguráció       | Keveretlen IPM<br>nélk. | Nem / Keveretlen IPM nélk. /<br>Keveretlen IPM-mel / Kevert               |           |             |
| Fűtőkör 1 távszabályozó      | Nem                     | Nem / FB 10 / FB 100                                                      |           |             |
| Fűtőkör 2 konfiguráció       | Nem                     | Nem / Keveretlen IPM nélk. /<br>Keveretlen IPM-mel / Kevert               |           |             |
| Fűtőkör 2 távszabályozó      | Nem                     | Nem / FB 10 / FB 100                                                      |           |             |
| ISM 1                        | Nem                     | Nem / Rendelkezésre áll                                                   |           |             |
| ISM 2                        | Nem                     | Nem / Rendelkezésre áll                                                   |           |             |

#### 8.1.2 SZAKEMBER SZINT: Fűtési paraméterek

| <b>M</b><br>Fű | enüszerkezet<br>tési paraméterek          | Alapbeállítás           | Beállítási tartomány                                                                       | Személyes<br>beállítás | Leírás<br>az oldaltól |
|----------------|-------------------------------------------|-------------------------|--------------------------------------------------------------------------------------------|------------------------|-----------------------|
| Fű             | tőkör 1                                   | -                       | -                                                                                          | -                      |                       |
|                | Fűtéstípus a fűtőkörben                   | Radiátorok              | Talppont/Végpont /<br>Padlófűtés / Radiátorok /<br>Konvektorok                             |                        | 54                    |
|                | Talppont                                  | 25 °C                   | 10 °C 85 °C                                                                                | °C                     | 56                    |
|                | Végpont                                   | 75 °C                   | 30 °C 85 °C                                                                                | °C                     | 56                    |
|                | Méretezési hőmérséklet                    | 75 °C                   | 30 °C 85 °C                                                                                | °C                     | 56                    |
|                | Maximális előremenő<br>hőmérséklet        | 80 °C                   | 30 °C 85 °C                                                                                | °C                     | 56                    |
|                | Helyiség hőm.befoly.<br>hatása            | 30%                     | 0% 100%                                                                                    | %                      | 56                    |
|                | Helyiség hőm. befoly.<br>üzemmód.         | Takarék-<br>Fagyvédelem | Takarék-Fagyvédelem /<br>Fűtés-Takarék-Fagyv.                                              |                        | 56                    |
|                | Helyiséghőmérséklet-<br>befolyás érzékelő | Alacsony<br>hőmérséklet | Érzékelő az FB10-ben / Belső<br>érzékelő / Alacsony<br>hőmérséklet (csak az FB 10-<br>zel) |                        | 56                    |
|                | Helyiség hőmérséklet<br>offset            | 0,0 K                   | – 5,0 K 5,0 K                                                                              | К                      | 57                    |
|                | Fűtés ki az alacsony<br>hőm.szintig       | lgen                    | Nem / Igen                                                                                 |                        | 57                    |
|                | Fűtés ki külső<br>hőmérsékletnél          | 20,0 °C                 | 10,0 °C 25,0 °C, 99,0 °C<br>(= funkció ki)                                                 | °C                     | 57                    |
|                | Fagyhatár hőmérséklet                     | 3,0 °C                  | – 5,0 °C 10,0 °C                                                                           | °C                     | 57                    |
|                | Helyiség hőm. Érz.<br>kiegyenl. FB10-ben  | 0,0 K                   | – 3,0 K 3,0 K<br>(csak az FB 10-zel)                                                       | К                      | 58                    |
|                | Keverő működési ideje                     | 140 s                   | 10 s 600 s                                                                                 | S                      | 58                    |

| <b>M</b><br>Fű | <b>enüszerkezet</b><br>tési paraméterek   | Alapbeállítás           | Beállítási tartomány                                                                      | Személyes<br>beállítás | Leírás<br>az oldaltól |
|----------------|-------------------------------------------|-------------------------|-------------------------------------------------------------------------------------------|------------------------|-----------------------|
| Fű             | tőkör 2                                   | -                       | -                                                                                         | -                      |                       |
|                | Fűtéstípus a fűtőkörben                   | Radiátorok              | Talppont/Végpont /<br>Padlófűtés / Radiátorok /<br>Konvektorok                            |                        | 54                    |
|                | Talppont                                  | 25 °C                   | 10 °C 85 °C                                                                               | °C                     | 56                    |
|                | Végpont                                   | 75 °C                   | 30 °C 85 °C                                                                               | °C                     | 56                    |
|                | Méretezési hőmérséklet                    | 75 °C                   | 30 °C 85 °C                                                                               | °C                     | 56                    |
|                | Maximális előremenő<br>hőmérséklet        | 80 °C                   | 30 °C 85 °C                                                                               | °C                     | 56                    |
|                | Helyiség hőm.befoly.<br>hatása            | 30%                     | 0% 100%                                                                                   | %                      | 56                    |
|                | Helyiség hőm. befoly.<br>üzemmód.         | Takarék-<br>Fagyvédelem | Takarék-Fagyvédelem /<br>Fűtés-Takarék-Fagyv.                                             |                        | 56                    |
|                | Helyiséghőmérséklet-<br>befolyás érzékelő | Alacsony<br>hőmérséklet | Érzékelő az FB10-ben / Belső<br>érzékelő / Alacsony<br>hőmérséklet<br>(csak az FB 10-zel) |                        | 56                    |
|                | Helyiség hőmérséklet<br>offset            | 0,0 K                   | – 5,0 K 5,0 K                                                                             | К                      | 57                    |
|                | Fűtés ki az alacsony<br>hőm.szintig       | Nem                     | Nem / Igen                                                                                |                        | 57                    |
|                | Fűtés ki külső<br>hőmérsékletnél          | 20,0 °C                 | 10,0 °C 25,0 °C, 99,0 °C<br>(= funkció ki)                                                | °C                     | 57                    |
|                | Fagyhatár hőmérséklet                     | 3,0 °C                  | – 5,0 °C 10,0 °C                                                                          | °C                     | 57                    |
|                | Helyiség hőm. Érz.<br>kiegyenl. FB10-ben  | 0,0 K                   | – 3,0 K 3,0 K<br>(csak az FB 10-zel)                                                      | К                      | 58                    |
|                | Keverő működési ideje                     | 140 s                   | 10 s 600 s                                                                                | s                      | 58                    |
| Mi             | nimális külső hőmérséklet                 | – 15 °C                 | – 30 °C 0 °C                                                                              | °C                     |                       |
| Az             | épület hőtároló képessége                 | 50%                     | 0% 100%                                                                                   | %                      | 53                    |
| Be<br>kie      | lső helyiség hőm. érzékelő<br>egyenl.     | 0,0 K                   | – 3,0 K 3,0 K                                                                             | К                      |                       |

#### 8.1.3 SZAKEMBER SZINT: Szolárrendsz. kial.

| <b>Menüszerkezet</b><br>Szolárrendsz. kial. | Alapbeállítás   | Beállítási tartomány                   | Személyes<br>beállítás | Leírás<br>az oldaltól |
|---------------------------------------------|-----------------|----------------------------------------|------------------------|-----------------------|
| Szolárrendszer                              | 1. Alaprendszer | 1. Alaprendszer /<br>2. Fűtésrásegítés |                        |                       |
| Szolár A opció<br>2. Kollektorfelület       | Nem             | Nem / Igen                             |                        |                       |
| Szolár B opció áttöltő<br>rendszer          | Nem             | Nem / Igen                             |                        | 58                    |
| Szolár C opció elsőd/másod<br>rend.         | Nem             | Nem / Igen                             |                        | 50                    |
| Szolár D opció külső<br>hőcserélő           | Nem             | Nem / Igen                             |                        |                       |
| Szolár E opció term.<br>fertőtlenítés       | Nem             | Nem / Igen                             |                        |                       |

## 8.1.4 SZAKEMBER SZINT: Szolárrendsz. param.

| Μ  | enüszerkezet                                 |                        |                                                                                   | Személyes | Leírás      |
|----|----------------------------------------------|------------------------|-----------------------------------------------------------------------------------|-----------|-------------|
| Sz | olárrendsz. param.                           | Alapbeállítás          | Beállítási tartomány                                                              | beállítás | az oldaltól |
| 1. | Alaprendszer                                 | -                      | -                                                                                 | -         |             |
|    | SP: bekapcsolási<br>hőmérséklet különb.      | 8 K                    | 3 K 20 K (nem mélyebb,<br>mint "SP: kikapcsolási<br>hőmérséklet különb." +1K)     | К         |             |
|    | SP: kikapcsolási<br>hőmérséklet különb.      | 4 K                    | 2 K 19 K (nem magasabb,<br>mint "SP: bekapcsolási<br>hőmérséklet különb." – 1K)   | к         | 59          |
|    | T2: Max. hőmérséklet<br>szolártároló         | 60 °C                  | 15 °C 95 °C                                                                       | °C        |             |
|    | Maximális kollektor<br>hőmérséklet           | 130 °C                 | 90 °C 135 °C                                                                      | °C        |             |
|    | SP: üzemmód<br>sziv.1kollektorfeld           | Automatikus<br>üzemmód | Automatikus üzemmód / Kézi<br>be / Kézi ki                                        |           |             |
| 2. | Fűtésrásegítés                               | -                      | -                                                                                 | -         |             |
|    | DWU1: bekapcsolási<br>hőmérséklet különb.    | 6 К                    | 3 K 20 K (nem mélyebb,<br>mint "DWU1: kikapcsolási<br>hőmérséklet különb." +1K)   | к         |             |
|    | DWU1: kikapcsolási<br>hőmérséklet különb.    | 3 К                    | 2 K 19 K (nem magasabb,<br>mint "DWU1: bekapcsolási<br>hőmérséklet különb." – 1K) | к         | 60          |
|    | DWU1: üzemmód<br>visszatér.emel.szel.        | Automatikus<br>üzemmód | Automatikus üzemmód / Kézi<br>be / Kézi ki                                        |           |             |
|    | DWU1: kapcsolási jel<br>visszatér.emel.szel. | Nem fordítva           | Nem fordítva / Fordítva                                                           |           |             |
| А  | 2. kollektorfel.                             | -                      | -                                                                                 | -         |             |
|    | PA: bekapcsolási hőm.<br>különbség           | 8 K                    | 3 K 20 K (nem mélyebb,<br>mint "PA: kikapcsolási<br>hőmérséklet különb" +1K)      | К         |             |
|    | PA: kikapcsolási<br>hőmérséklet különb       | 4 K                    | 2 K 19 K (nem magasabb,<br>mint "PA: bekapcsolási hőm.<br>különbség" – 1K)        | к         | 60          |
|    | PA: üzemmód sziv<br>2.kollektorfel.          | Automatikus<br>üzemmód | Automatikus üzemmód / Kézi<br>be / Kézi ki                                        |           |             |
| В  | áttöltő rendszer                             | -                      | -                                                                                 | -         |             |
|    | PB: bekapcsolási<br>hőmérséklet különb       | 6 К                    | 3 K 20 K (nem mélyebb,<br>mint "PB: kikapcsolási<br>hőmérséklet különb" +1K)      | к         |             |
|    | PB: kikapcsolási<br>hőmérséklet különb       | 3 К                    | 2 K 19 K (nem magasabb,<br>mint "PB: bekapcsolási<br>hőmérséklet különb" – 1K)    | К         | 61          |
|    | TB: Max. hőmérséklet B<br>tároló.            | 60 °C                  | 15 °C 95 °C                                                                       | °C        |             |
|    | PB: áttöltő szivattyú<br>üzemmód             | Automatikus<br>üzemmód | Automatikus üzemmód / Kézi<br>be / Kézi ki                                        |           |             |

| Μ        | enüszerkezet                                |                          |                                                                                 | Személyes      | Leírás      |
|----------|---------------------------------------------|--------------------------|---------------------------------------------------------------------------------|----------------|-------------|
| Sz       | olárrendsz. param.                          | Alapbeállítás            | Beállítási tartomány                                                            | beállítás      | az oldaltól |
| С        | Első/második rendsz.                        | -                        | -                                                                               | -              |             |
|          | Elsőd/másod rendsz.<br>Rendszertípusa       | Szivattyú -<br>szivattyú | Szivattyú - szivattyú / Szivattyú<br>- szelep                                   |                |             |
|          | TC: Max. hőmérséklet C<br>tároló            | 60 °C                    | 15 °C 95 °C                                                                     | °C             |             |
|          | Elsőd tároló                                | Szolártároló             | Szolártároló / C tároló                                                         |                |             |
|          | Figyelési idő a<br>töltéscseréhez           | 10 perc                  | 2 perc 60 perc (nem több,<br>mint 0,5 x "Ellenőrzési időköz<br>töltéscseréhez") | perc           | 61          |
|          | Ellenőrzési időköz<br>töltéscseréhez        | 30 perc                  | 4 perc 120 perc (nem<br>kevesebb, mint 2 x "Figyelési<br>idő a töltéscseréhez") | perc           |             |
|          | DWUC: kapcsolási jel elsőd/<br>másod szelep | Nem fordítva             | Nem fordítva / Fordítva                                                         |                |             |
|          | PC: szolárszivattyú<br>üzemmód              | Automatikus<br>üzemmód   | Automatikus üzemmód / Kézi<br>be / Kézi ki                                      |                |             |
|          | DWUC: elsőd/másod szelep<br>áramellátása    | Automatikus<br>üzemmód   | Automatikus üzemmód / Kézi<br>be / Kézi ki                                      |                |             |
| D        | külső hőcserélő                             | -                        | -                                                                               | -              |             |
|          | PD: bekapcsolási<br>hőmérséklet különb      | 6 K                      | 3 K 20 K (nem mélyebb,<br>mint "PD: kikapcsolási<br>hőmérséklet különb" +1K)    | к              |             |
|          | PD: kikapcsolási<br>hőmérséklet különb      | 3 К                      | 2 K 19 K (nem magasabb,<br>mint "PD: bekapcsolási<br>hőmérséklet különb" – 1K)  | К              | 63          |
|          | PD:üzemmód<br>sziv.szek.körhöz              | Automatikus<br>üzemmód   | Automatikus üzemmód / Kézi<br>be / Kézi ki                                      |                |             |
| E.       | Term. Fertőtlenítés                         |                          |                                                                                 |                |             |
|          | Term.fertőtlenítés<br>szolártároló          | lgen                     | Nem / Igen                                                                      |                |             |
|          | Term. fertőtlenítés B tároló                | Nem                      | Nem / Igen                                                                      |                | 63          |
|          | Term.fertőtlenítés C tároló                 | Nem                      | Nem / Igen                                                                      |                |             |
|          | PE:üzemmód sziv.a term.<br>fertőtlenítés.   | Automatikus<br>üzemmód   | Automatikus üzemmód / Kézi<br>be / Kézi ki                                      |                |             |
| Sz       | olároptimalizálás                           |                          |                                                                                 |                |             |
|          | Felület 1. Kollektorfelület                 | 0,0 m <sup>2</sup>       | 0,0 m <sup>2</sup> 150,0 m <sup>2</sup>                                         | m <sup>2</sup> |             |
|          | 1.típus kollektorfelület                    | Síkkollektor             | Síkkollektor /<br>Vákuumcsöv.kollektor                                          |                |             |
|          | Felület 2. Kollektorfelület                 | 0,0 m <sup>2</sup>       | 0,0 m <sup>2</sup> 150,0 m <sup>2</sup>                                         | m <sup>2</sup> |             |
|          | 2. típus kollektorfelület                   | Síkkollektor             | Síkkollektor /<br>Vákuumcsöv.kollektor                                          |                | 64          |
|          | Klimazóna                                   | 90                       | 0 255                                                                           |                |             |
|          | Melegvíz optim. Behatás                     | 0 К                      | 0 K (= funkció ki) 20 K                                                         | К              |             |
|          | Optimalizálási behatás<br>fűtőkör 1         | 0,0 K                    | 0 K (= funkció ki) 5,0 K                                                        | К              |             |
|          | Optimalizálási behatás<br>fűtőkör 2         | 0,0 K                    | 0 K (= funkció ki) 5,0 K                                                        | к              |             |
| Sz<br>he | olárrendszer üzembe<br>lyezése              | Nem                      | Nem / Igen                                                                      |                | 66          |

#### 8.1.5 SZAKEMBER SZINT: Rendszerhiba

| Menüszerkezet      |               |                      | Személyes | Leírás      |
|--------------------|---------------|----------------------|-----------|-------------|
| Rendszerhiba       | Alapbeállítás | Beállítási tartomány | beállítás | az oldaltól |
| 01.01.2006         | -             | -                    | -         |             |
| 16:11              |               |                      |           |             |
| EA Fűtőkészülék    |               |                      |           |             |
| (példa a legutóbbi |               |                      |           |             |
| üzemzavarra)       |               |                      |           | 66          |
| 25.09.2005         | -             | -                    | -         | 00          |
| 18:45              |               |                      |           |             |
| 32 IPM kódolás 3   |               |                      |           |             |
| (max. 19 korábbi   |               |                      |           |             |
| üzemzavarig)       |               |                      |           |             |

#### 8.1.6 SZAKEMBER SZINT: Vevőszolgálat

| <b>Menüszerkezet</b><br>Vevőszolgálat | Példa          | Beállítási tartomány | Személyes<br>beállítás | Leírás<br>az oldaltól |
|---------------------------------------|----------------|----------------------|------------------------|-----------------------|
| Telefonszám                           | 012345 6789    | max. 20 karakter     |                        | 66                    |
| Név                                   | Fűtési szakcég | max. 20 karakter     |                        | 00                    |

#### 8.1.7 SZAKEMBER SZINT: Rendszer információ

| Menüszerkezet               | Dálda         | Doállítási tortomány | Személyes<br>boállítás | Leírás |
|-----------------------------|---------------|----------------------|------------------------|--------|
|                             | Pelua         | Beamcast cartomany   | Dealittas              |        |
| Elso uzembe helyezes        | 2005.10.22.   | -                    | -                      |        |
| dátuma                      | (Aktiválás    |                      |                        |        |
|                             | üzembe        |                      |                        |        |
|                             | helyezéskor)  |                      |                        |        |
| Fűtőberendezés rendelési    | 7 777 777 777 | -                    | -                      |        |
| száma                       | (fűtőkészülék |                      |                        |        |
|                             | értéke)       |                      |                        |        |
| Fűtőberendezés gyártási     | 2005.06.27.   | -                    | -                      |        |
| ideje                       | (fűtőkészülék |                      |                        | 66     |
|                             | értéke)       |                      |                        | 00     |
| Szabályozó típusa és        | 7 777 777 777 | -                    | -                      |        |
| rendelési száma             | FW 200 (fix,  |                      |                        |        |
|                             | gyári érték)  |                      |                        |        |
| Szabályozó gyártási ideje   | 2005.06.27.   | -                    | -                      |        |
|                             | (fix, gyári   |                      |                        |        |
|                             | érték)        |                      |                        |        |
| Szabályozókészülék szoftver | JF11.12 (fix, | -                    | -                      | 1      |
| verziószáma                 | gyári érték)  |                      |                        |        |

## 8.1.8 SZAKEMBER SZINT: Padlószárítás

| Menüszerkezet                           |               |                         | Személyes | Leírás      |
|-----------------------------------------|---------------|-------------------------|-----------|-------------|
| Padlószárítás                           | Alapbeállítás | Beállítási tartomány    | beállítás | az oldaltól |
| Padlószárítás megszakítás <sup>1)</sup> | Nem           | Nem / Igen              |           |             |
| Maximális előremenő                     | 25 °C         | 25 °C 60 °C             | °C        |             |
| hőmérséklet                             |               |                         |           |             |
| Max. előremenő                          | 1 d           | 1 d 20 d                | d         |             |
| hőmérséklet tartama                     |               |                         |           |             |
| Padlószárítás teljes                    | számított     | számított 60 d (nem     | -         |             |
| időtartama                              |               | mélyebb, mint "Max.     |           | 67          |
|                                         |               | előremenő hőmérséklet   |           |             |
|                                         |               | tartama")               |           |             |
| Kezdési dátum                           |               | Ma 31.12.2099           |           |             |
|                                         |               | (év/hónap/nap lépésben) |           |             |
| Kezdési idő                             | :             | 00:00 23:59             |           |             |
|                                         |               | (óra/perc lépésben)     |           |             |

1) Csak akkor áll rendelkezésre, ha "Padlószárítás" aktív.

# 8.2 Fűtőrendszer konfigurálása

#### Szakember szint: Rendszerkialakítás

Menüszerkezet és beállítási tartományok  $\rightarrow$  46. oldal

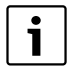

Példák berendezésekre az IPM leírásában találhatók. További lehetséges berendezések a tervezési dokumentációkban találhatók.

Ezt a menüt akkor használja, ha a rendszert automatikusan, vagy kézzel szeretné konfigurálni. PI. üzembe helyezéskor, vagy a berendezés megváltoztatásakor.

- Az összes BUS-résztvevő kódolása funkcióiknak megfelelően (pl. IPM 1 az 1-es fűtőkörhöz, stb.).
- Automatikus konfigurálás indítása.
- Ellenőrizze a többi menüpontot a Rendszerkialakítás alatt és ha szükséges, kézzel illessze az aktuális berendezéshez.

# 8.3 Paraméterek a fűtés számára

#### Szakember szint: Fűtési paraméterek

Menüszerkezet és beállítási tartományok  $\rightarrow$  46. oldal

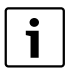

Állítsa be a fűtőkészüléken levő előremenő hőmérséklet szabályozót a maximálisan szükséges előremenő hőmérsékletre.

Ezt a menüt akkor használja, ha a teljes fűtőkészülék és kifejezetten az 1-es és a 2-es fűtőkör számára akarja a paramétereket beállítani. Ezekkel a paraméterekkel pl. a fűtési görbéket számítják ki.

#### 8.3.1 Paraméter a teljes fűtési rendszerhez.

#### Menü: Fűtési paraméterek > Minimális külső hőmérséklet

 Minimális külső hőmérséklet beállítása a teljes fűtőberendezés telepítése esetére.
 Alacsony külső hőmérséklet lapos fűtési görbét eredményez.

| Város      | Minimális külső hőmérséklet °C |
|------------|--------------------------------|
| Athén      | - 2                            |
| Berlin     | - 15                           |
| Brüsszel   | - 10                           |
| Budapest   | - 12                           |
| Bukarest   | - 20                           |
| Hamburg    | - 12                           |
| Helsinki   | - 24                           |
| Isztanbul  | - 4                            |
| Koppenhága | - 13                           |
| Lisszabon  | ± 0                            |
| London     | - 1                            |
| Madrid     | - 4                            |
| Marseille  | - 6                            |

3. tábl. Minimális külső hőmérsékletek Európában

| Város        | Minimális külső hőmérséklet °C |
|--------------|--------------------------------|
| Moszkva      | - 30                           |
| Nápoly       | - 2                            |
| Nizza        | ± 0                            |
| Párizs       | - 10                           |
| Prága        | - 16                           |
| Róma         | - 1                            |
| Szevasztopol | - 12                           |
| Stockholm    | - 19                           |
| Valencia     | - 1                            |
| Bécs         | - 15                           |
| Zürich       | - 16                           |

<sup>3.</sup> tábl. Minimális külső hőmérsékletek Európában

#### Menü: Fűtési paraméterek > Az épület hőtároló képessége

- Állítsa be az épület hőtároló képességének tényezőjét.
  - ≥ 50%: nehéz építésű épület (pl. téglaház vastag falakkal).
  - ≤ 50%: könnyű építésű épület (pl. hétvégi ház fából).

#### Menü: Fűtési paraméterek > Belső helyiség hőm. érzékelő kiegyenl.

**Belső helyiség hőm. érzékelő kiegyenl.** csak akkor jelenik meg, ha a szabályozót a falra szereltük.

Ezt a menüt akkor használja, ha korrigálni szeretné a kijelzett helyiség hőmérsékletet.

- Helyezzen el alkalmas precíziós mérőberendezést az FW 200 közelében. A precíziós mérőberendezés nem adhat le hőt az FW 200 irányába.
- Tartsa távol az olyan hőforrásokat, mint a napsugárzás, test melege, stb. 1 óra hosszáig.
- Egyenlítse ki a helyiség hőmérséklethez tartozó megjelenített korrekciós értéket.

#### 8.3.2 Paraméterek a fűtőkörök számára

#### Menü: Fűtési paraméterek > Fűtőkör > Fűtéstípus a fűtőkörben

- Állítsa be a fűtéstípust Fűtökör 1 és/vagy Fűtőkör 2 számára:
  - Talppont/Végpont: alap beállítási értékek átvétele egy fűtési görbéhez egyenes formájában, a klasszikus talppont/végpont módszer szerint.
  - Padlófűtés: alap beállítási értékek átvétele egy fűtési görbéhez ívelt formában, egy padló fűtőkörhöz illeszkedik.
  - Radiátorok: alap beállítási értékek átvétele egy fűtési görbéhez ívelt formában, egy radiátoros fűtőkörhöz illeszkedik.
  - Konvektorok: alap beállítási értékek átvétele egy fűtési görbéhez ívelt formában, egy konvektoros fűtőkörhöz illeszkedik.

|--|

A mindenkori fűtéstípushoz nem szükséges paraméterek nem jelennek meg.

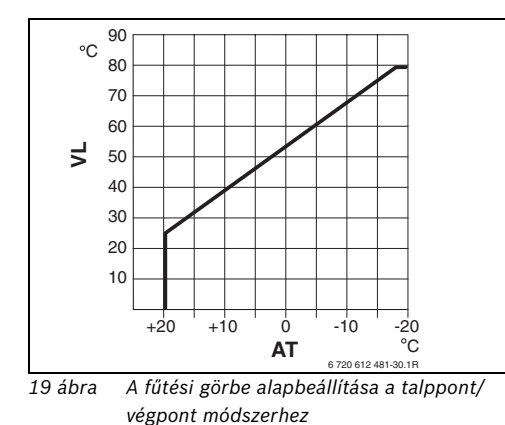

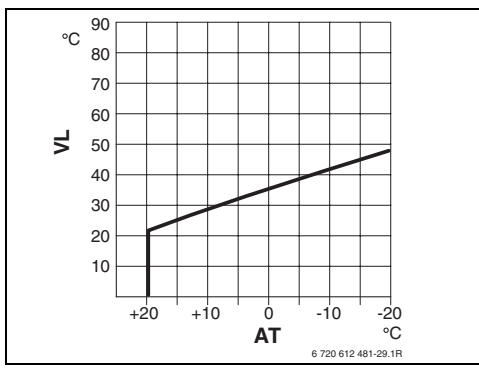

20 ábra A fűtési görbe alapbeállítása padlófűtéshez

AT Külső hőmérséklet

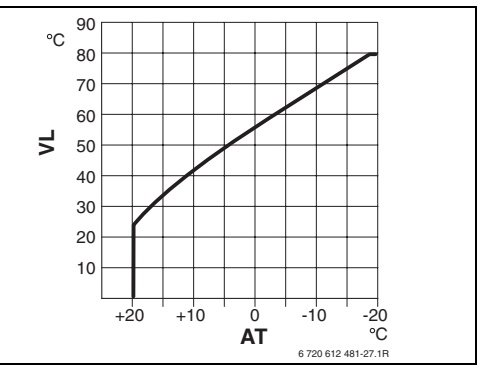

21 ábra A fűtési görbe alapbeállítása radiátoros fűtéshez

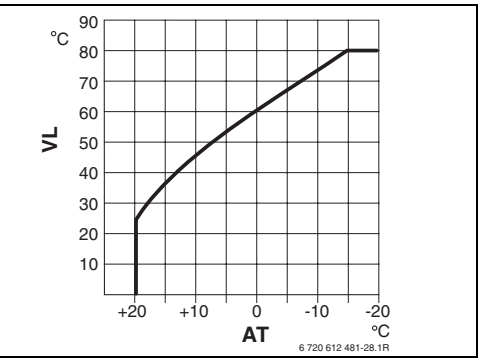

22 ábra A fűtési görbe alapbeállítása konvektoros fűtéshez

VL Előremenő hőmérséklet

| Paraméterek alapbeállítása a      | Talppont/Végnont   | Padlófűtás | Padiátorok | Konvektorok  |
|-----------------------------------|--------------------|------------|------------|--------------|
| Tutesi gorbenez                   | raippoint/vegpoint | Fauloiules | naulatuluk | NUIIVERLUIUK |
| Fűtőfelület kitevője (fix érték), | _                  | 1,1        | 1,3        | 1,4          |
| a fűtési görbe íve                |                    |            |            |              |
| Minimális külső hőmérséklet       | _                  | – 15 °C    | – 15 °C    | – 15 °C      |
| Talppont                          | 25 °C              | -          | _          | -            |
| Végpont                           | 75 °C              | -          | -          | -            |
| Méretezési hőmérséklet            | _                  | 45 °C      | 75 °C      | 80 °C        |
| Maximális előremenő               | 80 °C              | 55 °C      | 80 °C      | 80 °C        |
| hőmérséklet                       |                    |            |            |              |
| Helyiség hőmérséklet offset       | 0,0 K              | 0,0 K      | 0,0 K      | 0,0 K        |
| Fűtés ki külső hőmérsékletnél     | 20 °C              | 20 °C      | 20 °C      | 20 °C        |

#### Menü: Fűtési paraméterek > Fűtőkör > Talppont

 Állítsa be a fűtési görbe talppontját a klasszikus talppont/végpont módszer szerint a Fütőkör 1 és/vagy Fűtőkör 2 számára.

#### Menü: Fűtési paraméterek > Fűtőkör > Végpont

 Állítsa be a fűtési görbe végpontját a klasszikus talppont/végpont módszer szerint a Fűtőkör 1 és/vagy Fűtőkör 2 számára.

#### Menü: Fűtési paraméterek > Fűtőkör > Méretezési hőmérséklet

- Állítsa be az előremenő névleges hőmérsékletet a telepítés esetére a mindenkori fűtéstípushoz illeszkedően a Fűtőkör 1 és/vagy Fűtőkör 2 számára:
  - A Padlófűtés-hez pl. 45 °C előremenő névleges hőmérsékletet.
  - A Radiátorok-hoz pl. 75 °C előremenő névleges hőmérsékletet.
  - A Konvektorok-hoz pl. 80 °C előremenő névleges hőmérsékletet.

#### Menü: Fűtési paraméterek > Fűtőkör > Maximális előremenő hőmérséklet

- Állítsa be a maximális előremenő névleges hőmérsékletet a mindenkori fűtéstípushoz illeszkedően a Fűtőkör 1 és/vagy Fűtőkör 2 számára:
  - A Padlófűtés-hez pl. 55 °C maximális előremenő névleges hőmérsékletet.
  - A Radiátorok-hoz pl. 80 °C maximális előremenő névleges hőmérsékletet.
  - A Konvektorok-hoz pl. 80 °C maximális előremenő névleges hőmérsékletet.

#### Menü: Fűtési paraméterek > Fűtőkör > Helyiség hőm.befoly. hatása

Helyiség hőm.befoly. hatása csak akkor jelenik meg, ha a szabályozót a falra szereltük.

- Állítsa be a helyiséghőmérséklet behatását a fűtési görbére a Fűtőkör 1 és/vagy Fűtőkör 2 számára:
  - 0%: nincs helyiséghőmérséklet behatás
  - 100%: maximális helyiséghőmérséklet behatás.

#### Menü: Fűtési paraméterek > Fűtőkör > Helyiség hőm. befoly. üzemmód.

- Üzemmódok, melyek esetén a helyiséghőmérséklet behatást aktívnak kell választani a Fűtőkör 1 és/vagy Fűtőkör 2 számára:
  - Takarék-Fagyvédelem: a helyiséghőmérséklet behatás csak erre az üzemmódra aktív.
  - Fűtés-Takarék-Fagyvedelem: a helyiséghőmérséklet behatás mindig aktív.

Menü: Fűtési paraméterek > Fűtőkör > Helyiséghőmérséklet-befolyás érzékelő Helyiséghőmérséklet-befolyás érzékelő csak akkor jelenik meg, ha egy FB 10 távszabályozó csatlakoztatva van.

- kiválasztása a Helyiséghőmérséklet-befolyás érzékelő Fűtőkör 1 és/vagy Fűtőkör 2 számára:
  - Alacsony hőmérséklet: az FW 200-ba és az FB 10-be beépített hőmérséklet-érzékelők hőmérsékletei közül az alacsonyabbat alkalmazzuk.
  - Belső érzékelő: az FW 200 szabályozóba épített hőmérséklet-érzékelőt alkalmazzuk.
  - Érzékelő az FB10-ben: az FB 10 távszabályozóba épített hőmérsékletérzékelőt alkalmazzuk.

#### Menü: Fűtési paraméterek > Fűtőkör > Helyiség hőmérséklet offset

 Állítsa be a kívánt helyiséghőmérséklet tartós megemelését a Fűtőkör 1 és/vagy a Fűtőkör 2 számára, pl. hogy a rendszerfüggő eltéréseket korrigálja.

#### Menü: Fűtési paraméterek > Fűtőkör > Fűtés ki az alacsony hőm.szintig

- Hűlési fázis kiválasztása a Fütőkör 1 és/vagy a Fütőkör 2 számára:
  - Nem: fűtési üzem a fűtési görbének megfelelően.
  - Igen: fűtési üzem a fűtési görbének megfelelően, de nincs fűtési üzem a lehűlési fázis idején addig, míg az aktuális helyiség hőmérséklet (pl. Fűtés = 21,0 °C) először el nem éri a legközelebbi legmélyebb üzemmód kívánt helyiséghőmérsékletét (pl. Takarék 15,0 °C-kal). Azután a legközelebbi legmélyebb üzemmód szerint fűt (pl. Takarék 15,0 °C-kal).

#### Menü: Fűtési paraméterek > Fűtőkör > Fűtés ki külső hőmérsékletnél

- Állítsa be azt a külső hőmérsékletet a Fűtőkör 1 és/vagy a Fűtőkör 2 számára, amelynél a fűtésnek ki kell kapcsolnia:
  - 10 °C ... 25 °C: külső hőmérséklet, melynél a fűtés kikapcsol.
  - 99 °C: a funkció kikapcsol, tehát a fűtés bármely külső hőmérsékletnél bekapcsolhat.

#### Menü: Fűtési paraméterek > Fűtőkör > Fagyhatár hőmérséklet

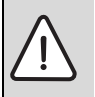

Figyelem: Ha a fagyhatár túl alacsonyan van beállítva és a külső hőmérséklet tartósan 0 °C fok alatt van, a forró vizet szállító alkatrészek tönkremehetnek!

- a gyárilag beállított fagyhatár (3 °C) rendszerhez való igazítását kizárólag szakemberrel végeztesse.
- a fagyhatár ne legyen túl alacsonyra állítva.
   Az ebből adódó károkra a garancia nem érvényes!
- Amennyiben a külső hőmérséklet a beállított fagyhatár hőmérsékletét 1 K (°C)-kal túllépi és nincs hőigény, a fűtőköri szivattyú kikapcsol.
- Amennyiben a külső hőmérséklet a beállított fagyhatár hőmérséklete alá süllyed, a fűtőköri szivattyú bekapcsol (berendezés fagyvédelme).
- Állítsa be azt a fagyhatár hőmérsékletet, melynél a fűtésnek a Fűtőkör 1 és/vagy a Fűtőkör 2 számára be kell kapcsolnia.

#### Menü: Fűtési paraméterek > Fűtőkör > Helyiség hőm. Érz. kiegyenl. FB10-ben

Helyiség hőm. Érz. kiegyenl. FB10-ben csak akkor jelenik meg, ha egy FB 10 távszabályozó van a Fűtőkör 1-hez és/vagy a Fűtőkör 2-höz hozzárendelve.

Ezt a menüt akkor használja, ha a megjelenített helyiséghőmérséklet értéket korrigálni szeretné.

- Helyezzen el alkalmas precíziós mérőberendezést az FB 10 közelében. A precíziós mérőberendezés nem adhat le hőt az FB 10 irányába.
- Tartsa távol az olyan hőforrásokat, mint a napsugárzás, test melege, stb. 1 óra hosszáig.
- Egyenlítse ki a helyiség hőmérséklethez tartozó megjelenített korrekciós értéket.

#### Menü: Fűtési paraméterek > Fűtőkör >Keverő működési ideje

 Állítsa be a Keverő működési ideje-t az alkalmazott keverő állítómotor üzemidejére a Fűtőkör 1 és/vagy a Fűtőkör 2 számára.

# 8.4 Szolárrendszer konfigurálása

#### Szakember szint: Szolárrendsz. kial.

Menüszerkezet és beállítási tartományok  $\rightarrow$  47. oldal

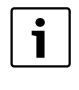

Példák berendezésekre az ISM leírásában találhatók. További lehetséges berendezések a tervezési dokumentációkban találhatók.

Ezt a menüt akkor használja, ha a szolárrendszert automatikusan, vagy kézzel szeretné konfigurálni. Pl. üzembe helyezéskor, vagy a berendezés megváltoztatásakor.

- A telepített szolár-alaprendszer kiválasztása:
  - 1. Alaprendszer: Standard rendszer a naphővel segített melegvíztermeléshez.
  - 2. Fűtésrásegítés: naphővel segített melegvíztermelés a fűtésrásegítéssel szolártárolón keresztül.
- Emellett állítsa be a lehetőségeket a kiválasztott szolárrendszer számára:
  - Szolár A opció 2. Kollektorfelület egy második kollektorfelület számára (pl. kelet/nyugati-elhelyezéshez)
  - Szolár B opció áttöltő rendszer egy szoláris áttöltő rendszerhez
  - Szolár C opció elsőd/másod rend. első/ második rendszerhez
  - Szolár D opció külső hőcserélő egy külső hőcserélőhöz
  - Szolár E opció term. fertőtlenítés a termikus fertőtlenítéshez

A szolárrendszerbe telepített ISM moduloktól és a beállított alaprendszertől függően, néhány lehetőség nem áll rendelkezésre.

# 8.5 Paraméterek a szolárrendszerhez

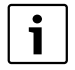

Töltse fel, légtelenítse a szolárberendezést a dokumentációnak megfelelően, és készítse elő az üzembe helyezéshez e fejezet szerint.

#### Szakember szint: Szolárrendsz. param.

Menüszerkezet és beállítási tartományok  $\rightarrow$  48. oldal

Normál esetben a paraméterek alapbeállítása ebben a menüben az elterjedt berendezésméretekhez alkalmas. Ezt a menüt akkor használja, ha a paramétereket a telepített szolárberendezéshez szeretné finoman illeszteni.

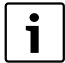

A zárójelben levő adatok esetében olyan pozíciókról van szó, melyeket a telepítési utasításban található ISM berendezéspéldáiban levő csatlakozási tervekben is használnak.

#### 8.5.1 Paraméterek a standard szolárrendszerhez

# Menü: Szolárrendsz. param. > 1. Alaprendszer > SP: bekapcsolási hőmérséklet különb.

A szolár szivattyú (SP) számára:

 Állítson be magasabb értéket, ha a kollektorfelület és a szolártároló közötti csővezetékek nagyon hosszúak (pl. ≥ 30 m egyszeri hossz).

#### -vagy-

- Állítson be alacsonyabb értéket,
  - ha a kollektorfelület és a szolártároló közötti csővezetékek nagyon rövidek (pl. tetőtéri telepítés esetén).
  - ha a kollektor hőmérséklet-érzékelő (T<sub>1</sub>) termikus bekötése kedvezőtlen (pl. a T<sub>1</sub> telepítése a kollektoron kívül a kollektor előremenő vezeték kilépésénél).

# Menü: Szolárrendsz. param. > 1. Alaprendszer > SP: kikapcsolási hőmérséklet különb.

Azonos eljárás, mint az előző menüpontban
 SP: bekapcsolási hőmérséklet különb.

#### Menü: Szolárrendsz. param. > 1. Alaprendszer > T2: Max. hőmérséklet szolártároló

Részletes leírás a **T2: Max. hőmérséklet** szolártároló-hoz → 38. oldal.

#### Menü: Szolárrendsz. param. > 1. Alaprendszer > Maximális kollektor hőmérséklet

A 140 °C feletti hőmérsékletek és < 4 bar rendszernyomás alatt a hőhordozó folyadék elgőzölög a kollektorban. A szolárkör szivattyú addig marad tiltva, míg a kollektor olyan hőmérsékletet ér el, amelynél már nincs több gőz a szolárkörben.

Hőmérséklet-érzékelő (T1) mérőhelye:

Allítson be magasabb értéket, ha a telepített csővezetékek, szivattyúk, stb. ≥ 6 bar nyomáson üzemelhetnek és magasabb hőmérsékletekhez is alkalmazhatók.

#### -vagy-

 Állítson be alacsonyabb értéket, ha a telepített csővezetékek, szivattyúk, stb. csak igen alacsony üzemi nyomással üzemelhetnek és csak igen alacsony hőmérsékletekhez alkalmasak.

# Menü: Szolárrendsz. param. > 1. Alaprendszer > SP: üzemmód sziv.1kollektorfeld

- Válassza ki a szolár szivattyú (SP) üzemmódját:
  - Automatikus üzemmód: Automatikus szabályozóüzem a beállított paramétereknek megfelelően.

- Kézi be: tartósan bekapcsolja a szivattyút (pl. a szolárberendezés légtelenítéséhez üzembe helyezéskor).
- Kézi ki: tartósan kikapcsolja a szivattyút (pl. a szolárberendezés karbantartási munkái során a fűtési üzem megszakítása nélkül).

#### 8.5.2 Paraméterek a fűtés napenergiával való rásegítéséhez

#### Menü: Szolárrendsz. param. > 2. Fűtésrásegítés > DWU1: bekapcsolási hőmérséklet különb.

A szelep számára a visszamenő hőmérséklet emeléséhez (DWU1):

 Állítson be magasabb értéket, ha a (T<sub>4</sub>) hőmérséklet-érzékelő a fűtési rendszer visszamenőjében termikusan kedvezőtlen helyre van szerelve a csővezetéken.

#### -vagy-

 Állítson be alacsonyabb értéket, ha a forróvízoldali tároló hőmérséklet-érzékelője (T<sub>3</sub>) túl alacsony hőmérsékleteket mér (pl. a kedvezőtlen termikus csatolás miatt).

#### Menü: Szolárrendsz. param. > 2. Fűtésrásegítés > DWU1: kikapcsolási hőmérséklet különb.

Azonos eljárás, mint az előző menüpontban
 DWU1: bekapcsolási hőmérséklet különb..

#### Menü: Szolárrendsz. param. > 2. Fűtésrásegítés > DWU1: üzemmód visszatér.emel.szel.

- Válassza ki a szelep üzemmódját a visszamenő hőmérséklet emeléshez (DWU1):
  - Automatikus üzemmód: Automatikus szabályozóüzem a beállított paramétereknek megfelelően.
  - Kézi be: a szelep állítóhajtása megkapja a kapcsolójelet és a szelep kialakításának megfelelően tartósan nyit, vagy zár (pl. működésteszthez).
  - Kézi ki: a szelep állítóhajtása nem kap kapcsolójelet és a szelep kialakításának megfelelően tartósan zár, vagy nyit (pl. működésteszthez).

#### Menü: Szolárrendsz. param. > 2. Fűtésrásegítés > DWU1: kapcsolási jel visszatér.emel.szel.

- Változtassa meg a kapcsolójelet a szelep számára a visszamenő hőmérséklet emeléshez (DWU1):
  - Nem fordítva: a kapcsolójel változatlan marad.
  - Fordítva: a nyitáshoz és záráshoz tartozó kapcsolójel felcserélődik (pl. a DWU1 rossz szerelése esetén).
- 8.5.3 Paraméter a második kollektorfelület számára

#### Menü: Szolárrendsz. param. > A 2. kollektorfel. > PA: bekapcsolási hőm. különbség

A szolár szivattyúhoz (PA) 2. kollektorfelület:

 Állítson be magasabb értéket, ha a kollektorfelület és a szolártároló közötti csővezetékek nagyon hosszúak (pl. 30 m egyszeri hossznál nagyobb).

#### -vagy-

- Állítson be alacsonyabb értéket,
  - ha a kollektorfelület és a szolártároló közötti csővezetékek nagyon rövidek (pl. tetőtéri telepítés esetén).
  - ha a kollektor hőmérséklet-érzékelő (TA) termikus bekötése kedvezőtlen (pl. a TA telepítése a kollektoron kívül a kollektor előremenő vezeték kilépésénél).

#### Menü: Szolárrendsz. param. > A 2. kollektorfel. >PA: kikapcsolási hőmérséklet különb

Azonos eljárás, mint az előző menüpontban
 PA: bekapcsolási hőm. különbség.

#### Menü: Szolárrendsz. param. > A 2. kollektorfel. > PA: üzemmód sziv 2.kollektorfel.

- A szolár szivattyú (PA) üzemmódjának kiválasztása a 2. kollektorfelülethez.
  - Automatikus üzemmód: Automatikus szabályozóüzem a beállított paramétereknek megfelelően.
  - Kézi be: tartósan bekapcsolja a szivattyút (pl. a szolárberendezés légtelenítéséhez üzembe helyezéskor).
  - Kézi ki: tartósan kikapcsolja a szivattyút (pl. a szolárberendezés karbantartási munkái során a fűtési üzem megszakítása nélkül).

#### 8.5.4 Paraméterek a szolár áttöltő rendszerhez

#### Menü: Szolárrendsz. param. > B áttöltő rendszer > PB: bekapcsolási hőmérséklet különb

Az áttöltő szivattyúhoz az ivóvíz-területen (PB):

 állítson be magasabb értéket, ha a tároló hőmérséklet-érzékelője (TB) a B tárolóban alacsonyabb, mint a szolártárolóhoz vezető áttöltő vezeték.

#### -vagy-

 állítson be alacsonyabb értéket, ha a tároló hőmérséklet-érzékelője (TB) a B tárolóban messze a visszamenő vezeték fölött van a szolártárolóhoz vezető áttöltővezetéken.

#### Menü: Szolárrendsz. param. > B áttöltő rendszer > PB: kikapcsolási hőmérséklet különb

Azonos eljárás, mint az előző menüpontban
 PB: bekapcsolási hőmérséklet különb.

# Menü: Szolárrendsz. param. > B áttöltő rendszer > TB: Max. hőmérséklet B tároló

Részletes leírás a **TB: Max. hőmérséklet B tároló**hoz  $\rightarrow$  38. oldal.

#### Menü: Szolárrendsz. param. > B áttöltő rendszer > PB: áttöltő szivattyú üzemmód

- Válassza ki az áttöltő szivattyú üzemmódját az ivóvíz-területen (PB):
  - Automatikus üzemmód: Automatikus szabályozóüzem a beállított paramétereknek megfelelően.
  - Kézi be: a szivattyú tartósan bekapcsol (pl. működésteszt üzembe helyezés során).
  - Kézi ki: a szivattyú tartósan kikapcsol (pl. a szivattyú karbantartási munkái során a fűtési üzem megszakítása nélkül).

#### 8.5.5 Az első/második rendszer paraméterei

#### Menü: Szolárrendsz. param. > C Első/második rendsz. > Elsőd/másod rendsz. Rendszertípusa

- Válassza ki a telepített első/második rendszer kialakítását:
  - Szivattyú szivattyú: a szolártárolót a szolár szivattyú (SP) segítségével és a C tárolót szolár szivattyú (PC) segítségével töltjük meg.
  - Szivattyú szelep: a szolártárolót és a C tárolót egy szolár szivattyú (SP) és az első/ második szelep (DWUC) segítségével töltjük meg.

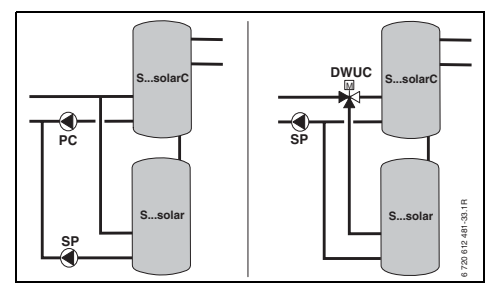

23 ábra

#### Menü: Szolárrendsz. param. > C Első/második rendsz. > TC: Max. hőmérséklet C tároló

Részletes leírás a TC: Max. hőmérséklet C tárolóhoz  $\rightarrow$  38. oldal.

#### Menü: Szolárrendsz. param. > C Első/második rendsz. > Elsőd tároló

- Kiemelt tároló kiválasztása:
  - Szolártároló: a szolártárolót a C tároló előtt kell megtölteni.
  - C tároló: a C tárolót a szolártároló előtt kell megtölteni.

#### Menü: Szolárrendsz. param. > C Első/második rendsz. > Figyelési idő a töltéscseréhez

- Állítsa be az első tárolóról a második tárolóra való töltésváltás ellenőrzési időtartamát.
  - állítson be magasabb értéket, ha a kollektor hőmérséklet-érzékelőjének (T<sub>1</sub> / TA) termikus bekötése kedvezőtlen (pl. a T<sub>1</sub> / TA telepítése a kollektor előremenő kilépésénél).
  - állítson be magasabb értéket, ha a második tároló helyett úszómedencét kötött be.

#### Menü: Szolárrendsz. param. > C Első/második rendsz. > Ellenőrzési időköz töltéscseréhez

- Állítsa be az első tárolóról a második tárolóra való töltésváltás vizsgálati időközét.
  - állítson be magasabb értéket, ha a második tároló helyett úszómedencét kötött be.

#### Menü: Szolárrendsz. param. > C Első/második rendsz. > DWUC: kapcsolási jel elsőd/másod szelep

- Változtassa meg az első/második szelep (DWUC) kapcsolójelét:
  - Nem fordítva: a kapcsolójel változatlan marad.
  - Fordítva: a nyitáshoz és záráshoz tartozó kapcsolójel felcserélődik (pl. a DWUC rossz szerelése esetén).

#### Menü: Szolárrendsz. param. > C Első/második rendsz. > PC: szolárszivattyú üzemmód

- Válassza ki a szolár szivattyú (PC) üzemmódját:
  - Automatikus üzemmód: Automatikus szabályozóüzem a beállított paramétereknek megfelelően.
  - Kézi be: tartósan bekapcsolja a szivattyút (pl. a szolárberendezés légtelenítéséhez üzembe helyezéskor).
  - Kézi ki: tartósan kikapcsolja a szivattyút (pl. a szolárberendezés karbantartási munkái során a fűtési üzem megszakítása nélkül).

#### Menü: Szolárrendsz. param. > C Első/második rendsz. > DWUC: elsőd/másod szelep áramellátása

- Válassza ki az első/második szelep (DWUC) üzemmódját:
  - Automatikus üzemmód: Automatikus szabályozóüzem a beállított paramétereknek megfelelően.
  - Kézi be: a szelep állítóhajtása megkapja a kapcsolójelet és tartósan nyit, vagy zár (pl. működésteszthez).
  - Kézi ki: a szelep állítóhajtása nem kap kapcsolójelet és tartósan zár, vagy nyit (pl. működésteszthez).

#### 8.5.6 Paraméter a külső hőcserélőhöz

#### Menü: Szolárrendsz. param. > D külső hőcserélő > PD: bekapcsolási hőmérséklet különb

A szekunderkör szivattyú (PD) számára a külső hőcserélő és a szolártároló között:

 Allítson be magasabb értéket, ha a külső csővezetékek és a szolártároló közötti csővezetékek hosszúak (pl. ≥ 10 m egyszerű hossz).

#### -vagy-

 állítson be alacsonyabb értéket, ha a hőmérséklet-érzékelő (TD) termikus bekötése kedvezőtlen (pl. a TD telepítése a szekunderkörben a hőcserélő hideg oldalán).

# Menü: Szolárrendsz. param. > D külső hőcserélő

- > PD: kikapcsolási hőmérséklet különb
- Azonos eljárás, mint az előző menüpontban
   PD: bekapcsolási hőmérséklet különb.

#### Menü: Szolárrendsz. param. > D külső hőcserélő > PD:üzemmód sziv.szek.körhöz

- Válassza ki a külső hőcserélő és a szolártároló közötti szekunderkör szivattyú (PD) üzemmódját:
  - Automatikus üzemmód: Automatikus szabályozóüzem a beállított paramétereknek megfelelően.
  - Kézi be: a szivattyú tartósan bekapcsol (pl. működésteszt üzembe helyezés során).
  - Kézi ki: a szivattyú tartósan kikapcsol (pl. a szivattyú karbantartási munkái során a fűtési üzem megszakítása nélkül).

#### 8.5.7 a termikus fertőtlenítés paramétere

#### Menü: Szolárrendsz. param. > E Term. Fertőtlenítés > Term.fertőtlenítés szolártároló

- Válassza ki a szolártároló termikus fertőtlenítését:
  - Igen: Termikus fertőtlenítés aktív A szivattyút (PE) a Term. Fertőtlenítés menüben levő beállításokkal (→ 6.4.6. fejezet a 36. oldalon) vezéreljük és a teljes tárolókapacitást a szükséges termikus fertőtlenítő hőmérsékletre melegítjük fel. A termikus fertőtlenítés ideje alatt ellenőrzésre kerül, hogy a fertőtlenítéshez szükséges hőmérsékletet az alsó tároló hőmérséklet-érzékelőn is (T<sub>2</sub>) elértük-e.
  - Nem: a termikus fertőtlenítés nem aktív a szolártároló számára.

#### Menü: Szolárrendsz. param. > E Term. Fertőtlenítés > Term. fertőtlenítés B tároló

- Válassza ki a B tároló termikus fertőtlenítését:
  - Igen: Termikus fertőtlenítés aktív A szivattyút (PE) a Term. Fertőtlenítés menüben levő beállításokkal (→ 6.4.6. fejezet a 36. oldalon) vezéreljük és a teljes tárolókapacitást a szükséges termikus fertőtlenítő hőmérsékletre melegítjük fel. A termikus fertőtlenítés ideje alatt ellenőrzésre kerül, hogy a fertőtlenítéshez szükséges hőmérsékletet a felső tároló hőmérséklet-érzékelőn is (TB) elértük-e.
  - Nem: a termikus fertőtlenítés nem aktív a B tároló számára.

#### Menü: Szolárrendsz. param. > E Term. Fertőtlenítés > Term.fertőtlenítés C tároló

- ▶ Válassza ki a C tároló termikus fertőtlenítését:
  - Igen: Termikus fertőtlenítés aktív A szivattyút (PE) a Term. Fertőtlenítés menüben levő beállításokkal (→ 6.4.6. fejezet a 36. oldalon) vezéreljük és a teljes tárolókapacitást a szükséges termikus

fertőtlenítő hőmérsékletre melegítjük fel. A termikus fertőtlenítés ideje alatt ellenőrzésre kerül, hogy a fertőtlenítéshez szükséges hőmérsékletet az alsó tároló hőmérséklet-érzékelőn is (TC) elértük-e.

 Nem: a termikus fertőtlenítés nem aktív a C tároló számára.

#### Menü: Szolárrendsz. param. > E Term. Fertőtlenítés > PE:üzemmód sziv.a term. fertőtlenítés.

- Válassza ki a szivattyú (PE) üzemmódját termikus fertőtlenítéshez:
  - Automatikus üzemmód: Automatikus szabályozóüzem a beállított paramétereknek megfelelően.
  - Kézi be: a szivattyú tartósan bekapcsol (pl. működésteszt üzembe helyezés során).
  - Kézi ki: a szivattyú tartósan kikapcsol (pl. a szivattyú karbantartási munkái során a fűtési üzem megszakítása nélkül).

#### 8.5.8 Paraméter a szolároptimalizáláshoz

A szolároptimalizálás automatikusan történik a rendelkezésre álló napteljesítmény

függvényében. A napteljesítmény számításához a telepített kollektorfelületre, a kollektor típusára és a berendezés telepítési helyén levő klímazóna ismeretére van szükség.

## Menü: Szolárrendsz. param. > Szolároptimalizálás > Felület 1. Kollektorfelület

 Állítsa be az 1. kollektorfelület számára a telepített felületet.

| Kollektor<br>típus | Bruttó kollektorfelület<br>kollektoronként m <sup>2</sup> -ben |
|--------------------|----------------------------------------------------------------|
| FK 210             | 2,1                                                            |
| FK 240             | 2,4                                                            |
| FK 260             | 2,6                                                            |
| VK 180             | 1,8                                                            |
| FKT-1              | 2,4                                                            |
| FKC-1              | 2,4                                                            |
| FKB-1              | 2,4                                                            |

4. tábl. Bruttó kollektorfelület

#### Menü: Szolárrendsz. param. > Szolároptimalizálás > 1.típus kollektorfelület

 Válassza ki az 1. kollektorfelület számára a telepített kollektortípust.

# Menü: Szolárrendsz. param. >

## Szolároptimalizálás > Felület 2. Kollektorfelület

 Állítsa be a 2. kollektorfelület számára a telepített felületet → 4. táblázat.

#### Menü: Szolárrendsz. param. > Szolároptimalizálás > 2. típus kollektorfelület

 Válassza ki a 2. kollektorfelület számára a telepített kollektortípust.

#### Menü: Szolárrendsz. param. > Szolároptimalizálás > Klimazóna

 Állítsa be a telepítés helyére vonatkozó klímazónát.

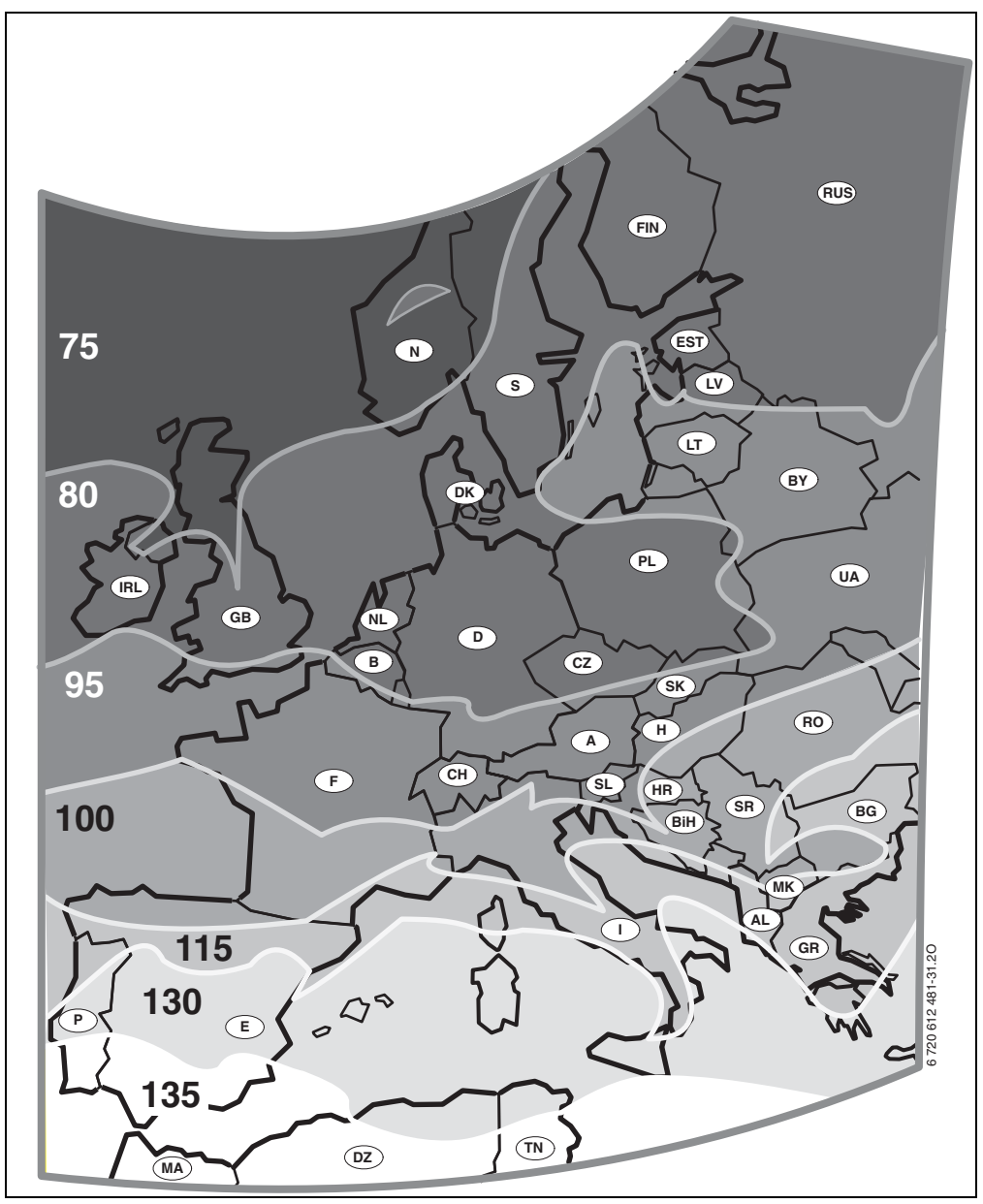

24 ábra Térkép a Európa klímazónáival

Ha a berendezés telepítése helye a klímazónákat ábrázoló térképen nem található:

 Ne állítsa el a szolároptimalizálás előre beállított értékét.

#### -vagy-

 Annak a klímazónának az értékét alkalmazza, mely a telepítési helyhez a legközelebb fekszik.

#### Menü: Szolárrendsz. param. > Szolároptimalizálás > Melegvíz optim. Behatás

Részletes leírás a **Melegvíz optim. Behatás**-hoz → 38. oldal.

#### Menü: Szolárrendsz. param. > Szolároptimalizálás > Optimalizálási behatás fűtőkör

Részletes leírás az **Optimalizálási behatás fűtőkör 1**-hez és/vagy a **Fűtőkör 2**-höz → 38. oldal.

#### 8.5.9 Helyezze üzembe a szolárrendszert

#### Menü: Szolárrendsz. param. > Szolárrendszer üzembe helyezése

- ► Töltse fel és légtelenítse a szolárrendszert.
- Ellenőrizze a szolárrendszer paraméterét és ha szükséges hangolja be finoman a telepített szolárrendszerhez.
- ► Helyezze üzembe a szolárrendszert:
  - Igen: Szolárrendszer aktív. Az ISMkapcsolókimenetei rendelkezésre állnak a szabályozóüzemhez.
  - Nem: Szolárrendszer nem aktív. Az ISMkapcsolókimenetei le vannak tiltva a szabályozóüzemről, azonban kézzel bekapcsolhatók.

# 8.6 Zavartörténet

#### Szakember szint: Rendszerhiba

Menüszerkezet  $\rightarrow$  50. oldal

Itt a szakember a legutolsó 20 esetleg fellépett üzemzavart jelenítheti meg a kijelzőn (üzemzavar dátuma, -forrása, -kódja és leírása). Az elsőnek megjelenített üzemzavarok még aktívak lehetnek.

## 8.7 A vevőszolgálat címének megjelenítése és beállítása

#### Szakember szint: Vevőszolgálat

Menüszerkezet és beállítási tartomány  $\rightarrow$  50. oldal

Szerviz esetén a szakember itt megadhatja a szakszerviz címét és telefonszámát.

Szóköz megadása:

1

 Ha az aktuális jel sötét háttérrel jelenik meg, a gombbal törölje (szóköz = \_ ).

## 8.8 Rendszer-információk megjelenítése

#### Szakember szint: Rendszer információ

Menüszerkezet  $\rightarrow$  50. oldal

Különféle rendszerinformációk megjelenítése:

- Első üzembe helyezés dátuma (az üzembe helyezéskor automatikusan aktiválódik)
- Fűtőberendezés rendelési száma (fűtőkészülék fix értéke)
- Fűtőberendezés gyártási ideje (fűtőkészülék fix értéke)
- Szabályozó típusa és rendelési száma (fix gyári érték)
- Szabályozó gyártási ideje (fix gyári érték)
- Szabályozókészülék szoftver verziószáma (fix gyári érték)

# 8.9 Esztrichszárítás funkció

#### Szakember szint: Padlószárítás

Menüszerkezet és beállítási tartomány  $\rightarrow$  51. oldal

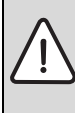

Figyelem: Az esztrichpadló roncsolódik!

- Többkörös rendszerek esetében ezt a funkciót csak egy kevert fűtőkörrel együtt lehet alkalmazni.
- Az esztrichszárítás funkciót a padló gyártójának utasításai szerint programozza.
- A berendezést az esztrichszárító funkció ellenére naponta keresse fel és vezesse az előírt jegyzőkönyvet.

Az esztrichszárítás funkcióval a padlófűtésre frissen lerakott esztrich a padló gyártójának utasításai szerint kiszárítható. Az összes kevert fűtőkör azonosan felmelegszik.

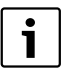

A programozástól az esztrichszárító funkció befejezéséig nincs lehetőség melegvíz termelésre.

#### Menü: Padlószárítás > Padlószárítás megszakítás

 Ha aktiváltuk az esztrichszárító funkciót, a funkció az Igen gombbal kikapcsolható.

#### Menü: Padlószárítás >Maximális előremenő hőmérséklet

 Állítsa be az esztrichszárító funkció maximális előremenő hőmérsékletét (1).

#### Menü: Padlószárítás > Max. előremenő hőmérséklet tartama

 Állítsa be a maximális előremenő hőmérséklet időtartamát (2).

#### Menü: Padlószárítás > Padlószárítás teljes időtartama

A teljes idő tartamot automatikusan kiszámítja. Eközben az előremenő hőmérséklet nem nő jobban, mint 10 K naponta. Ha ez a növekedés az esztrichpadló számára nem elviselhető, a teljes időtartamot meg kell hosszabbítani. A napi növekedés ennek megfelelően lecsökken. Az előremenő hőmérséklet első és utolsó lépése 25 °C (fix érték).

#### Példa:

Maximális előremenő hőmérséklet (1) = °C A max.előremenő hőm. időtartama (2) = 7 nap Max.növekedési-/csökkenési hőmérséklet naponta = 5 K

$$2d \times \frac{(50^{\circ}C - 25^{\circ}C)}{5K} + 7d = 17d$$

Az esztrichszáradás teljes időtartama (3) = 17 nap

 Állítsa be a teljes időtartamot (3) az esztrichszárító funkcióhoz

#### Menü: Padlószárítás > Kezdési dátum

 Állítsa be az indítási dátumot (4) az esztrichszárító funkcióhoz.

#### Menü: Padlószárítás > Kezdési idő

 Állítsa be az indítási időt (4) az esztrichszárító funkcióhoz.

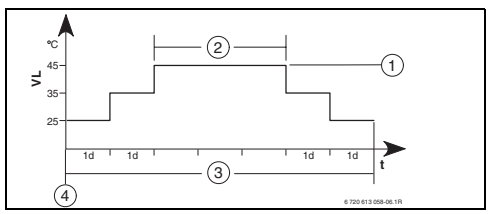

25 ábra

- 1d 1 nap (fix értékek)
- 1 Maximális előremenő hőmérséklet
- 2 A max.előremenő hőmérséklet időtartama
- **3** Az esztrichszárítás teljes időtartama
- 4 Kezdő dátum és kezdési idő
- t Idő
- VL Előremenő hőmérséklet

# 9 Zavarelhárítás

A BUS-résztvevők üzemzavarai megjelennek.

A fűtőkészülék üzemzavara (pl. EA üzemzavar) a szabályozó kijelzőjén megjelenik a megfelelő útbaigazító szövegekkel.

Hívja fel a szerelőjét.

Szakember részére:

1

 Szüntesse meg az üzemzavart a fűtőkészülék dokumentációjának megfelelően.

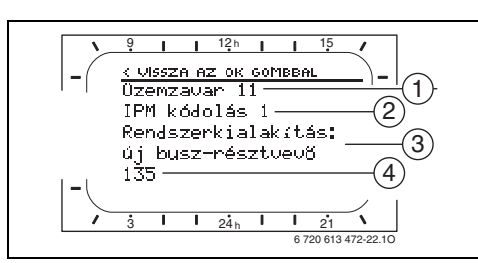

Zavarelhárítás kijelzővel

26 ábra Üzemzavar kijelzés

- 1 Üzemzavar száma
- 2 BUS-résztvevő, mely az üzemzavart felismerte és jelzi minden szabályozó számára
- 3 Szöveg az üzemzavar számához
- 4 Kód, vagy további üzemzavarszöveg

Az aktuális üzemzavar a szabályozón és az összes távszabályozón megjelenik (az FB 10-es szöveg nélkül):

 Az érintett BUS-résztvevőt jelezni kell az aktuális üzemzavarral. A fellépett üzemzavar csak azon a BUS-résztvevőn hárítható el, mely a zavart okozta.

HU

9.1

| Kijelző (→ 1, 3 és 4 poz. a 26. ábrán)                                                                       |           |                                                                                                    |                                                                                                    |
|----------------------------------------------------------------------------------------------------|-----------|----------------------------------------------------------------------------------------------------|----------------------------------------------------------------------------------------------------|
| Szöveg                                                                                                    | Kód       | Ok                                                                                                    | Segítség szakember által                                                                                                    |
| Üzemzavar 01<br>Hiba a busz-kommunikációban!                                                                 | 10<br>200 | Az IPM-hez rendelt BUS-<br>résztvevő FB 100 nem<br>jelentkezik.<br>A fűtőkészülék egyáltalán<br>nem jelentkezik. | Ellenőrizze a BUS-<br>résztvevő kódolását,<br>ellenőrizze a BUS-<br>kapcsolatot és adott<br>esetben szüntesse meg a<br>szakadást.                                                                     |
|                                                                                                    | 201       | Nem megfelelő BUS-<br>résztvevő csatlakoztatva.                                                                  | Azonosítsa a hibás BUS-<br>résztvevőt és cserélje ki<br>azt.                                                                                                    |
| Üzemzavar 02<br>Belső hiba!                                                                                  | 40        | Nem megfelelő BUS-<br>résztvevő csatlakoztatva.                                                                  | Azonosítsa a hibás BUS-<br>résztvevőt és cserélje ki<br>azt.                                                                                                    |
|                                                                                                    | 41<br>42  | Két azonos kódolás van<br>beállítva az IPM-en.<br>Helyezze a<br>kódolókapcsolót az IPM-en                        | Kapcsolja ki a berendezést<br>és korrigálja a kódolást.                                                                                                    |
|                                                                                                    | 50        | koztes allasba.<br>A termikus fertőtlenítés az<br>IPM-en keresztül nem<br>sikerült.                              | Állítsa be az előremenő<br>hőmérséklet szabályozót a<br>fűtőkészüléken jobbra<br>ütközésig.                                                                                                    |
|                                                                                                    | 100       | Az ISM nem válaszol.                                                                                             | Ellenőrizze a BUS-<br>kapcsolatot és adott<br>esetben szüntesse meg a<br>szakadást.                                                                                                    |
|                                                                                                    | 254       | Túlcsordulás az üzemzavar-<br>jelzéseknél.                                                                       | -                                                                                                    |
| Üzemzavar 02<br>Belső hiba!<br>EEPROM probléma miatt néhány<br>paraméter visszaállítva az<br>alapbeállításra | 205       | Lásd a kijelző szövegét! <sup>1)</sup>                                                                           | Ellenőrizze a paraméter<br>beállításokat és adott<br>esetben állítsa be azokat<br>újra. Az ismételt<br>előfordulás esetén derítse<br>ki a hibás szabályozót/<br>távszabályozót és cserélje<br>ki azt. |
| Üzemzavar 02<br>Belső hiba!<br>Az FW200/FB100 nem képes tovább<br>vezérelni a fűtési rendszert!              | 255       | Lásd a kijelző szövegét! <sup>1)</sup>                                                                           | Keresse meg a hibás<br>szabályozót/távszabályozót<br>és cserélje ki azt.                                                                                                    |

1) A kijelző szövege annál a BUS-résztvevőnél (pl. távszabályozó) jelenik meg, amelyik az üzemzavart felismerte. A többi BUS-résztvevőn azonban ehelyett a kód jelenik meg és az a kijelzett szövegnek felel meg.

| Kijelző (→ 1, 3 és 4 poz. a 26. ábrán)    |     |                                        |                             |
|-------------------------------------------|-----|----------------------------------------|-----------------------------|
| Szöveg                                    | Kód | Ok                                     | Segítség szakember által    |
| Üzemzavar 03                              | 20  | A FW 200/FB 100/FB 10                  | Keresse meg a hibás         |
| A helyiség hőmérsékletérzékelő hibás      |     | készülékekbe épített                   | szabályozót/távszabályozót  |
|                                           |     | helyiség hőmérséklet-                  | és cserélje ki azt.         |
|                                           |     | érzékelő megszakadt.                   |                             |
|                                           | 21  | A FW 200/FB 100/FB 10                  |                             |
|                                           |     | készülékekbe épített                   |                             |
|                                           |     | helyiség hőmérséklet-                  |                             |
|                                           |     | érzékelő rövidzárlatos.                |                             |
| Üzemzavar 10                              | 194 | Lásd a kijelző szövegét! <sup>1)</sup> | Ellenőrizze a               |
| Rendszerkialakítás: érvénytelen           | 195 |                                        | rendszerfelépítést,         |
| Távszabályozó nem létező fűtőkörhöz       |     |                                        | ellenőrizze a               |
| felismert vagy beállított, ellenőrizze a  |     |                                        | rendszerkialakítást és      |
| kódolást!                                 |     |                                        | adott esetben illessze azt. |
| Üzemzavar 10                              | 196 |                                        |                             |
| Rendszerkialakítás: érvénytelen           | 197 |                                        |                             |
| Az FW200 rendszerben csak egy             | 198 |                                        |                             |
| keveretlen fűtőkör megengedett!           | 199 |                                        |                             |
| Üzemzavar 11                              | 131 | Lásd a kijelző szövegét! <sup>1)</sup> |                             |
| Rendszerkialakítás: új busz-résztvevő     | 132 |                                        |                             |
| Új ISM felismerve, az összes ISM          |     |                                        |                             |
| modult helyezze egyszerre feszültség      |     |                                        |                             |
| alá és indítsa el az automatikus          |     |                                        |                             |
| rendszerbeállítást!                       |     |                                        |                             |
| Üzemzavar 11                              | 133 |                                        |                             |
| Rendszerkialakítás: új busz-résztvevő     | 134 |                                        |                             |
| új távszabályozó felismerve,              |     |                                        |                             |
| ellenőrizze a rendszerkialakítást és      |     |                                        |                             |
| illessze azt!                             |     |                                        |                             |
| Üzemzavar 11                              | 135 |                                        |                             |
| Rendszerkialakítás: új busz-résztvevő     | 136 |                                        |                             |
| Új IPM felismerve, ellenőrizze és állítsa | 137 |                                        |                             |
| be a rendszerbeállítást!                  | 138 |                                        |                             |
|                                           | 139 |                                        |                             |
| Üzemzavar 12                              | 170 | Lásd a kijelző szövegét! <sup>1)</sup> |                             |
| Rendszerkialakítás: busz-résztvevő        | 171 |                                        |                             |
| hiányzik                                  |     |                                        |                             |
| ISM1 nem található, ellenőrizze a         |     |                                        |                             |
| csatlakozást!                             |     |                                        |                             |

1) A kijelző szövege annál a BUS-résztvevőnél (pl. távszabályozó) jelenik meg, amelyik az üzemzavart felismerte. A többi BUS-résztvevőn azonban ehelyett a kód jelenik meg és az a kijelzett szövegnek felel meg.

### 72 | Zavarelhárítás

| Kijelző (→ 1, 3 és 4 poz. a 26. ábrán)   |     |                                        |                             |
|------------------------------------------|-----|----------------------------------------|-----------------------------|
| Szöveg                                   | Kód | Ok                                     | Segítség szakember által    |
| Üzemzavar 12                             | 172 | Lásd a kijelző szövegét! <sup>1)</sup> | Ellenőrizze a kódolást és   |
| Rendszerkialakítás: busz-résztvevő       |     |                                        | helyesbítse azt. Az IPM-nél |
| hiányzik                                 |     |                                        | árammentes állapotban.      |
| Eddig használt IPM a hidraulikus váltó   |     |                                        |                             |
| utáni tárolóhoz nem elérhető,            |     |                                        |                             |
| ellenőrizze a kódolást!                  |     |                                        |                             |
| Üzemzavar 12                             | 173 | Lásd a kijelző szövegét! <sup>1)</sup> |                             |
| Rendszerkialakítás: busz-résztvevő       |     |                                        |                             |
| hiányzik                                 |     |                                        |                             |
| IPM a hidraulikus váltó utáni tárolóhoz  |     |                                        |                             |
| nem található , ellenőrizze a            |     |                                        |                             |
| csatlakozást és a kódolást!              |     |                                        |                             |
| Üzemzavar 12                             | 174 | Lásd a kijelző szövegét! <sup>1)</sup> |                             |
| Rendszerkialakítás: busz-résztvevő       | 175 |                                        |                             |
| hiányzik                                 |     |                                        |                             |
| 1-es kódolású távszabályozó nem          |     |                                        |                             |
| található, ellenőrizze a csatlakozást és |     |                                        |                             |
| a kódolást!                              |     | 1)                                     |                             |
| Uzemzavar 12                             | 176 | Lásd a kijelző szövegét! 1)            |                             |
| Rendszerkialakítás: busz-résztvevő       | 177 |                                        |                             |
| hiányzik                                 | 178 |                                        |                             |
| 1-es kódolású IPM nem található,         | 179 |                                        |                             |
| ellenőrizze a csatlakozást és a          |     |                                        |                             |
| kódolást!                                |     |                                        |                             |
| Uzemzavar 13                             | 157 | Lásd a kijelző szövegét! 1)            |                             |
| Rendszerkialakitas: busz-resztvevo       |     |                                        |                             |
| módosítva vagy kicserélve                |     |                                        |                             |
| Ellenorizze a melegvizkeszites           |     |                                        |                             |
| rendszerbeallitasat vagy inditsa el az   |     |                                        |                             |
| automatikus rendszerkivalasztast!        |     |                                        |                             |
| Uzemzavar 13                             | 158 | Lasd a kijelzo szoveget! 1             |                             |
| Rendszerkialakitas: busz-resztvevo       | 159 |                                        |                             |
| modositva vagy kicserelve                |     |                                        |                             |
|                                          |     |                                        |                             |
|                                          |     |                                        |                             |
| csatiakozasait az 1 futokorhoz!          |     |                                        |                             |

1) A kijelző szövege annál a BUS-résztvevőnél (pl. távszabályozó) jelenik meg, amelyik az üzemzavart felismerte. A többi BUS-résztvevőn azonban ehelyett a kód jelenik meg és az a kijelzett szövegnek felel meg.
| Kijelző (→ 1, 3 és 4 poz. a 26. ábrán) |     |                                        |                              |
|----------------------------------------|-----|----------------------------------------|------------------------------|
| Szöveg                                 | Kód | Ok                                     | Segítség szakember által     |
| Üzemzavar 14                           | 117 | Lásd a kijelző szövegét! <sup>1)</sup> | Azonosítsa a meg nem         |
| Rendszerkialakítás: nem megengedett    |     |                                        | engedett BUS-                |
| busz-résztvevő                         |     |                                        | résztvevőket és távolítsa el |
| A melegvíz termelést a fűtőkészülék    |     |                                        | azokat a berendezésből.      |
| vezérli. Az IPM modulon keresztüli     |     |                                        |                              |
| melegvíz termelés hatástalan!          |     |                                        |                              |
| Üzemzavar 14                           | 118 | Lásd a kijelző szövegét! <sup>1)</sup> |                              |
| Rendszerkialakítás: nem megengedett    | 119 |                                        |                              |
| busz-résztvevő                         |     |                                        |                              |
| A tárolóhoz tartozó IPM modult         |     |                                        |                              |
| kódolását 3-ra vagy annál magasabb     |     |                                        |                              |
| értékre kell beállítani!               |     |                                        |                              |
| Üzemzavar 15                           | 30  | Lásd a kijelző szövegét! <sup>1)</sup> | Ellenőrizze a külső          |
| Külső hőmérséklet érzékelő nincs       |     |                                        | hőmérséklet-érzékelőt és     |
| csatlakoztatva!Külső hőmérséklet nem   |     |                                        | adott esetben javítsa ki a   |
| áll rendelkezésre!                     |     |                                        | szakadást.                   |
| Üzemzavar 19                           | 202 | BUS-résztvevő                          | Ellenőrizze a                |
| A beállított paramétereket nem lehet   |     | konfigurálva, mégis                    | rendszerfelépítést,          |
| menteni!                               |     | jelenleg nem elérhető.                 | ellenőrizze a                |
|                                        |     |                                        | rendszerkialakítást, adott   |
|                                        |     |                                        | esetben illessze azt és      |
|                                        |     |                                        | állítsa be újra a            |
|                                        |     |                                        | paramétereket.               |
| Üzemzavar 20                           | 192 | Érvénytelen kódolás a                  | Az FW 200 esetében a         |
| Rendszerkialakítás: érvénytelen        |     | távszabályozón a                       | távszabályozón csak az 1     |
|                                        |     | fűtőkörhöz!                            | és 4 közötti kódolás         |
|                                        |     |                                        | lehetséges!                  |
| Üzemzavar 21                           | 135 | Lásd a kijelző szövegét a táv          | vszabályozón!                |
| Rendszerkialakítás: új busz-résztvevő  | 137 |                                        |                              |
|                                        | 139 |                                        |                              |
| Üzemzavar 22                           | 178 | A távszabályozón az IPM x              | Ellenőrizze az IPM           |
| Rendszerkialakítás: busz-résztvevő     | 179 | kódolással nem lett                    | csatlakozását és kódolását   |
| hiányzik                               |     | felismerve!                            | és adott esetben illessze    |
|                                        |     |                                        | azt!                         |
| Üzemzavar 23                           | 159 | A távszabályozón az x                  | Ellenőrizze az 1 fűtőkör     |
| Rendszerkialakítás: busz-résztvevő     |     | fűtőkör számára a                      | rendszerbeállítást és az     |
| módosítva vagy kicserélve              |     | rendszerkialakítás és az               | IPM csatlakozásait az 1      |
|                                        |     | IPM csatlakozói az x                   | fűtőkörhöz!                  |
|                                        |     | fűtőkör számára nem                    |                              |
|                                        |     | megengedettek!                         |                              |

 A kijelző szövege annál a BUS-résztvevőnél (pl. távszabályozó) jelenik meg, amelyik az üzemzavart felismerte. A többi BUS-résztvevőn azonban ehelyett a kód jelenik meg és az a kijelzett szövegnek felel meg.

#### 74 | Zavarelhárítás

| Kijelző (→ 1, 3 és 4 poz. a 26. ábrán)                                                   |     |                                                                                                    |                                                                                                    |  |  |  |  |
|------------------------------------------------------------------------------------------|-----|----------------------------------------------------------------------------------------------------|----------------------------------------------------------------------------------------------------|--|--|--|--|
| Szöveg                                                                                   | Kód | Ok                                                                                                   | Segítség szakember által                                                                                                    |  |  |  |  |
| Üzemzavar 24<br>Rendszerkialakítás: nem megengedett<br>busz-résztvevő                    | 119 | Lásd a kijelző szövegét a távszabályozón!                                                            |                                                                                                    |  |  |  |  |
| Üzemzavar 28<br>Távszabályozó a hőtermelőbe szerelve!                                    | 155 | A távszabályozó a<br>fűtőkészülékbe építve.                                                          | A távszabályozót szerelje a<br>lakótérbe.                                                                                                    |  |  |  |  |
| Üzemzavar 29<br>A beállított paramétereket nem lehet<br>menteni!                         | 202 | BUS-résztvevő<br>konfigurálva, mégis jelenleg<br>nem elérhető.                                       | Ellenőrizze a<br>rendszerfelépítést,<br>ellenőrizze a<br>rendszerkialakítást, adott<br>esetben illessze azt és<br>állítsa be újra a<br>paramétereket a<br>távszabályozón. |  |  |  |  |
| Üzemzavar 30<br>Keverő hőmérséklet-érzékelő<br>meghibásodott!                            | 7   | Az IPM-re kötött<br>keverőhőmérséklet-<br>érzékelő (MF) hibás.                                       | Ellenőrizze a<br>keverőhőmérséklet-<br>érzékelőt (MF) és adott<br>esetben cserélje ki.                                                                                    |  |  |  |  |
| Üzemzavar 31<br>Külső előremenő hőmérséklet-érzékelő<br>meghibásodott!                   | 6   | Az IPM-re kötött közös<br>hőmérséklet-érzékelő (VF)<br>hibás.                                        | Ellenőrizze a közös<br>hőmérséklet-érzékelőt (VF)<br>és adott esetben cserélje<br>ki.                                                                                     |  |  |  |  |
| Üzemzavar 32<br>Tároló hőmérséklet-érzékelő<br>meghibásodott!                            | 8   | Az IPM-re kötött<br>tárolóhőmérséklet-érzékelő<br>(SF) hibás.                                        | Ellenőrizze a<br>tárolóhőmérséklet-<br>érzékelőt (SF) és adott<br>esetben cserélje ki.                                                                                    |  |  |  |  |
| Üzemzavar 33<br>Hőmérséklet-érzékelők rosszul vannak<br>csatlakoztatva!                  | 20  | Az IPM-re<br>tárolóhőmérséklet-érzékelő<br>(SF) és keverőhőmérséklet-<br>érzékelő (MF) csatlakozik.  | A két hőmérséklet-érzékelő<br>(SF v. MF) egyikét távolítsa<br>el.                                                                                                    |  |  |  |  |
|                                                                                          | 21  | Az IPM-re két közös<br>hőmérséklet-érzékelő (VF)<br>csatlakozik.                                     | Távolítsa el az egyik közös<br>hőmérséklet-érzékelőt<br>(VF).                                                                                                    |  |  |  |  |
|                                                                                          | 22  | Csatlakoztassa az IUM-re a<br>hőmérséklet-érzékelőt.                                                 | Távolítsa el a hőmérséklet-<br>érzékelőt és adott esetben<br>használjon kódolóhidat.                                                                                      |  |  |  |  |
| Üzemzavar 34<br>A csatlakoztatott hőmérséklet-érzékelő<br>és az üzemmód eltér egymástól! | 23  | Az IPM-re csatlakoztatott<br>hőmérséklet-érzékelő és a<br>hozzá rendelt üzemmód<br>nem illeszkednek. | Ellenőrizze a hőmérséklet-<br>érzékelőt és a hozzá<br>rendelt üzemmódot, és<br>adott esetben illessze azt.                                                                |  |  |  |  |

| Kijelző (→ 1, 3 és 4 poz. a 26. ábrán) |     |                                      |                                 |  |  |  |
|----------------------------------------|-----|--------------------------------------|---------------------------------|--|--|--|
| Szöveg                                 | Kód | Ok                                   | Segítség szakember által        |  |  |  |
| Üzemzavar 40                           | 101 | A (T <sub>1</sub> ) érzékelő vezeték | Ellenőrizze a (T <sub>1</sub> ) |  |  |  |
| T1 hőmérséklet-érzékelő az 1.          |     | zárlatos.                            | hőmérséklet-érzékelőt és        |  |  |  |
| kollektorfelületen meghibásodott!      | 102 | A (T <sub>1</sub> ) érzékelő vezeték | adott esetben cserélje ki.      |  |  |  |
|                                        |     | szakadt.                             |                                 |  |  |  |
| Üzemzavar 41                           | 103 | A (T <sub>2</sub> ) érzékelő vezeték | Ellenőrizze a (T <sub>2</sub> ) |  |  |  |
| T2 hőmérséklet-érzékelő a              |     | zárlatos.                            | hőmérséklet-érzékelőt és        |  |  |  |
| szolártárolónál alul meghibásodott!    | 104 | A (T <sub>2</sub> ) érzékelő vezeték | adott esetben cserélje ki.      |  |  |  |
|                                        |     | szakadt.                             |                                 |  |  |  |
| Üzemzavar 42                           | 105 | A (T <sub>3</sub> ) érzékelő vezeték | Ellenőrizze a (T <sub>3</sub> ) |  |  |  |
| T3 hőmérséklet-érzékelő a tárolónál a  |     | zárlatos.                            | hőmérséklet-érzékelőt és        |  |  |  |
| fűtési visszatérő magasságában         | 106 | A (T <sub>3</sub> ) érzékelő vezeték | adott esetben cserélje ki.      |  |  |  |
| meghibásodott!                         |     | szakadt.                             |                                 |  |  |  |
| Üzemzavar 43                           | 107 | A (T <sub>4</sub> ) érzékelő vezeték | Ellenőrizze a (T <sub>4</sub> ) |  |  |  |
| T4 hőmérséklet-érzékelő a fűtési       |     | zárlatos.                            | hőmérséklet-érzékelőt és        |  |  |  |
| visszatérésnél meghibásodott!          | 108 | A (T <sub>4</sub> ) érzékelő vezeték | adott esetben cserélje ki.      |  |  |  |
|                                        |     | szakadt.                             |                                 |  |  |  |
| Üzemzavar 44                           | 109 | A (T <sub>5</sub> ) érzékelő vezeték | Ellenőrizze a (T <sub>5</sub> ) |  |  |  |
| T5 hőmérséklet-érzékelő a              |     | zárlatos.                            | hőmérséklet-érzékelőt és        |  |  |  |
| szolártárolónál fent meghibásodott!    | 110 | A (T <sub>5</sub> ) érzékelő vezeték | adott esetben cserélje ki.      |  |  |  |
|                                        |     | szakadt.                             |                                 |  |  |  |
| Üzemzavar 45                           | 111 | A (T <sub>6</sub> ) érzékelő vezeték | Ellenőrizze a (T <sub>6</sub> ) |  |  |  |
| T6 hőmérséklet-érzékelő az             |     | zárlatos.                            | hőmérséklet-érzékelőt és        |  |  |  |
| utómelegítő tárolónál alul             | 112 | A (T <sub>6</sub> ) érzékelő vezeték | adott esetben cserélje ki.      |  |  |  |
| meghibásodott!                         |     | szakadt.                             |                                 |  |  |  |
| Üzemzavar 46                           | 113 | A (TA) érzékelő vezeték              | Ellenőrizze a (TA)              |  |  |  |
| TA hőmérséklet-érzékelő a 2.           |     | zárlatos.                            | hőmérséklet-érzékelőt és        |  |  |  |
| kollektorfelületen meghibásodott!      | 114 | A (TA) érzékelő vezeték              | adott esetben cserélje ki.      |  |  |  |
|                                        |     | szakadt.                             |                                 |  |  |  |
| Üzemzavar 47                           | 115 | A (TB) érzékelő vezeték              | Ellenőrizze a (TB)              |  |  |  |
| TB hőmérséklet-érzékelő a B tárolónál  |     | zárlatos.                            | hőmérséklet-érzékelőt és        |  |  |  |
| fent meghibásodott!                    | 116 | A (TB) érzékelő vezeték              | adott esetben cserélje ki.      |  |  |  |
|                                        |     | szakadt.                             |                                 |  |  |  |
| Üzemzavar 48                           | 117 | A (TC) érzékelő vezeték              | Ellenőrizze a (TC)              |  |  |  |
| TC hőmérséklet-érzékelő a C tárolónál  |     | zárlatos.                            | hőmérséklet-érzékelőt és        |  |  |  |
| lent meghibásodott!                    | 118 | A (TC) érzékelő vezeték              | adott esetben cserélje ki.      |  |  |  |
|                                        |     | szakadt.                             |                                 |  |  |  |

#### 76 | Zavarelhárítás

| Kijelző (→ 1, 3 és 4 poz. a 26. ábrán) |     |                                      |                            |
|----------------------------------------|-----|--------------------------------------|----------------------------|
| Szöveg                                 | Kód | Ok                                   | Segítség szakember által   |
| Üzemzavar 49                           | 119 | A (TD) érzékelő vezeték              | Ellenőrizze a (TD)         |
| TD hőmérséklet-érzékelő a külső        |     | zárlatos.                            | hőmérséklet-érzékelőt és   |
| hőcserélőnél meghibásodott!            | 120 | A (TD) érzékelő vezeték              | adott esetben cserélje ki. |
|                                        |     | szakadt.                             |                            |
| Üzemzavar 50                           | 121 | A szolár szivattyú (SP, PA           | Csavarja ki a hasítottfejű |
| A szolár szivattyú blokkolva vagy      | 126 | vagy PC) mechanikus                  | csavart a szivattyú felső  |
| levegő van a rendszerben!              | 140 | blokkolás miatt                      | részéből és lazítsa meg a  |
|                                        |     | megszorult.                          | szivattyú tengelyét egy    |
|                                        |     |                                      | csavarhúzóval. Ne üsse     |
|                                        |     |                                      | meg a szivattyú tengelyét! |
|                                        |     | Levegő a                             | Légtelenítse a             |
|                                        |     | szolárrendszerben.                   | szolárrendszert, adott     |
|                                        |     |                                      | esetben töltse után a      |
|                                        |     |                                      | hőhordozó folyadékot.      |
|                                        | 143 | A szekunderkör szivattyú             | Csavarja ki a hasítottfejű |
|                                        |     | (PD) mechanikus blokkolás            | csavart a szivattyú felső  |
|                                        |     | miatt megszorult.                    | részéből és lazítsa meg a  |
|                                        |     |                                      | szívattyú tengelyét egy    |
|                                        |     |                                      | csavarnuzoval. Ne usse     |
| Ünemenen <b>5</b> 1                    | 100 | A log II - lot - a b % as fas flolet | meg a szivattyu tengelyet! |
| Uzemzavar 51                           | 122 | A kollektor nomerseklet-             | Hasznaljunk nelyes         |
| A CSallakozlatott nomerseklet          |     | erzekelő lípust taroló               |                            |
| erzekelő típusa hem meglelelő:         |     |                                      | ilpusi. 7 Muszaki adalok   |
|                                        | 102 | (12) Haszhaljuk.                     | utasításában               |
|                                        | 123 | árzákelő típusát kollektor           |                            |
|                                        |     | hőmérséklet-érzékelőként             |                            |
|                                        |     | $(T_4)$ használiuk                   |                            |
|                                        | 127 | A tároló hőmérséklet-                |                            |
|                                        |     | érzékelő típusát kollektor           |                            |
|                                        |     | hőmérséklet-érzékelőként             |                            |
|                                        |     | (TA) használjuk.                     |                            |
|                                        | 132 | A PTC 1000 hőmérséklet-              |                            |
|                                        |     | érzékelő típust tároló               |                            |
|                                        |     | hőmérséklet-érzékelőként             |                            |
|                                        |     | (T <sub>2</sub> ) használjuk.        |                            |
|                                        | 133 | A PTC 1000 hőmérséklet-              |                            |
|                                        |     | érzékelő típust tároló               |                            |
|                                        |     | hőmérséklet-érzékelőként             |                            |
|                                        |     | (T <sub>1</sub> ) használjuk.        |                            |

| Kijelző (→ 1, 3 és 4 poz. a 26. ábrán) |     |                                                |                                    |  |  |  |  |
|----------------------------------------|-----|------------------------------------------------|------------------------------------|--|--|--|--|
| Szöveg                                 | Kód | Ok                                             | Segítség szakember által           |  |  |  |  |
| Üzemzavar 52                           | 124 | A hőmérséklet-érzékelők                        | Ellenőrizze a hőmérséklet-         |  |  |  |  |
| A hőmérséklet érzékelő felcserélve!    |     | (T <sub>1</sub> és T <sub>2</sub> ) fel vannak | érzékelőt és adott esetben         |  |  |  |  |
|                                        |     | cserélve.                                      | cserélje fel a                     |  |  |  |  |
|                                        | 129 | A hőmérséklet-érzékelők                        | csatlakozásokat.                   |  |  |  |  |
|                                        |     | (TA és T <sub>2</sub> ) fel vannak             |                                    |  |  |  |  |
|                                        |     | cserélve.                                      |                                    |  |  |  |  |
|                                        | 130 | A hőmérséklet-érzékelők                        |                                    |  |  |  |  |
|                                        |     | (T <sub>1</sub> és TA) fel vannak              |                                    |  |  |  |  |
|                                        |     | cserélve.                                      |                                    |  |  |  |  |
|                                        | 131 | A hőmérséklet-érzékelők                        |                                    |  |  |  |  |
|                                        |     | (T <sub>2</sub> és TB) fel vannak              |                                    |  |  |  |  |
|                                        |     | cserélve.                                      |                                    |  |  |  |  |
|                                        | 141 | A hőmérséklet-érzékelők                        |                                    |  |  |  |  |
|                                        |     | (T <sub>2</sub> és TC) fel vannak              |                                    |  |  |  |  |
|                                        |     | cserélve.                                      |                                    |  |  |  |  |
|                                        | 144 | A hőmérséklet-érzékelők                        |                                    |  |  |  |  |
|                                        |     | (T <sub>2</sub> és TD) fel vannak              |                                    |  |  |  |  |
|                                        |     | cserélve.                                      |                                    |  |  |  |  |
| Üzemzavar 53                           | 125 | A kollektor hőmérséklet-                       | A kollektor hőmérséklet-           |  |  |  |  |
| A hőmérséklet érzékelő rossz helyre    | 128 | Érzékelő (T <sub>1</sub> vagy TA) a            | érzékelőt (T <sub>1</sub> vagy TA) |  |  |  |  |
| van felszerelve!                       |     | kollektorfelület                               | szerelje a                         |  |  |  |  |
|                                        |     | belépésénél van telepítve.                     | kollektorfelületkilépésének        |  |  |  |  |
|                                        |     |                                                | közelébe.                          |  |  |  |  |

| Kijelző (→ 1, 3 és 4 poz. a 26. ábrán)                                                     |     |                                                                                                    |                                                                                                    |  |  |  |  |  |
|--------------------------------------------------------------------------------------------|-----|----------------------------------------------------------------------------------------------------|----------------------------------------------------------------------------------------------------|--|--|--|--|--|
| Szöveg                                                                                     | Kód | Ok                                                                                                    | Segítség szakember által                                                                                                    |  |  |  |  |  |
| Üzemzavar 54<br>A termikus fertőtlenítésnek megfelelő<br>hőmérséklet a szolártárolóban nem | 145 | A szolártároló maximális<br>hőmérséklete túl alacsony.                                                                  | A szolártároló maximális<br>hőmérsékletét állítsa<br>magasabbra.                                                                 |  |  |  |  |  |
| teljesül!                                                                                  |     | A fertőtlenítő szivattyú<br>(PE) szállítási mennyisége<br>túl alacsony.                                                 | Állítsa magasabbra a<br>fertőtlenítő szivattyú (PE)<br>fokozatát vagy ha<br>lehetséges, nyissa<br>tágabbra a fojtószelepet.      |  |  |  |  |  |
|                                                                                            |     | Szakítsa meg kézzel a<br>termikus fertőtlenítést,<br>mielőtt a szükséges<br>hőmérsékletet elérjük a<br>szolártárolóban. | Nincs üzemzavar! Az<br>üzemzavarjelzés csak 5<br>percig jelenik meg.                                                             |  |  |  |  |  |
| Üzemzavar 55<br>A szolárrendszer még nincs üzembe                                          | 146 | A szolárrendszer még nem<br>működik.                                                                                    | Töltse fel, légtelenítse a<br>szolárberendezést a                                                                                |  |  |  |  |  |
| helyezve!                                                                                  |     |                                                                                                    | dokumentációjának<br>megfelelően, és készítse<br>elő az üzembe<br>helyezéshez. Ezután<br>helyezze üzembe a<br>szolárberendezést. |  |  |  |  |  |
| Uzemzavar 56                                                                               | 147 | Az (SP) szivattyú kézi                                                                                                  | A szivattyú, vagy szelep                                                                                                    |  |  |  |  |  |
| Legalabb egy szivattyu / egy szelep<br>kézi üzemmódban!                                    | 148 | uzemmodban van.<br>A (DWU1) szelep kézi<br>üzemmódban van.                                                              | parameteret allıtsa vissza<br>"Automatikus üzemmód"<br>értékre.                                                                  |  |  |  |  |  |
|                                                                                            | 150 | A (PA) szivattyú kézi<br>üzemmódban van.                                                                                |                                                                                                    |  |  |  |  |  |
|                                                                                            | 151 | A (PB) szivattyú kézi<br>üzemmódban van.                                                                                |                                                                                                    |  |  |  |  |  |
|                                                                                            | 152 | A (PC/DWUC) szivattyú/<br>szelep kézi üzemmódban<br>van.                                                                |                                                                                                    |  |  |  |  |  |
|                                                                                            | 153 | A (PD) szivattyú kézi<br>üzemmódban van.                                                                                |                                                                                                    |  |  |  |  |  |
|                                                                                            | 154 | A (PE) szivattyú kézi<br>üzemmódban van.                                                                                | 1                                                                                                    |  |  |  |  |  |

# 9.2 Hibaelhárítás kijelző nélkül

| Hibajelenség                | Ok                                 | Elhárítás                              |
|-----------------------------|------------------------------------|----------------------------------------|
| A kívánt helyiség           | A termosztát szelep(ek) alacsonyra | Állítsa magasabbra a termosztát        |
| hőmérsékletet nem érjük     | állítva.                           | szelep(ek)et.                          |
| el.                         | A fűtőgörbe túl alacsony értékre   | Állítsa magasabbra a                   |
|                             | állítva.                           | "Hőmérsékletszint"-et a "Fűtés"-hez,   |
|                             |                                    | vagy korrigáltassa a fűtési görbét     |
|                             |                                    | szakemberrel.                          |
|                             | Az előremenő hőmérséklet-          | Állítsa magasabb értékre az            |
|                             | szabályozó a fűtőkészüléken túl    | előremenő hőmérséklet-szabályozót.     |
|                             | alacsonyra állítva.                | Adott esetben csökkentse a             |
|                             |                                    | beavatkozást a szoláris                |
|                             |                                    | optimalizálásba.                       |
|                             | Légzárvány a fűtőberendezésben.    | Légtelenítse a fűtőtesteket és a       |
|                             |                                    | fűtőberendezést.                       |
| A felfűtés túl sokáig tart. | Felfűtési sebesség. túl alacsony   | A "Felfűtési sebesség."-et pl. állítsa |
|                             | értékre állítva.                   | "gyors" értékre.                       |
| A kívánt                    | A fűtőtestek túl forrók lesznek.   | Állítsa alacsonyabbra a                |
| helyiséghőmérséklet         |                                    | termosztátszelep(ek)et.                |
| jóval túllépve.             |                                    | Állítsa magasabbra a                   |
|                             |                                    | "Hőmérsékletszint"-et a "Fűtés"-hez,   |
|                             |                                    | vagy korrigáltassa a fűtési görbét     |
|                             |                                    | szakemberrel.                          |
|                             | Az FW 200 szerelési helye          | Válasszon kedvezőbb szerelési          |
|                             | kedvezőtlen, pl. külső falon,      | helyet az FW 200 számára és            |
|                             | ablakhoz közel, huzatban,          | helyeztesse át szakemberrel.           |
| A helyiséghőmérséklet       | ldegen hő időszakos hatása a       | "Helyiség hőm.befoly. hatása"-t        |
| túlságosan ingadozik.       | helyiségben, pl. napsütés,         | növelje meg szakember segítségével.    |
|                             | helységvilágítás, TV, Kamin, stb.  | Válasszon kedvezőbb szerelési          |
|                             | miatt                              | helyet az FW 200 számára és            |
|                             |                                    | helyeztesse át szakemberrel.           |
| Hőmérséklet-növekedés       | A napszakok rosszul vannak         | Ellenőrizze a beállítást.              |
| csökkenés helyett.          | beállítva.                         |                                        |
| A "Takarék" és/vagy         | Az épület hőtároló képessége túl   | Az "Takarék" és/vagy "Fagyvédelem"     |
| "Fagyvédelem"               | magas.                             | kapcsolási idejét válassza korábbra.   |
| üzemmód idején túl          |                                    |                                        |
| magas helyiség              |                                    |                                        |
| hőmérséklet.                |                                    |                                        |
| Hibás, vagy hiányzó         | A BUS-résztvevő BUS-kapcsolata     | Szakemberrel ellenőriztesse a BUS-     |
| szabályzás.                 | hibás.                             | kapcsolatot a csatlakozási tervnek     |
|                             |                                    | megfelelően és adott esetben           |
|                             |                                    | javíttassa ki azt.                     |

| Hibajelenség          | Ok                                  | Elhárítás                           |
|-----------------------|-------------------------------------|-------------------------------------|
| Csak az automatikus   | Hibás az üzemmódválasztó            | Cseréltesse ki az FW 200-at         |
| üzemmód állítható be. | kapcsoló.                           | szakemberrel.                       |
| A forróvíztároló nem  | A forróvíz hőmérséklet-szabályozó a | Állítsa a melegvízhőmérséklet-      |
| melegszik fel.        | fűtőkészüléken túl alacsonyra van   | szabályozót magasabb értékre.       |
|                       | állítva.                            | Adott esetben csökkentse a          |
|                       |                                     | beavatkozást a szoláris             |
|                       |                                     | optimalizálásba.                    |
|                       | Az előremenő hőmérséklet-           | Állítsa be az előremenő hőmérséklet |
|                       | szabályozó a fűtőkészüléken túl     | szabályozót a fűtőkészüléken jobbra |
|                       | alacsonyra állítva.                 | ütközésig.                          |

Ha az üzemzavar nem hárítható el:

 Hívja fel a megadott szakszervizt, vagy a vevőszolgálatot, és adja meg az üzemzavar, ill. a készülék adatait (a fedélen található típuslapról).

#### A készülék adatai

| Típus:             |
|--------------------|
| Rendelési szám:    |
| Gyártási idő (FD): |

# 10 Tippek az energiatakarékossághoz

 Az időjárásfüggő szabályozásnál a beállított fűtőgörbének megfelelően kerül szabályozásra az előremenő hőmérséklet. Minél alacsonyabb a külső hőmérséklet, annál melegebb az előremenő hőmérséklet.
 Energia-takarékosság: Az épület

szigetelésének és a berendezés környezeti körülményeinek megfelelően állítsa be a fűtési görbét lehetőleg alacsonyra (→ 8.3. fejezet, 53. oldal).

• Padlófűtés:

Ne állítsa magasabbra az előremenő hőmérsékletet, mint a gyártó által javasolt maximális előremenő hőmérséklet (pl. 60 °C).

- A hőmérsékletszinteket és a kapcsolási időket a lakók személyes hőmérséklet-érzetéhez hangolja és használja ésszerűen.
  - Fűtés 🔆 = kényelmes életmód
  - Takarék (( = aktív életmód
  - Fagyvédelem 3 = távollét, vagy alvás.
- Az összes helyiségben úgy állítsa be a termosztátszelepeket, hogy a mindenkor megkívánt helyiséghőmérséklet elérhető legyen. Csak ha hosszabb ideig nem éri el a hőmérsékletet, akkor emelje meg a hőmérsékletszinteket (→ 6.3.2. fejezet a 32. oldalon).
- A helyiség hőmérséklet takarékos fázisok általi csökkentésével jelentős energiát lehet megtakarítani: A helyiség hőmérséklet csökkentése 1 K (°C) értékkel: akár 5 % energia-megtakarítás. Értelmetlen: A naponta fűtött helységek hőmérsékletét hagyni +15 °C alá süllyedni, különben a kihűlt falak továbbra is hideget sugároznak le, a szoba hőmérséklete megnövekszik és így több energiára van szükség, mint a folyamatos hőleadás esetén.

- Az épület hőszigetelése jó: A **Takarék** számára beállított hőmérsékletet nem érjük el. Ennek ellenére energiát takarítunk meg, mivel a fűtés kikapcsolt állapotban marad. Ekkor állítsa korábbra a kapcsolási pontot **Takarék** számára.
- A szellőztetéshez ne hagyja az ablakot kibillentve. Ilyenkor a helyiségből állandóan elszökik a hő, de a helyiségben a levegő minősége nem változik számottevően.
- Rövid ideig, de intenzíven szellőztetni (teljesen nyitni az ablakot).
- A szellőztetés ideje alatt zárja el a termosztátszelep, vagy az üzemmódválasztó kapcsolót állítsa Fagyvédelem helyzetbe.
- A melegvíz termelés hőmérsékletszintjeit és kapcsolási időit hangolja a lakók személyes melegvíz igényeinek megfelelően és használja ésszerűen.

#### Szolároptimalizálás

A **Melegvíz optim. Behatás**-t az érték 1 K és 20 K közötti beállításával aktiválja → 6.6. fejezet a 38. oldalon. Ha a **Melegvíz optim. Behatás** behatása túl erős lenne, csökkentse az értéket fokozatosan.

A **Optimalizálási behatás fűtökör**-t az érték 1 K és 5 K közötti beállításával aktiválja → 6.6. fejezet a 38. oldalon. Ha a **Optimalizálási behatás fűtökör** behatása túl erős lenne, csökkentse az értéket fokozatosan.

# 11 Környezetvédelem

A Bosch csoport esetében alapvető vállalati elv a környezetvédelem.

Számunkra egyenrangú cél az alkatrészek minősége, a gazdaságosság és a környezetvédelem. A környezetvédelemi törvényeket és előírásokat szigorúan betartjuk. A környezet védelmére a gazdaságossági szempontok figyelembe vétele mellett a lehető legjobb technikai újdonságokat és anyagokat építjük be készülékeinkbe.

#### Csomagolás

A csomagolás során figyelembe vettük a helyi értékesítési rendszereket, hogy az optimális újrafelhasználhatóság megvalósulhasson. Az összes felhasznált csomagolóanyag környezetkímélő és újrahasznosítható.

#### Régi készülékek

A régi készülékek olyan értékes anyagokat tartalmaznak, melyeket újra fel kell használni. A szerkezeti elem-csoportokat könnyen szét lehet szerelni, és a műanyagok jelölése is egyértelmű. Így a különböző szerkezeti elem-csoportokat szét lehet válogatni és az egyes csoportok újrafelhasználásra továbbíthatók ill. megsemmisíthetők.

# 12 Az időprogramok személyes beállításai

Itt foglaltuk össze az időprogramok alapbeállításait és személyes beállításait.

# 12.1 Fűtési program az 1-es és a 2-es fűtőkörök számára

A fűtési program beállítása a(z) 6.3 fejezetben a(z) 31 oldalon található.

|         |         |         |   | P1    | P2           |       | P3 |       | P4        |       | P5 |       | P6 |       |
|---------|---------|---------|---|-------|--------------|-------|----|-------|-----------|-------|----|-------|----|-------|
| 1111    |         | °C      | т | °C    | т            | °C    | т  | °C    | т         | °C    | т  | °C    | т  |       |
|         | , de    | Hé - Cs | ☆ | 06:00 | $\langle$    | 08:00 | ∦  | 12:00 | 貅         | 22:00 | -  | -     | -  | -     |
|         | nunka   | Pé      | ☆ | 06:00 | $\mathbb{C}$ | 08:00 | ☆  | 12:00 | 粼         | 23:30 | -  | -     | -  | -     |
|         | apos I  | Sz      | * | 07:00 | 蘂            | 23:30 | -  | -     | -         | -     | 1  | -     | -  | -     |
|         | Féln    | Va      | * | 08:00 | 瀠            | 22:00 | -  | I     | -         | -     | -  | -     | -  | -     |
|         | ı, du   | Hé - Cs | ☆ | 07:00 | $\mathbb{C}$ | 12:00 | ☆  | 17:00 | 攀         | 22:00 | -  | -     | -  | -     |
|         | munka   | Pé      | ≭ | 07:00 | $\mathbb{C}$ | 12:00 | ☆  | 17:00 | 攀         | 23:30 | -  | -     | -  | -     |
| shoz    | apos    | Sz      | ≭ | 07:00 | 攀            | 23:30 | -  | -     | -         | -     | -  | -     | -  | -     |
| násolá  | Féln    | Va      | * | 08:00 | 攀            | 22:00 | -  | -     | -         | -     | -  | -     | -  | -     |
| mok r   |         | Hé - Cs | ☆ | 06:00 | $\mathbb{C}$ | 08:00 | ☆  | 17:00 | 攀         | 22:00 | I  | -     | -  | -     |
| orogra  | z nap   | Pé      | ☆ | 06:00 | $\mathbb{C}$ | 08:00 | ☆  | 17:00 | 攀         | 23:30 | -  | -     | -  | -     |
| űtési p | Egés    | Sz      | ☆ | 07:00 | 攀            | 23:30 | -  | -     | -         | -     | -  | -     | -  | -     |
| ított f |         | Va      | ☆ | 08:00 | 攀            | 22:00 | -  | -     | -         | -     | -  | -     | -  | -     |
| e beáll | éd      | Hé - Cs | ☆ | 06:00 | $\mathbb{C}$ | 08:00 | ☆  | 12:00 | $\square$ | 13:00 | ☆  | 17:00 | 攀  | 22:00 |
| Előre   | ap, eb  | Pé      | ☆ | 06:00 | $\mathbb{C}$ | 08:00 | ☆  | 12:00 | 0         | 13:00 | ☆  | 17:00 | 攀  | 23:30 |
|         | gész n. | Sz      | ☆ | 07:00 | 攀            | 23:30 | -  | -     | -         | -     | -  | -     | -  | -     |
|         | Ε       | Va      | ☆ | 08:00 | 攀            | 22:00 | -  | -     | -         | -     | -  | -     | -  | -     |
|         | lítás)  | Hé - Cs | ☆ | 06:00 | 襋            | 22:00 | -  | -     | -         | -     | -  | -     | -  | -     |
|         | apbeái  | Pé      | ☆ | 06:00 | 攀            | 23:30 | -  | -     | -         | -     | -  | -     | -  | -     |
|         | ád (Al  | Sz      | ☆ | 07:00 | 攀            | 23:30 | -  | -     | -         | -     | -  | -     | -  | -     |
|         | Csal    | Va      | ≭ | 08:00 | 蘂            | 22:00 | -  | -     | -         | -     | -  | -     | -  | -     |

#### 84 | Az időprogramok személyes beállításai

|         |         |           |    | P1    | P2        |       | P3 |   | P4 |   | P5 |   | P6 |   |
|---------|---------|-----------|----|-------|-----------|-------|----|---|----|---|----|---|----|---|
| -1111   |         |           |    |       |           |       |    |   |    |   |    |   |    |   |
|         |         |           | °C | т     | °C        | т     | °C | т | °C | т | °C | т | °C | т |
|         | ıűsz    | Hé - Cs   | ☆  | 04:00 | 辮         | 22:00 | -  | - | 1  | - | -  | - | 1  | - |
|         | geli n  | Pé        | ☆  | 04:00 | 繎         | 23:00 | -  | - | -  | - | -  | - | -  | - |
| shoz    | id, reg | Sz        | ☆  | 07:00 | 蘂         | 23:00 | -  | - | -  | - | -  | - | -  | - |
| ásolás  | Csalá   | Va        | ☆  | 07:00 | 繎         | 22:00 | -  | - | -  | - | -  | - | -  | - |
| mok m   | zaki    | Hé - Cs   | ☆  | 06:00 | 蘂         | 23:30 | -  | - | -  | - | -  | - | -  | - |
| rograr  | i műs   | Pé        | ☆  | 06:00 | 繎         | 23:30 | -  | - | -  | - | -  | - | -  | - |
| tési p  | id, est | Sz        | ☆  | 07:00 | 繎         | 23:30 | -  | - | -  | - | -  | - | -  | - |
| tott fű | Csalá   | Va        | ☆  | 08:00 | 繎         | 23:30 | -  | - | -  | - | -  | - | -  | - |
| beállí  |         | Hé - Cs   | ☆  | 07:00 | $\langle$ | 23:00 | -  | - | -  | - | -  | - | -  | - |
| Előre   | orok    | Pé        | ☆  | 07:00 | $\langle$ | 23:00 | -  | - | -  | - | -  | - | -  | - |
|         | Szeni   | Sz        | ☆  | 07:00 | $\langle$ | 23:00 | -  | - | -  | - | -  | - | -  | - |
|         |         | Va        | ☆  | 07:00 | $\langle$ | 23:00 | -  | - | -  | - | -  | - | -  | - |
| L.      |         | Mindennap |    |       |           |       |    |   |    |   |    |   |    |   |
| őkö     |         | Hé - Pé   |    |       |           |       |    |   |    |   |    |   |    |   |
| s fűi   |         | Szo - Vas |    |       |           |       |    |   |    |   |    |   |    |   |
| 1-e     |         | hétfő     |    |       |           |       |    |   |    |   |    |   |    |   |
| tás     |         | kedd      |    |       |           |       |    |   |    |   |    |   |    |   |
| eáll    |         | szerda    |    |       |           |       |    |   |    |   |    |   |    |   |
| d s     |         | csütörtök |    |       |           |       |    |   |    |   |    |   |    |   |
| élye    | ÿ       | péntek    |    |       |           |       |    |   |    |   |    |   |    |   |
| zem     | Né      | szombat   |    |       |           |       |    |   |    |   |    |   |    |   |
| ŝ       |         | vasárnap  |    |       |           |       | -  |   |    |   |    |   |    |   |
| ör      |         | Mindennap |    |       |           |       | -  |   |    |   |    |   |    |   |
| itők    |         | Hé - Pé   |    |       |           |       | -  |   |    |   |    |   |    |   |
| s fú    |         | Szo - Vas |    |       |           |       | -  |   |    |   |    |   |    |   |
| 2-é     |         | hétfő     |    |       |           |       | -  |   |    |   |    |   |    |   |
| ítás    |         | kedd      |    |       |           |       | -  |   |    |   |    |   |    |   |
| eáll    |         | szerda    |    |       |           |       | -  |   |    |   |    |   |    |   |
| es b    |         | csütörtök |    |       |           |       |    |   |    |   |    |   |    |   |
| iély(   |         | péntek    |    |       |           |       |    |   |    |   |    |   |    |   |
| zem     | Né      | szombat   |    |       |           |       |    |   |    |   |    |   |    |   |
| ŝ       |         | vasárnap  |    |       |           |       |    |   |    |   |    |   |    |   |

## 12.2 Melegvíz program

A melegvíz program beállítása a(z) 6.4 fejezetben a(z) 33 oldalon található.

|       |           |    | P1    |    | P2    |    | Р3 |    | P4 |    | P5 | P6 |   |
|-------|-----------|----|-------|----|-------|----|----|----|----|----|----|----|---|
|       | ſ         | °C | т     | °C | т     | °C | т  | °C | т  | °C | т  | °C | т |
| ás    | Hé - Cs   | 60 | 05:00 | 15 | 23:00 | -  | I  | 1  | -  | 1  | -  | Ι  | - |
| állít | Pé        | 60 | 05:00 | 15 | 23:00 | -  | -  | Ι  | -  | Ι  | -  | Ι  | - |
| be    | Sz        | 60 | 06:00 | 15 | 23:00 | 1  | -  | -  | -  | -  | -  | -  | - |
| Alap  | Va        | 60 | 07:00 | 15 | 23:00 | -  | I  | -  | -  | -  | -  | -  | - |
|       | Mindennap |    |       |    |       |    |    |    |    |    |    |    |   |
|       | Hé - Pé   |    |       |    |       |    |    |    |    |    |    |    |   |
| ítás  | Szo - Vas |    |       |    |       |    |    |    |    |    |    |    |   |
| eáll  | hétfő     |    |       |    |       |    |    |    |    |    |    |    |   |
| s be  | kedd      |    |       |    |       |    |    |    |    |    |    |    |   |
| lye   | szerda    |    |       |    |       |    |    |    |    |    |    |    |   |
| mé    | csütörtök |    |       |    |       |    |    |    |    |    |    |    |   |
| Sze   | péntek    |    |       |    |       |    |    |    |    |    |    |    |   |
|       | szombat   |    |       |    |       |    |    |    |    |    |    |    |   |
|       | vasárnap  |    |       |    |       |    |    |    |    |    |    |    |   |

### 12.3 Melegvíz keringtetőprogram

A keringtetőprogram beállítása a(z) 6.4 fejezetben a(z) 33 oldalon található.

|       |           | P1 |       | P2 |       |    | P3 |    | P4 | P5 |   | P6 |   |
|-------|-----------|----|-------|----|-------|----|----|----|----|----|---|----|---|
|       |           |    | т     |    | F     | °C | F  | °C | т  | ိင | F | လ  | т |
| ás    | Hé - Cs   | Be | 06:00 | Ki | 23:00 | -  | -  | -  | -  | -  | - | -  | - |
| állít | Pé        | Be | 06:00 | Ki | 23:00 | -  | -  | -  | -  | ١  | - | Ι  | - |
| pe    | Sz        | Be | 07:00 | Ki | 23:00 | Ι  | -  | -  | -  | I  | - | I  | - |
| Alap  | Va        | Be | 08:00 | Ki | 23:00 | Ι  | -  | -  | -  | Ι  | - | -  | - |
|       | Mindennap |    |       |    |       |    |    |    |    |    |   |    |   |
|       | Hé - Pé   |    |       |    |       |    |    |    |    |    |   |    |   |
| ítás  | Szo - Vas |    |       |    |       |    |    |    |    |    |   |    |   |
| eáll  | hétfő     |    |       |    |       |    |    |    |    |    |   |    |   |
| s be  | kedd      |    |       |    |       |    |    |    |    |    |   |    |   |
| lye   | szerda    |    |       |    |       |    |    |    |    |    |   |    |   |
| mé    | csütörtök |    |       |    |       |    |    |    |    |    |   |    |   |
| Sze   | péntek    |    |       |    |       |    |    |    |    |    |   |    |   |
|       | szombat   |    |       |    |       |    |    |    |    |    |   |    |   |
|       | vasárnap  |    |       |    |       |    |    |    |    |    |   |    |   |

# Tárgymutató

## Α

|     | 8          |
|-----|------------|
|     | 9          |
| 46, | 59         |
| 29, | 37         |
|     | 8          |
|     | .19        |
|     | 46,<br>29, |

#### в

| Beállítások visszaállítása | 24 |
|----------------------------|----|
| Billentyű                  | 20 |
| Billentyűzár               | 37 |
| Biztonsági utasítások      | 7  |
| BUS-résztvevő              | 69 |
| BUS-résztvevők             | 52 |
| BUS-résztvevők kódolása    | 52 |
| BUS-vezetékek              | 16 |

## С

| Cirkuláció |    | <br>     |      | <br> | <br> | <br> |       |             | .35 |
|------------|----|----------|------|------|------|------|-------|-------------|-----|
| Csomagolá  | s. | <br>•••• | •••• | <br> | <br> | <br> | ••••• | 15 <b>,</b> | 82  |

## D

| Dátum beállítása |  |
|------------------|--|
|                  |  |

# Ę

| Éjszakai üzem (takarékos)32               |  |
|-------------------------------------------|--|
| Építési munkák keretében történő hálózati |  |
| csatlakoztatás15                          |  |
| Esztrichszárítás beállítása67             |  |

## F

| Fagyvédelmi üzem beállítása          | 19    |
|--------------------------------------|-------|
| Falra szerelés                       | 12    |
| Földgáz                              | 8     |
| Főmenü                               |       |
| Általános beállítások                | 29    |
| Fűtés                                | 26    |
| Melegvíz                             | 27    |
| Szabadság                            | 25    |
| Szolár                               | 29    |
| Forgógomb                            | 3, 20 |
| Fröcssenő víz elleni védelem         | 15    |
| Fűtés                                | 31    |
| Fűtés kezdetének beállítása          | 31    |
| Fűtés melegebbre/hidegebbre állítása | 31    |

| Fűtési görbe beállítása        | 54            |
|--------------------------------|---------------|
| Fűtési hőmérséklet beállítása  | 32            |
| Fűtési program                 | 26,31         |
| Fűtési program megváltoztatása | 31            |
| Fűtésüzem beállítása           | 19            |
| Fűtőkészülék                   |               |
| Beállítások31,                 | 33, 53        |
| Felszereltség                  | 8             |
| Üzemavar                       | 69            |
| Fűtőkör                        |               |
| Keveretlen                     | 9 <b>,</b> 35 |
| Kevert                         | 35,67         |
| Fűtőkör vezérléséhez           |               |
| Kevert                         | 9             |
| Fűtőtesteket                   | 81            |
|                                |               |

#### G

#### н

| Hálózati csatlakoztatás, építési munkák |        |
|-----------------------------------------|--------|
| keretében                               | 15     |
| Ház elhagyása                           | 18     |
| Helyiség hőmérséklet megváltoztatása    | 18, 32 |
| Helyiséghőmérséklet behatás             | 56     |
| Helyiséghőmérséklet-érzékelő            | 56, 58 |
| Hibajelzés                              |        |
| Hibakeresés                             | 69     |
| Hidegebb                                |        |
| Fűtés                                   | 31-32  |
| Melegvíz                                | 33     |

#### L

#### Κ

| Kábel az építési munkák keretében végzendő 15 |
|-----------------------------------------------|
| Kovorotlon fűtőkör 0.25                       |
| Keveretien hutokor                            |
| Kevert fűtőkör                                |
| Kezelés                                       |
| a fűtés üzemmódjának megváltoztatása18        |
| Fűtés üzemmód megváltoztatása19               |
| Fűtési hőmérséklet megváltoztatása32          |
| Helyiség hőmérséklet                          |
| megváltoztatása                               |
| Melegvíz üzemmód megváltoztatása              |
| Menük                                         |
| Programozás20                                 |
| Kezelőelemek3                                 |
| Környezetvédelem82                            |
| Külső hőmérséklet 53, 57, 81                  |
| Külső hőmérséklet érzékelő14                  |
|                                               |
|                                               |

# L

| Lakás elhagyása |  |
|-----------------|--|
|-----------------|--|

#### М

| Megsemmisítés                          |     |       | .15 |
|----------------------------------------|-----|-------|-----|
| Melegebb                               |     |       |     |
| Fűtés                                  | 18, | 31-   | 32  |
| Melegvíz                               |     |       | .33 |
| Melegvíz program                       |     | 27,   | 33  |
| Menü                                   |     | ,     |     |
| Főmenü                                 |     |       |     |
| - Általános beállítások                |     | 29,   | 37  |
| - Fűtés                                |     | 26.   | 31  |
| - Melegvíz                             |     | 27.   | 33  |
| - Szabadság                            |     | 25,   | 30  |
| - Szolár                               |     | 29.   | 38  |
| Info                                   |     |       | .40 |
| Navigálás a szintek között             |     |       | .20 |
| Szakember-szint                        |     |       | .45 |
| - Esztrichszárítás                     |     | 51.   | 67  |
| - Fűtési paraméterek                   |     | 46.   | 53  |
| - Rendszer-információ                  |     | ,     | .66 |
| - Rendszerinformáció                   |     |       | .50 |
| - Rendszerkialakítás                   |     | 46.   | 52  |
| - Rendszerzavarok                      |     | 50.   | 66  |
| - Szolárrendszer konfigurálása         |     | 47.   | 58  |
| - Szolárrendszer paraméterek           |     | 48.   | 59  |
| <ul> <li>Vevőszolgálat címe</li> </ul> |     | 50.   | 66  |
| Menüszerkezet                          | 25. | 40.   | 46  |
| Méretek                                | -~, | ,     | 12  |
|                                        |     | ••••• |     |

#### Ν

| Napmodul a fűtésrásegítéshez       |     |
|------------------------------------|-----|
| ISM 2 (tartozék)                   | 10  |
| Navigálás a menüszintek között     | 20  |
| Nyár                               | 57  |
| Nyári-/téli időszámítás beállítása | 37  |
| Nyelv beállítása                   | 37  |
| Nyomógomb                          | . 3 |

## 0

| Óraidő beállítása |  | 37 |
|-------------------|--|----|
|-------------------|--|----|

#### **P** Pa

| Padlófűtés                              | . 81 |
|-----------------------------------------|------|
| Powermodul IPM 2 (tartozék)             | . 10 |
| Programozás                             |      |
| a cirkulációs szivattyú időprogramjának |      |
| beállítása                              | . 35 |
| Dátum beállítása                        | . 37 |
| Fűtési görbe meghatározása              | . 54 |
| Fűtési program beállítása               | . 31 |
| Gyors felfűtés beállítása               | . 32 |
| Határozza meg a külső hőmérsékletet     |      |
| a fűtés lekapcsolásához 57              |      |
| Helyiséghőmérséklet behatás beállítása  | . 56 |
| Melegvíz program beállítása             | . 33 |
| Nyári-/téli időszámítás beállítása      | . 37 |
| Nyelv beállítása                        | . 37 |
| Óraidő beállítása                       | . 37 |
| Szabadságprogram beállítása             | . 30 |
| Szakember-szint                         | . 45 |
| Törlés                                  | . 23 |
| Visszaállítás az alapbeállításokra      |      |
| - Egy program                           | . 23 |
| - Minden beállítás                      | . 24 |
|                                         |      |

#### R

| Régi készülékek újrahasznosítása | 82 |
|----------------------------------|----|
| Rendszerzavarok                  | 66 |

#### s

| Szabadságprogram25<br>Szabálvozási minőség | 5 <b>,</b> | 30<br>12 |
|--------------------------------------------|------------|----------|
| Szabályozó jelzései                        |            | 69       |
| Szakember-szint                            |            | 45       |
| Esztrichszárítás51                         | L,         | 67       |
| Fűtési paraméterek 46                      | ò,         | 53       |
| Rendszer-információ                        |            | 66       |
| Rendszerinformáció                         |            | 50       |
| Rendszerkialakítás 46                      | ò,         | 52       |

| Rendszerzavarok                     |
|-------------------------------------|
| Szolárrendszer paraméterek 48, 59   |
| Vevőszolgálat címe 50, 66           |
| Szállítási terjedelem               |
| Szallőztotóc 91                     |
|                                     |
| Szemelyes idoprogramok (tablazat)83 |
| Szerelés                            |
| FW 200 a fűtőkészülékben11          |
| FW 200 falra12                      |
| Külső hőmérséklet érzékelő14        |
| Tartozék15                          |
| Szerelés helye                      |
| FW 20012                            |
| Szerelési hely                      |
| Külső hőmérséklet érzékelő14        |
| Szimbólumok3                        |
| Szolárprogram                       |

## т

| Takarékos üzem beállítása      | 19    |
|--------------------------------|-------|
| Tartós fagyvédelem beállítása  | 19    |
| Tartós fűtés beállítása        | 19    |
| Tartós takarékosság beállítása | 19    |
| Tartozék                       | 15    |
| Tartozékok                     | 9     |
| Távollét                       | 18    |
| Telepítés                      | 11    |
| FW 200 a fűtőkészülékben       | 11    |
| Termikus fertőtlenítés         | 63-64 |
| Termosztátszelepeket           | 81    |
| Törlés                         | 23    |
| Egy program                    | 23    |

| U                                        |     |
|------------------------------------------|-----|
| Újraindítás                              |     |
| Egy program                              | 23  |
| Minden beállítás                         | 24  |
| Üzembe helyezés (csak szakember számára) | .17 |
| Üzemi tartalék                           | 8   |
| Üzemmód megváltoztatása                  | 18  |
| Üzemmódok                                | 19  |
| Üzemzavarok                              | 69  |
| Fűtőkészülék                             | 69  |

#### v

| Vevőszolgálat címe           | 66   |
|------------------------------|------|
| Villamos csatlakozás         |      |
| A buszrésztvevők összekötése | . 16 |
| Visszaállítás                |      |
| Minden beállítás             | . 24 |
|                              |      |

# z

| Zavarelhárítás6 | 9 |
|-----------------|---|
|-----------------|---|

# Feljegyzések

# Feljegyzések

Robert Bosch Kft. Termotechnika Üzletág H-1103 Budapest Gyömrői út 120.

Tel. + 36 1 43 13-9 09 Fax + 36 1 43 13-8 27

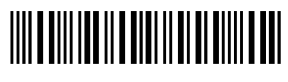

067206199570